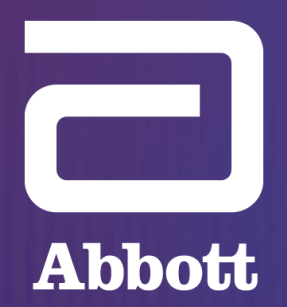

**POWERING HEARTS BEAT TO BEAT** 

#### **CRM TRAINING & EDUCATION**

## Optimizing ICM Management with Merlin.net<sup>™</sup> PCN

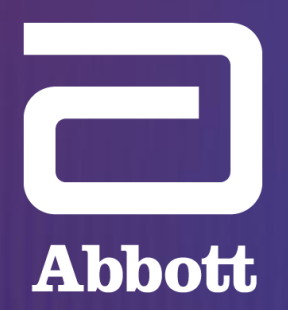

**POWERING HEARTS BEAT TO BEAT** 

## OPTIMIZING ICM MANAGEMENT WITH MERLIN.NET<sup>M</sup> PCN Optimizing Workflows on Merlin.net PCN

## OPTIMIZING ICM MANAGEMENT WITH MERLIN.NET™ PCN Today's Agenda

#### **Optimized Workflows for Accessing Patient Data & Generating Reports**

| Time (hh:mm) | Торіс                                                                                                    |
|--------------|----------------------------------------------------------------------------------------------------|
| 00:00-00:05  | Opening Remarks (5 min)<br>• AHP introduction/background<br>• Agenda overview                                                                                                    |
| 00:05-00:30  | <ul> <li>Accessing Patient Transmissions (25 min) <ul> <li>Accessing the Transmission vs. All Transmission tabs</li> <li>Overview of a transmission report</li> <li>Tools for episode review: filtering episodes, adding assessment and notes, EGM Gain Viewer, and Mark for Printing feature</li> <li>Optimized workflows for generating transmission reports</li> </ul> </li> </ul> |
| 00:30-00:45  | <ul> <li>Additional Diagnostic Data (15 min)</li> <li>DirectTrend<sup>™</sup> Viewer features: AF burden trends, new PVC burden graphs</li> <li>Patient Summary reports</li> </ul>                                                                                                    |
| 00:45-01:00  | Q&A (15 min)                                                                                                    |

## Diane Czaplicki, RN, BSN, CCDS clinical device specialist atc cardiology at grandview health

#### **OPTIMIZING WORKFLOWS ON MERLIN.NET™ PCN**

## Accessing & Reviewing Patient Transmissions

### THERE ARE FOUR TYPES OF TRANSMISSION TRIGGERS ON MERLIN.NET™

#### Transmission triggers:

- 1. Scheduled
- 2. Patient Initiated
- 3. Alert Initiated
- 4. Remote Programming (only for Assert-IQ<sup>™</sup> ICM)

Every transmission that is sent to the clinic will display the transmission type in the "**Transmission**" column of the "**Recent Transmission**" tab.

| 2     | Abbott                          |                                            |                              |                                        |               |                                                                                         | Signed ir<br>Mei            | n as <i>T Marks</i><br>'lin.net™ | Help▼ Switch to Sign Out<br>Patient Care Network                              |                 |
|-------|---------------------------------|--------------------------------------------|------------------------------|----------------------------------------|---------------|-----------------------------------------------------------------------------------------|-----------------------------|----------------------------------|-------------------------------------------------------------------------------|-----------------|
| Recer | nt Transmissions Pa             | tient List Tools Clinic Admir              | histration                   |                                        |               |                                                                                         |                             |                                  |                                                                               |                 |
| My I  | Patients ▼ All ▼                | Search by Name, ID, De <b>Q</b>            |                              |                                        |               | Arch                                                                                    | ive 📇 Print More A          | ctions ▼                         | Quick Links                                                                   |                 |
|       | Patient                         | Transmission 🥥                             | <ul> <li>Schedule</li> </ul> | Device                                 | DirectAlerts™ | Alerts List                                                                             | Latest Comments             |                                  | Unviewed Transmissions                                                        | 23              |
|       | Masters, Paul                   | 06-10-2021.07:02 AM<br>Alert initiated     | 08-01-2021<br>52 days        | Jot Dx™<br>ICM,<br>DM4500 :<br>2019117 |               | Continuous AF;<br>Pause Episode;<br>AF Burden;<br>AF Episode;                           |                             |                                  | Patients with no future schedule                                              | 23<br>15<br>: 1 |
|       | Douglass, Mary K                | 05-05-2021,12:17 PM<br>Scheduled           | 08-15-2021<br>102 days       | Jot Dx™<br>ICM,<br>DM4500 :<br>2029889 |               | Continuous AF;<br>Tachy Episode;<br>High V.Rate during AF;<br>AF Burden;<br>AF Episode; | 1                           |                                  | Patients with pending<br>transmissions due today<br>Disconnected Transmitters | 0<br>5          |
|       | Douglass, Mary K                | 04-04-2021,04:37 PM<br>Patient initiated ¶ | 08-15-2021<br>133 days       | Jot Dx™<br>ICM,<br>DM4500 :<br>2029889 |               | Continuous AF;<br>Tachy Episode;<br>High V.Rate during AF;<br>AF Burden;<br>AF Episode; | 1                           |                                  | Patient Management<br>My Active Patients                                      | 18              |
|       | Miller (VT/VF Shoc<br>Mr.       | k). 07-30-2012.04:50 AM<br>Alert initiated | 10-11-2021<br>3360 days      | Current™<br>VR RF, 1207-<br>36 : 60401 | h             | HV therapy;                                                                             |                             |                                  | Release Requests from another<br>clinic                                       | 0               |
|       | Kaminsky (SVT<br>Episodes), Mr. | 07-29-2012.06:00 AM<br>Scheduled           | 08-20-2021<br>3309 days      | Current™<br>VR RF, 1207-<br>36 : 60431 |               | Alert Episodes:18                                                                       | 🥖 Change in blood pressure. |                                  | Enroll a new patient                                                          |                 |

#### **SCHEDULED**

Scheduled transmissions are routine follow-up transmissions that are triggered based on the schedule that the clinic has programmed through Merlin.net<sup>TM</sup>.

For ICM, these are typically programmed to occur every 31 days.

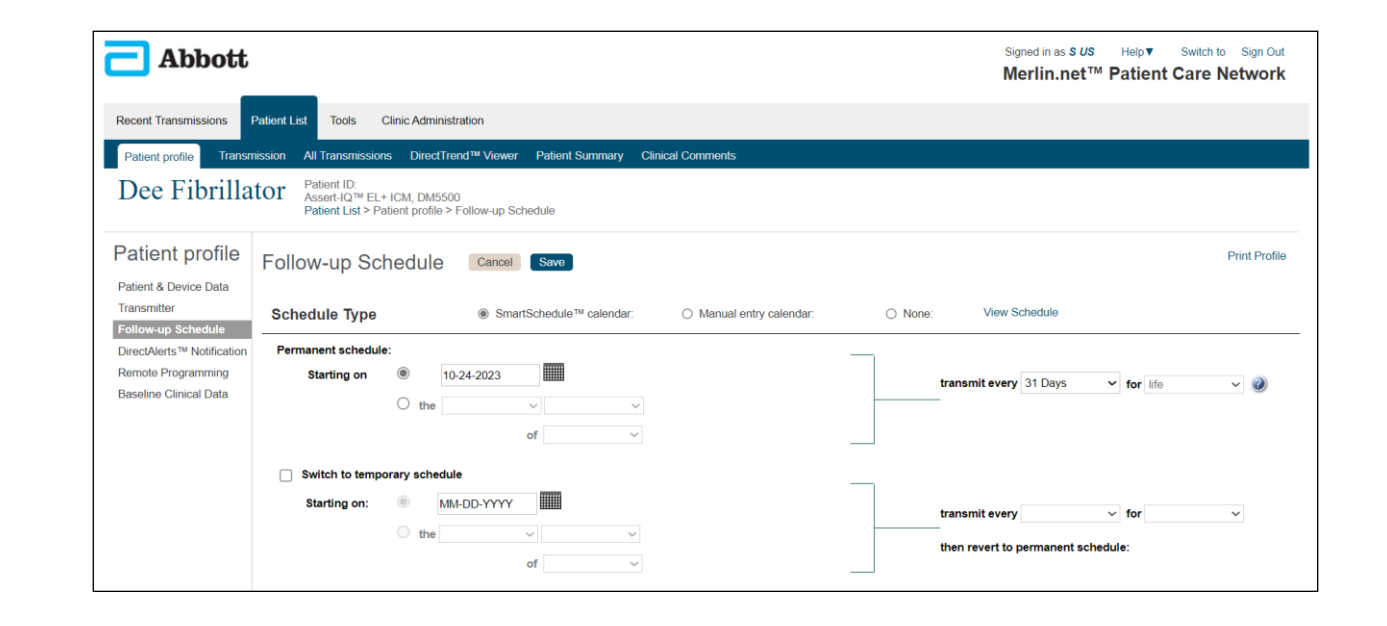

#### **PATIENT INITIATED**

Patient-initiated transmissions are *manually* triggered by the patient either because they felt a heart-related symptom or were instructed by the clinic to send a manual transmission.

For ICM, this is done by pressing the "**Record Symptom**" button in the myMerlin<sup>™</sup> mobile app. This button can be disabled by accessing the DirectAlerts<sup>™</sup> Notification settings in the "**Patient Profile**" or clinic-wide under the "**Clinic Administrator**" tab.

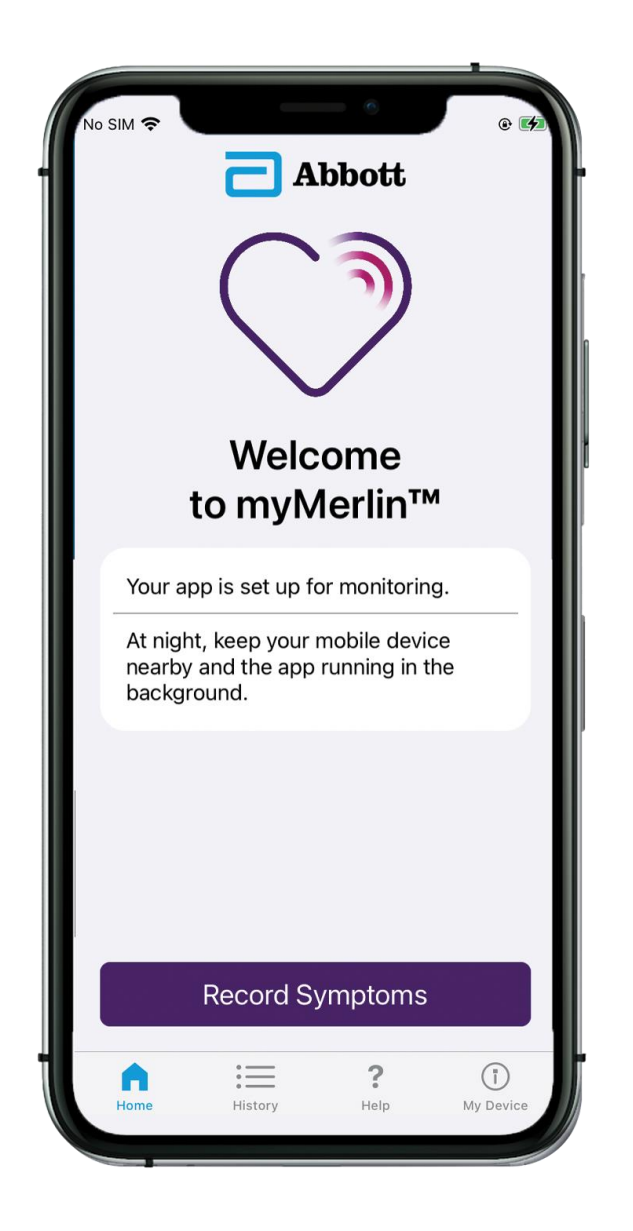

### ACCESSING & REVIEWING PATIENT TRANSMISSIONS "Record Symptom" Programming

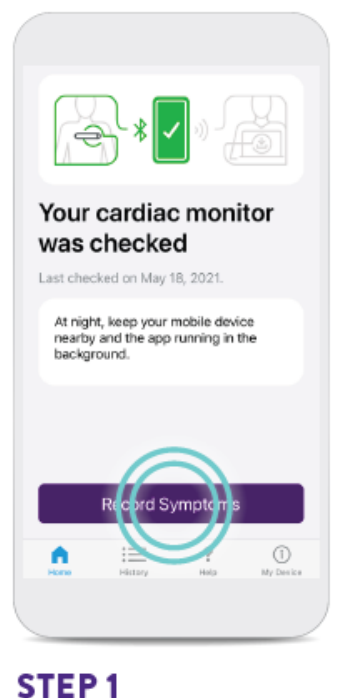

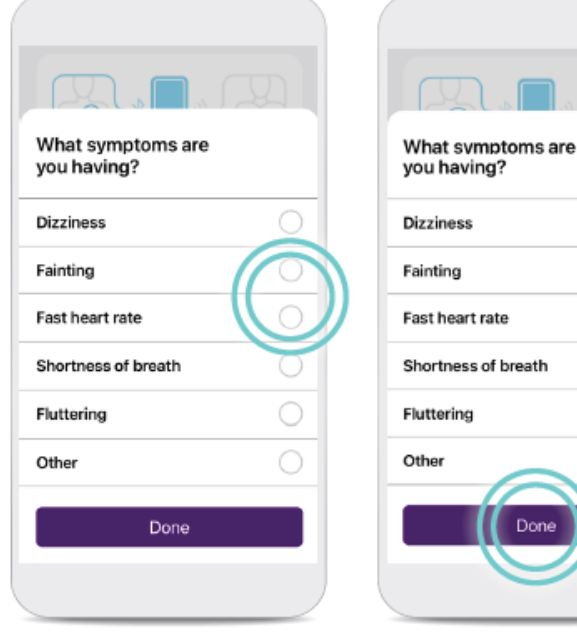

#### STEP 2

Open the app and tap **Record Symptoms.** 

To select a symptom you're experiencing, tap it. Each symptom you select will have a check mark. Once you have selected all of the symptoms you're feeling, tap **Done.** 

Ø

| DirectAlerts <sup>™</sup> Notification <sup>Edit</sup> |                      |            |            |  |  |  |  |
|--------------------------------------------------------|----------------------|------------|------------|--|--|--|--|
| Alert Type                                             | Alert Classification |            |            |  |  |  |  |
|                                                        | 🏴 Red                | 🏴 Yellow   | Off        |  |  |  |  |
| Device Alerts                                          |                      |            |            |  |  |  |  |
| Battery Low                                            | $\bigcirc$           | ۲          | $\bigcirc$ |  |  |  |  |
| Parameter Errors                                       | $\bigcirc$           | ۲          | $\bigcirc$ |  |  |  |  |
| Monitor at End Of Service                              | $\bigcirc$           | ۲          | $\bigcirc$ |  |  |  |  |
| Device Reset                                           | $\bigcirc$           | ۲          |            |  |  |  |  |
| Monitoring Disabled                                    | $\bigcirc$           | ۲          | $\bigcirc$ |  |  |  |  |
| Clinical Alerts                                        |                      |            |            |  |  |  |  |
| AF Episode                                             | $\bigcirc$           | $\bigcirc$ | ۲          |  |  |  |  |
| Continuous AF                                          | $\bigcirc$           | $\bigcirc$ | ۲          |  |  |  |  |
| AF Burden                                              | $\bigcirc$           | $\bigcirc$ | ۲          |  |  |  |  |
| V. Rate during AF                                      | • •                  | $\bigcirc$ | $\bigcirc$ |  |  |  |  |
| Tachy Episode                                          | • •                  | $\bigcirc$ | $\bigcirc$ |  |  |  |  |
| Brady Episode                                          | • •                  | $\bigcirc$ | $\bigcirc$ |  |  |  |  |
| Pause Episode                                          | • •                  | $\bigcirc$ | $\bigcirc$ |  |  |  |  |
| Symptom Episode                                        | 0                    | ۲          | 0          |  |  |  |  |
| Record Symptom using Patient App                       |                      |            |            |  |  |  |  |

#### **ALERT INITIATED**

This transmission type is triggered by the clinic's programmed DirectAlerts<sup>™</sup> Notification settings.

Clinics can program these to receive transmissions only for clinically relevant information.

DirectAlerts Notifications can be programmed individually for a patient under the "**Patient Profile**" or clinicwide under "**Clinic Administration**".

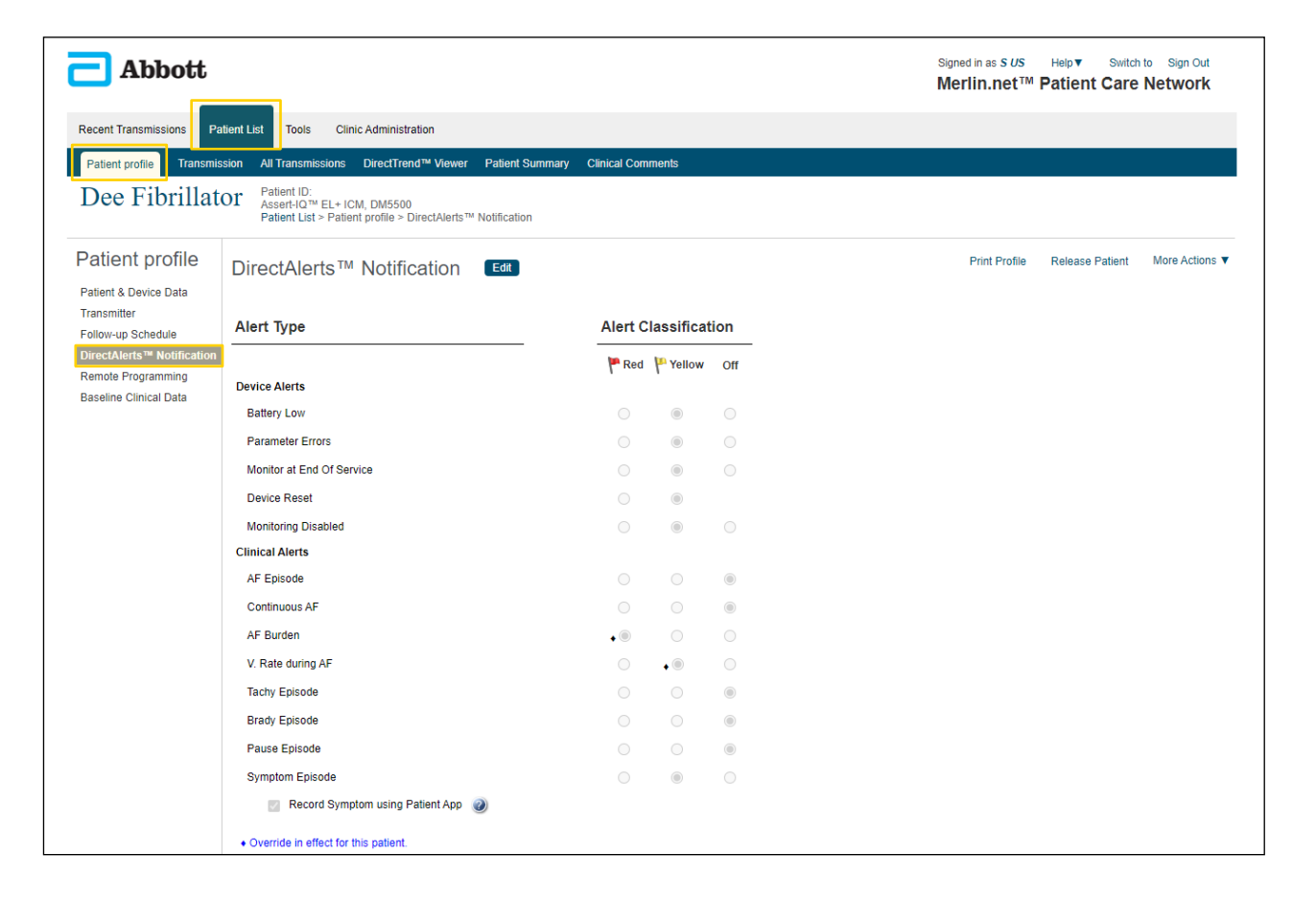

#### **REMOTE PROGRAMMING INITIATED**

Remote programming is now available for Assert-IQ<sup>™</sup> ICM!

Every time remote programming changes are successfully made to a patient's device, a Remote Programming transmission will be triggered.

Remote Programming transmissions will include a summary report of the changes made.

| Recent Transmissions | Patient List Tools  |              |                      | Programming Changes          |      |
|----------------------|---------------------|--------------|----------------------|------------------------------|------|
| -                    |                     |              |                      | Sensing                      | In   |
|                      |                     |              |                      | Max Sensitivity              | 0.12 |
| Clinic Dationts T Co |                     | 000          |                      | Sense Refractory Decay Delay | 60   |
| Clinic Fallents V Ca | Search by Nam       | ie, ID, Di Q |                      | Episode and Alerts Settings  | In   |
|                      |                     |              |                      | AF Duration                  | 10   |
| Patient              | Transmission 🥥      | Schedule     | Device D             | Continuous AF threshold      | 30   |
| Smith John           | 08-11-2022,12:24 PM | 02-27-2023   | Assert-IQ™<br>3+ ICM | All Present Parameters       |      |
| Siniti, Soini        | Remote Programming  | 200 days     | DM5300 :             | Service                      | De   |
|                      |                     |              | 511002109            | Sensing<br>Max Consiliaity   | 0.17 |
|                      |                     |              |                      | Sense Refractory Decay Delay | 20   |
|                      |                     |              |                      | Sense Refractory Period      | 25   |
|                      |                     |              |                      | Threshold Start              |      |
|                      |                     |              |                      | VEGM Dynamic Range           | + 0  |
|                      | \                   |              |                      | Episode and Alerts Settings  | Pn   |
|                      | \<br>\              |              |                      | AF Burden Alert              |      |
|                      | \                   |              |                      | AF Burden: Total Time in AF  | 61   |
|                      | \                   |              |                      | AF Duration                  | 2    |
|                      |                     | 1            |                      | AF EGM Trigger Priority      | H    |
|                      |                     |              |                      | AF Episode Detection         |      |
|                      |                     | $\mathbf{i}$ |                      | Brady Cutoff Rate            | 30   |
|                      |                     |              |                      | Brady EGM Trigger Priority   | H    |
|                      |                     | $\backslash$ |                      | Brady Episode Detection      |      |
|                      |                     |              |                      | Continuous AF Episode Alerts |      |
|                      |                     | \            |                      | Continuous AF threshold      | 6    |
|                      |                     |              |                      | High V Rate Threshold        | 100  |
|                      |                     |              |                      | Pause Duration               | 3.0  |
|                      |                     |              |                      |                              |      |
|                      |                     |              |                      |                              |      |
|                      |                     |              | $\mathbf{i}$         |                              |      |
|                      |                     |              | \                    |                              |      |
|                      |                     |              |                      |                              |      |
|                      |                     |              |                      |                              |      |
|                      |                     |              | $\backslash$         |                              |      |
|                      |                     |              | $\mathbf{i}$         |                              |      |

| Remote Programmin                                                  | g Summary Rep | port                        |                       | Page 1 of 2 |
|--------------------------------------------------------------------|---------------|-----------------------------|-----------------------|-------------|
|                                                                    |               |                             |                       |             |
| Patient<br>Date of birth                                           | 01-01-1957    |                             | Reason for Monitoring | Other       |
| Notes                                                              |               |                             |                       |             |
| Episodes and Stored EGN                                            | Is cleared    |                             |                       |             |
| Diagnostics cleared                                                |               |                             |                       |             |
| Test Updates                                                       |               |                             |                       |             |
| Programming Changes                                                |               |                             |                       |             |
| Sensing                                                            |               | Initial                     | Present               |             |
| Max Sensitivity                                                    |               | 0.125 mV                    | 0.175 mV              |             |
| Sense Refractory Decay D                                           | )elay         | 60 ms                       | 30 ms                 |             |
| Episode and Alerts Setting                                         | rs .          | Initial                     | Present               |             |
| AF Duration                                                        |               | 10 min                      | 2 min                 |             |
| Continuous AF threshold                                            |               | 30 min                      | *6 min                |             |
| All Present Parameters                                             |               |                             |                       |             |
| Sensing                                                            |               | Present                     |                       |             |
| Max Sensitivity                                                    |               | 0.175 mV                    |                       |             |
| Sense Refractory Decay D                                           | Delay         | 30 ms                       |                       |             |
| Sense Refractory Period                                            |               | 250 ms                      |                       |             |
| Threshold Start                                                    |               | 75 %                        |                       |             |
| VEGM Dynamic Range                                                 |               | ± 0.40 mV                   |                       |             |
| Episode and Alerts Setting                                         | 15            | Present                     |                       |             |
| AF Burden Aleft                                                    |               | On B bours                  |                       |             |
| AF burden: Total Time In a<br>AF Duration                          | RF .          | 2 min                       |                       |             |
| AF EGM Trigger Priority                                            |               | High                        |                       |             |
| AF Episode Detection                                               |               | On                          |                       |             |
| Brady Cutoff Rate                                                  |               | 30 bpm                      |                       |             |
| Brady EGM Trigger Priorit                                          | v             | High                        |                       |             |
| Brady Episode Detection                                            |               | On                          |                       |             |
| Continuous AF Episode A                                            | lerts         | On                          |                       |             |
| Continuous AF threshold                                            |               | 6 min                       |                       |             |
| High V Rate Threshold                                              |               | 100 bpm                     |                       |             |
| Pause Duration                                                     |               | 3.0 sec                     |                       |             |
| Continuous AF threshold<br>High V Rate Threshold<br>Pause Duration |               | 6 min<br>100 bpm<br>3.0 sec |                       |             |

### ACCESSING & REVIEWING PATIENT TRANSMISSIONS **Accessing Latest Transmission**

#### **"TRANSMISSION" COLUMN IN THE RECENT TRANSMISSIONS TAB**

The latest transmission report can be directly accessed from the "Recent Transmissions" and "Patient List" tabs.

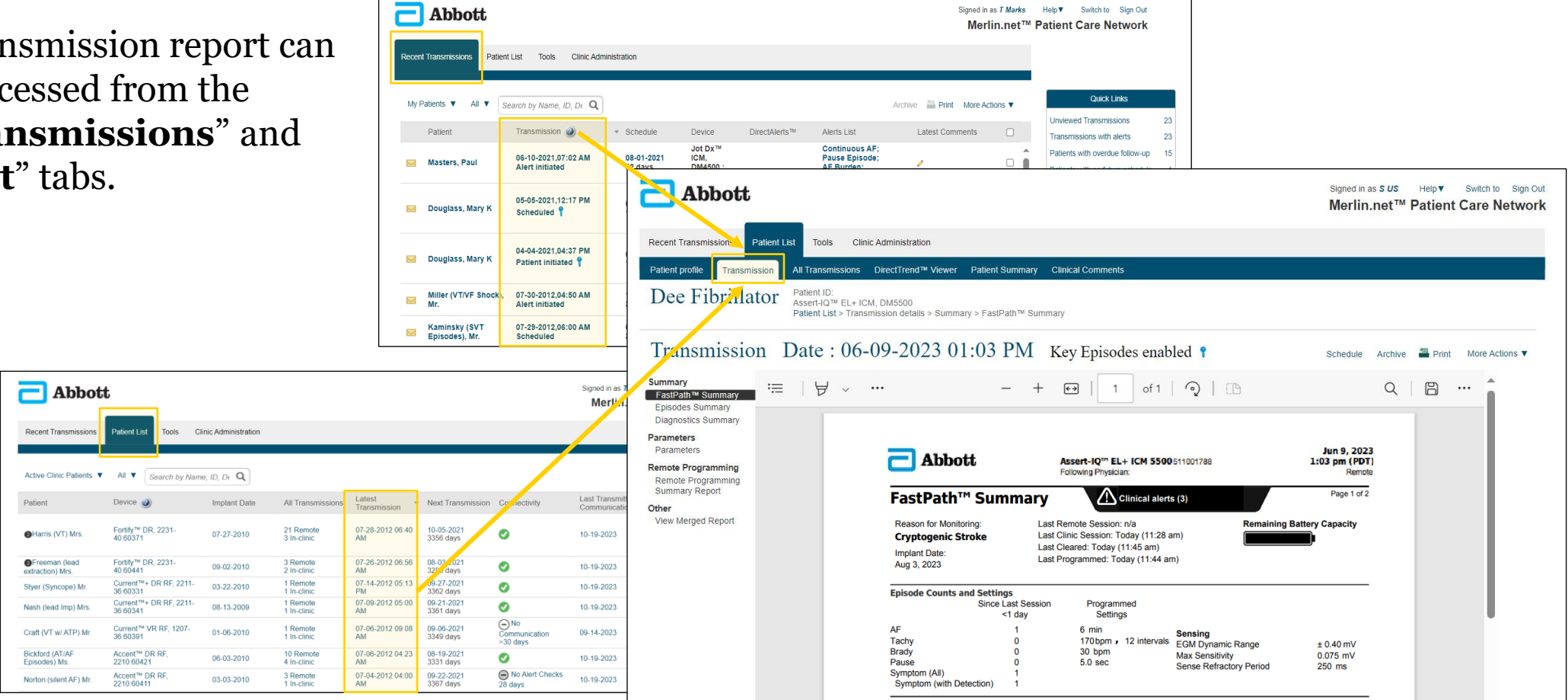

#### ACCESSING & REVIEWING PATIENT TRANSMISSIONS

## **Reviewing ICM Remote Transmissions**

SELECTING THE "CARDIAC MONITOR" FILTER WILL SHOW ONLY ICM PATIENTS IN EITHER LIST

| 2     | Abb                          | ott                                      |              |                                      |                               |                                  |                                                                                                    | Signed in as T Ma<br>Merlin.ne | arks<br>∋t™              |                        |                         |              |                                   |                                                                         |          |
|-------|------------------------------|------------------------------------------|--------------|--------------------------------------|-------------------------------|----------------------------------|----------------------------------------------------------------------------------------------------|--------------------------------|--------------------------|------------------------|-------------------------|--------------|-----------------------------------|-------------------------------------------------------------------------|----------|
| Recer | nt Transmissio               | Patient List Tools                       | Clinic Admir | nistration                           |                               |                                  |                                                                                                    |                                |                          |                        |                         |              |                                   |                                                                         |          |
| My    | Patients V                   | All ▼ Search by Name, ID,                | DeQ          |                                      |                               | - Abbott                         | i i i i i i i i i i i i i i i i i i i                                                                                 |                                |                          |                        |                         |              | Signed in as T Marks              | lelp▼ Switch to                                                         | Sign Out |
|       | Patient                      | Show                                     |              | <ul> <li>Schedule</li> </ul>         | Devie                         |                                  |                                                                                                    |                                |                          |                        |                         |              | Merlin.net <sup>™</sup> Pa        | itient Care N                                                           | etwork   |
|       | Masters, I                   | All<br>Cardiac Monitor                   | AM           | 08-01-2021<br>52 days                | Jot I<br>ICM,<br>DM4          | Recent Transmissions             | Patient List Tools Clinic Administration                                                                              |                                |                          |                        |                         |              |                                   |                                                                         |          |
|       | Douglass,                    | ICD/Pacemaker<br>Unviewed Transmissions  | °M           | 08-15-2021<br>102 days               | Jot E<br>ICM,<br>DM4          | Active Clinic Patients V         | All V Search by Name, ID, Dt Q                                                                                        |                                |                          |                        |                         |              | Enroll a nev                      | <i>w</i> patient More Ac                                                | tions ▼  |
|       |                              |                                          |              |                                      | 2029                          | Patient Patient St               | a Show                                                                                                    |                                | All<br>Transmissions     | Latest<br>Transmission | Next<br>Transmission    | Connectivity | Last Transmitter<br>Communication | Latest<br>Comments                                                      |          |
|       | Davidada                     | Search By                                | PM⊂          | 08-15-2021                           | Jot E                         | Bennett Tony                     | - Cardiac Monitor                                                                                                    |                                | 0 Remote<br>0 In-clinic  |                        | 09-22-2021              | 0            | 10-23-2023                        | /                                                                       |          |
|       | Douglass,                    | Patient<br>Physician Name/ID             |              | 133 days                             | DM4<br>2029                   | Bickford (AT/AF<br>Episodes) Ms. | - ICD/Pacemaker                                                                                                    |                                | 10 Remote<br>4 In-clinic | 07-06-2012<br>04:23 AM | 08-19-2021<br>3331 days | 0            | 10-23-2023                        | /                                                                       |          |
|       | Miller (VT/                  | Device                                   | AM           | 10-11-2021                           | Curr                          | Freeman (lead extraction) Mrs.   | Patients with no future schedule<br>Patients with overdue follow-up                                                   |                                | 3 Remote<br>2 In-clinic  | 07-26-2012<br>06:56 AM | 08-03-2021<br>3295 days | 0            | 10-23-2023                        | /                                                                       |          |
|       | Mr.<br>Kaminsky<br>Episodes) | Device type<br>Patient's Clinic Location | AM           | 3360 days<br>08-20-2021<br>3309 days | 6040<br>Curr<br>RF, 1<br>6043 | Harris (VT) Mrs.                 | Patients with pending transmissions due too<br>Patients released for transfer<br>Release Requests from another clinic | ay                             | 21 Remote<br>3 In-clinic | 07-28-2012<br>06:40 AM | 10-05-2021<br>3356 days | 0            | 10-23-2023                        | Increased<br>chest pain,<br>Increased pain<br>while sleeping,<br>Weight |          |
|       |                              |                                          |              |                                      |                               | Jenkins Carl                     | Patients with disconnected transmitters                                                                               |                                | 0 Remote<br>0 In-clinic  |                        | 08-09-2021              | 0            | 10-23-2023                        | 0                                                                       |          |
|       |                              |                                          |              |                                      |                               | Miller (VT/VF<br>Shock) Mr.      | - Cardiac Monitor                                                                                                    |                                | 0 Remote<br>0 In-clinic  |                        | 10-11-2021              | 0            | 10-23-2023                        | Increased chest pain.                                                   |          |
|       |                              |                                          |              |                                      |                               | Nash (lead Imp)<br>Mrs.          | <ul> <li>ICD/Pacemaker</li> <li>Patients with snoozed disconnected transmi</li> </ul>                                 | tter reporting                 | 1 Remote<br>1 In-clinic  | 07-09-2012<br>05:00 AM | 09-21-2021<br>3361 days | 0            | 10-23-2023                        | 1                                                                       |          |
|       |                              |                                          |              |                                      |                               | Rose Elizabeth                   | Patients ready for billing (Cardiac Monitors)                                                                         |                                | 0 Remote<br>0 In-clinic  |                        | 08-03-2021<br>          | 0            | 10-23-2023                        | 1                                                                       |          |

# ACCESSING & REVIEWING PATIENT TRANSMISSIONS Reviewing ICM Remote Transmissions

### PATIENTS WHO ARE READY FOR BILLING

- Filter available on Patient List to view patients ready for billing
- Meets "rule" for billing: monitoring enabled, minimum 10 days monitoring, meets 31day interval
- "Billable" patients continue to be displayed on list until marked as billed
- Option to create spreadsheet for billable patients

| Mark as Billed on: 06-28-2022 |                                                                          |        |
|-------------------------------|--------------------------------------------------------------------------|--------|
| ast Billed 04-06-2021         | Next Billable: 05-07-2021                                                |        |
| ext Transmission: 08-15-2021  | Patient's schedule can be changed by selecting the <u>Schedule</u> link. |        |
|                               |                                                                          | Cancel |

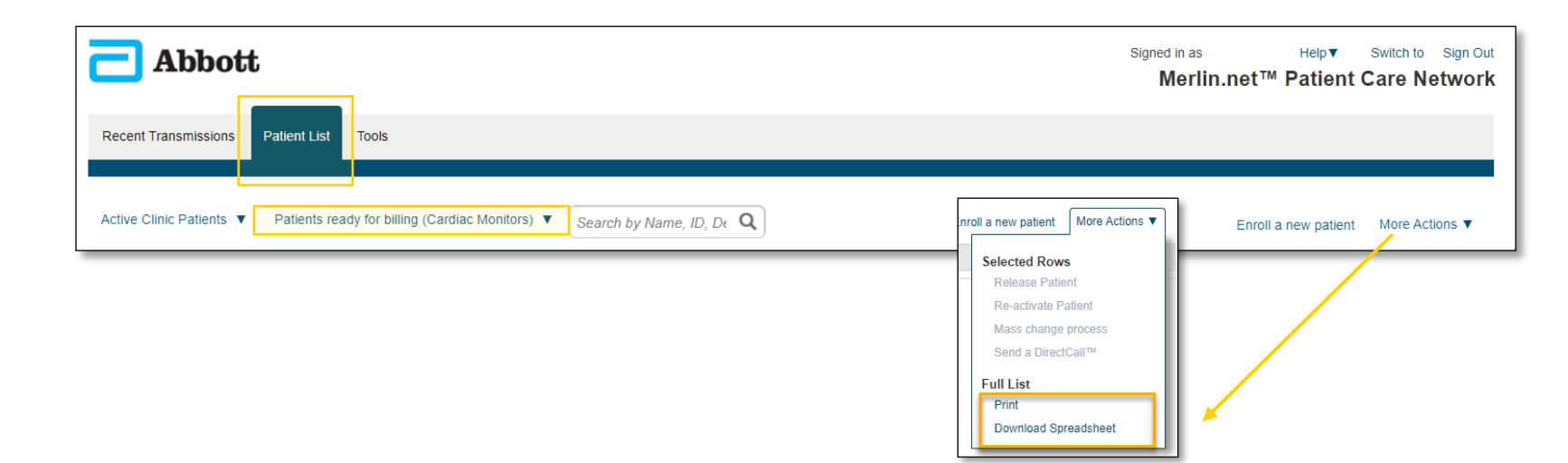

### ACCESSING & REVIEWING PATIENT TRANSMISSIONS **Accessing ALL Transmissions**

#### "ALL TRANSMISSIONS" COLUMN IN THE PATIENT LIST TAB

A list of ALL transmission reports can be directly accessed from the "Patient List" tab by selecting the transmission count listed in the "All Transmissions" column.

| - Abbot                        | t                                             |                            |                          | Signed in as <i>T Marks</i> Help ▼ Switch to Sign Out<br>Merlin.net™ Patient Care Network |                         |                             |                  |                                                               | bbott     |  |                 |                                                                                        |                                          |                                                               |                                                                             |
|--------------------------------|-----------------------------------------------|----------------------------|--------------------------|-------------------------------------------------------------------------------------------|-------------------------|-----------------------------|------------------|---------------------------------------------------------------|-----------|--|-----------------|----------------------------------------------------------------------------------------|------------------------------------------|---------------------------------------------------------------|-----------------------------------------------------------------------------|
| D                              |                                               | Parta di dan ta takan Mara |                          |                                                                                           |                         |                             |                  |                                                               |           |  | Recent Trans    | missions Patient List Tools                                                            | Clinic Administration                    |                                                               |                                                                             |
| Recent Transmissions           | Patient List Tools C                          | linic Administration       |                          |                                                                                           |                         |                             |                  |                                                               |           |  | Patient profile | Transmission All Transmissio                                                           | ns DirectTrend™ Viewe                    | er Patient Summary Clinical Co                                | omments                                                                     |
| Active Clinic Patients V       | All V Search by Nam                           |                            |                          |                                                                                           |                         |                             | Enrol            | La now patient More A                                         | ictions V |  | Dee F           | ibrillator Patient ID:<br>Assert-IQ <sup>TM</sup> E<br>Patient List >                  | L+ ICM, DM5500<br>All Transmissions      |                                                               |                                                                             |
| Patient                        | Device @                                      | Implant Date               | All Transmissions        | Latest<br>Transmission                                                                    | Next Transmission       | Connectivity                | Last Transmitter | Latest Comments                                               |           |  | All Transmiss   | ons V Search by Name, ID, Dr                                                           | Q                                        |                                                               |                                                                             |
| Harris (VT) Mrs.               | Fortify™ DR, 2231-<br>40:60371                | 07-27-2010                 | 21 Remote<br>3 In-clinic | 07-28-2012 06:40<br>AM                                                                    | 10-05-2021<br>3356 days | 0                           | 10-19-2023       | Increased<br>chest pain,<br>Increased pain<br>while sleeping, |           |  | Status 🔺        | Transmission Date/Time<br>06-09-2023 01:03 PM <b>9</b><br>06-08-2023 12:37 PM <b>9</b> | Alerts<br>0 Alert Types<br>0 Alert Types | Transmission Type<br>Remote Programming<br>Remote Programming | Device<br>Assert-IQ™ EL+ ICM, DM5500 : 51<br>Assert-IQ™ EL+ ICM, DM5500 : 5 |
| Freeman (lead                  | Fortify™ DR, 2231-<br>40:60441                | 09-02-2010                 | 3 Remote<br>2 In-clinic  | 07-26-2012 06:56<br>AM                                                                    | 08-03-2021<br>3295 days | 0                           | 10-19-2023       | vveignt                                                       | 0         |  |                 | 05-31-2023 07:19 AM 9<br>05-31-2023 07:11 AM 9                                         | 0 Alert Types<br>0 Alert Types           | Remote Programming<br>Patient initiated                       | Assert-IQ™ EL+ ICM, DM5500 :<br>Assert-IQ™ EL+ ICM, DM5500 :                |
| tyer (Syncope) Mr.             | Current™+ DR RF, 2211-<br>36:60331            | 03-22-2010                 | 1 Remote<br>1 In-clinic  | 07-14-2012 05:13<br>PM                                                                    | 09-27-2021<br>3362 days | 0                           | 10-19-2023       | 1                                                             |           |  | Archived        | 05-13-2023 09:37 AM                                                                    | 0 Alert Types                            | Remote Programming                                            | Assert-IQ™ EL+ICM, DM5500 : 5                                               |
| iash (lead Imp) Mrs.           | Current™+ DR RF, 2211-<br>36:60341            | 08-13-2009                 | 1 Remote<br>1 In-clinic  | 07-09-2012 05:00<br>AM                                                                    | 09-21-2021<br>3361 days | 0                           | 10-19-2023       | 1                                                             |           |  | Archived        | 05-07-2023 12:43 PM 9                                                                  | 0 Alert Types                            | Remote Programming                                            | Assert-IQ <sup>TM</sup> EL+ ICM, DM5500 : 5                                 |
| raft (VT w/ ATP) Mr.           | Current <sup>™</sup> VR RF, 1207-<br>36:60391 | 01-06-2010                 | 1 Remote<br>1 In-clinic  | 07-06-2012 09:08<br>AM                                                                    | 09-06-2021<br>3349 days | No Communication 30 days    | 09-14-2023       | 1                                                             |           |  | Archived        | 05-05-2023 04:39 PM 📍                                                                  | 0 Alert Types                            | Remote Programming                                            | Assert-IQ <sup>TM</sup> EL+ ICM, DM5500 : 5                                 |
| ickford (AT/AF<br>pisodes) Ms. | Accent <sup>™</sup> DR RF,<br>2210:60421      | 06-03-2010                 | 10 Remote<br>4 In-clinic | 07-06-2012 04:23<br>AM                                                                    | 08-19-2021<br>3331 days | <ul> <li>So days</li> </ul> | 10-19-2023       | 1                                                             |           |  | Archived        | 05-05-2023 04:32 PM 1                                                                  | 0 Alert Types                            | Patient initiated                                             | Assert-IQ™ EL+ICM, DM5500 : 5                                               |
| lorton (silent AF) Mr.         | Accent <sup>™</sup> DR RF,<br>2210:60411      | 03-03-2010                 | 3 Remote<br>1 In-clinic  | 07-04-2012 04:00<br>AM                                                                    | 09-22-2021<br>3367 days | No Alert Checks<br>28 days  | 10-19-2023       | 1                                                             |           |  | Archived        | 04-24-2023 10:41 AM                                                                    | 0 Alert Types                            | Remote Programming                                            | Assert-IQ™ EL+ ICM, DM5500 : 5                                              |

Signed in as S US Help ▼ Switch to Sign Ou Merlin.net™ Patient Care Network

> Remote Remote

> Remote

Remote

Remote

Remote

Remote

Remote

## OPTIMIZING WORKFLOWS ON MERLIN.NET™ PCN Overview of a Transmission

## **Reviewing a Transmission Report**

#### **REPORT SECTIONS MAKE IT EASY TO FIND WHAT YOU ARE LOOKING FOR**

Merlin.net<sup>™</sup> PCN transmission reports will mirror the reports that can be exported and printed from the Merlin<sup>™</sup> 3650 Programmer.

On Merlin.net PCN, each section of the report has been conveniently separated to allow our clinicians to quickly access the information they need.

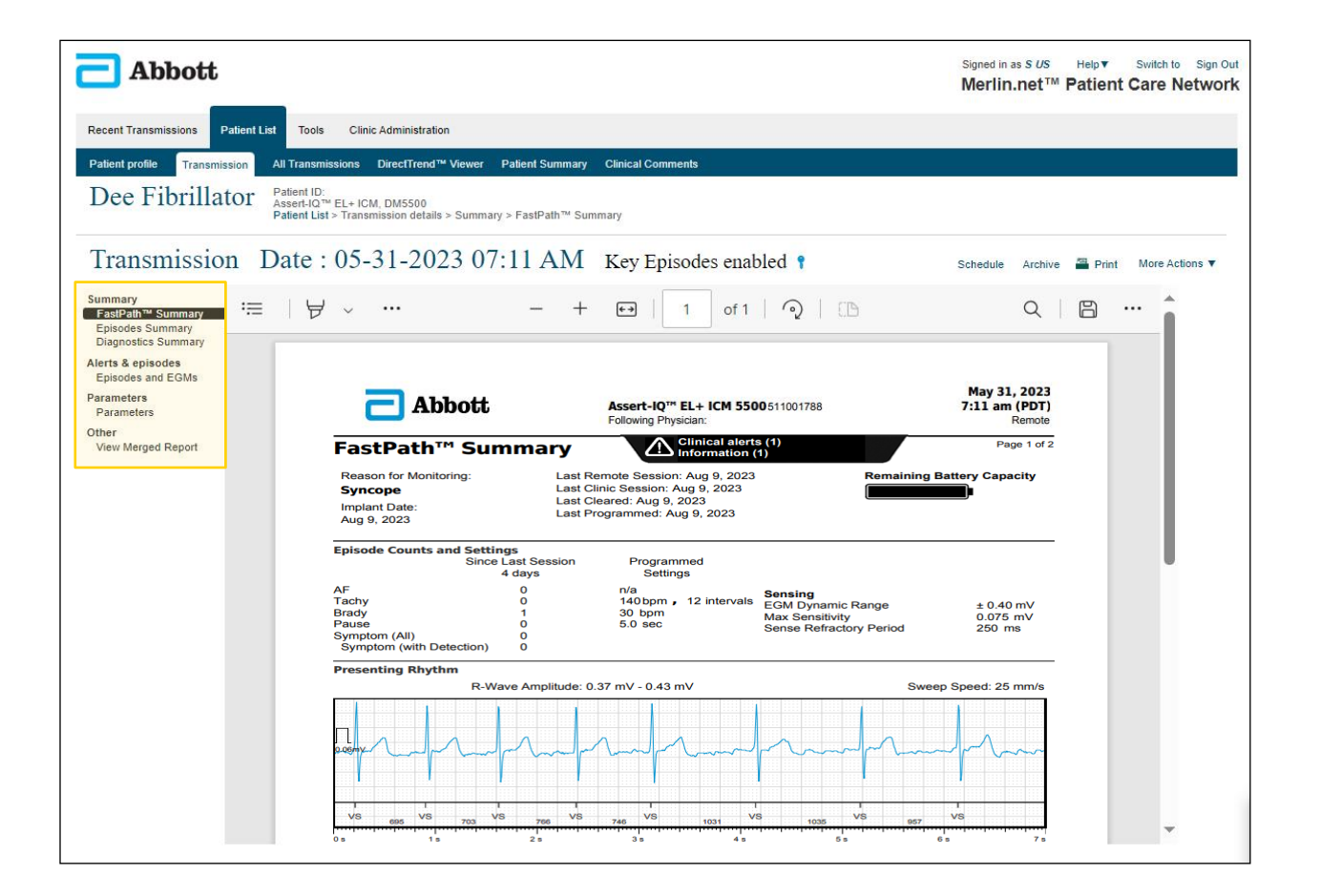

## **Reviewing a Transmission Report**

#### **VIEW MERGED REPORT**

If you prefer to view the report merged into a **single document** and not in separate sections, you can do so by selecting the "**View Merged Report**" option on the sidebar.

This will pull up the entire merged report in a separate window.

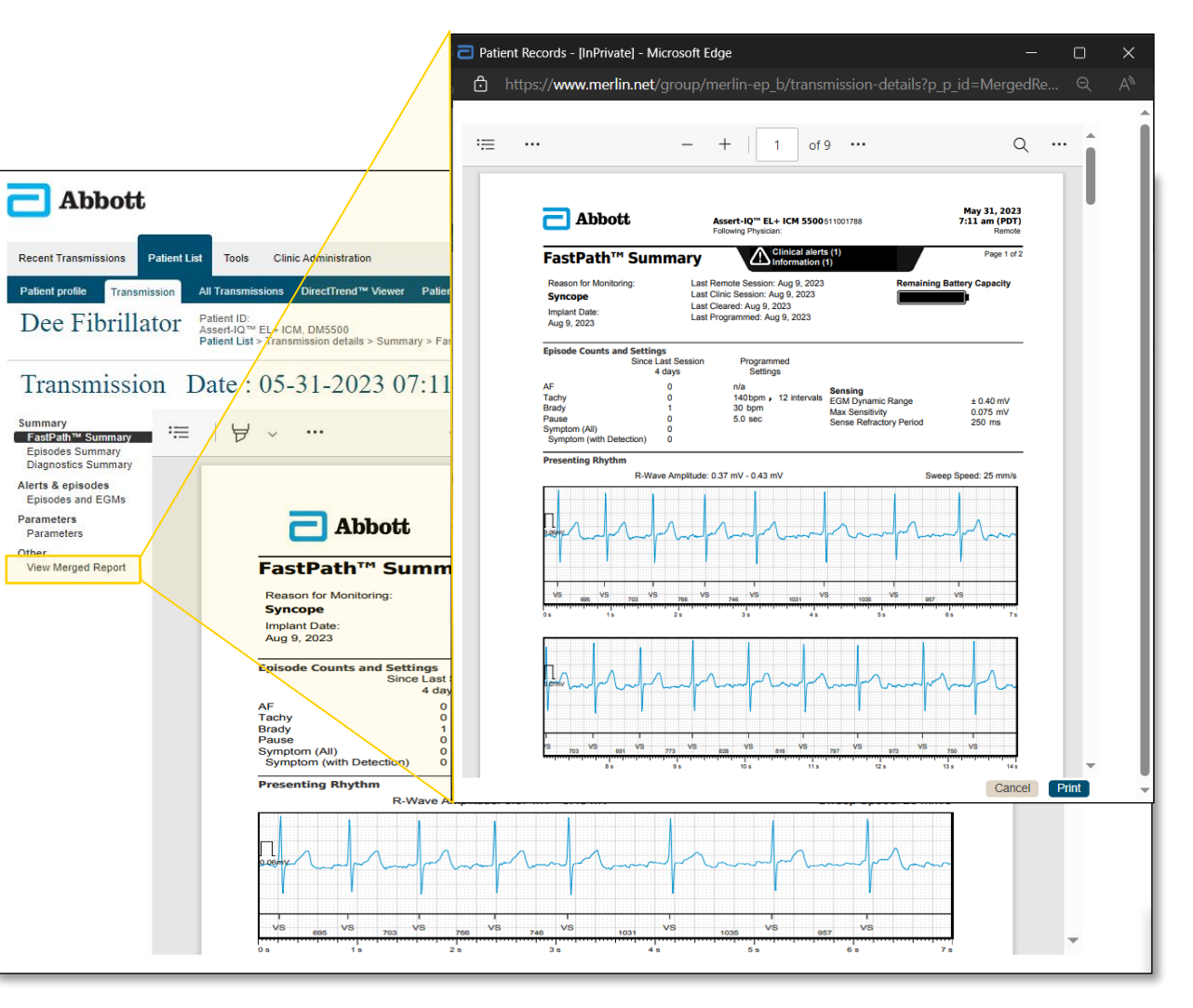

#### **FASTPATH™ SUMMARY**

The FastPath<sup>™</sup> Summary shows information on the overall status of the device and the recorded episodes.

|                                                                            | , initial y                              |                                                                                                    | (2)                                                                        | , in the second second s |
|----------------------------------------------------------------------------|------------------------------------------|----------------------------------------------------------------------------------------------------|----------------------------------------------------------------------------|----------------------------------------------------------------------------------------------------|
| Reason for Monitoring:<br>Suspected AF<br>Implant Date:<br>Feb 1, 2021     | Last Re<br>Last Cl<br>Last Cl<br>Last Pr | emote Session: May 7, 202:<br>inic Session: Nov 22, 2022<br>eared: Apr 21, 2023<br>ogrammed: Apr 21, 2023 | 3 Remaining F                                                              | Battery Capacity                                                                                                    |
| Episode Counts and Setti<br>Since                                          | ngs<br>Last Session<br>14 days           | Programmed<br>Settings                                                                                    |                                                                            |                                                                                                    |
| AF<br>Tachy<br>Brady<br>Pause<br>Symptom (All)<br>Symptom (with Detection) | 1<br>0<br>1<br>0<br>0                    | 6 min<br>180 bpm , 12 intervals<br>30 bpm<br>3.0 sec                                                      | Sensing<br>EGM Dynamic Range<br>Max Sensitivity<br>Sense Refractory Period | ± 0.80 mV<br>0.125 mV<br>250 ms                                                                                                    |
| Presenting Rhythm<br>R-V                                                   | /ave Amplitude: 0.                       | 34 mV - 0.37 mV                                                                                           | Swee                                                                       | p Speed: 25 mm/s                                                                                                    |
| ]<br>                                                                      |                                          | h                                                                                                    | mpy                                                                        | <u> </u>                                                                                                    |
| VS 613 VS 617<br>0 s 1 s                                                   | VS 613 VS<br>2 s                         | 609 VS 508 VS 590 V<br>3 s 4 s                                                                            | 1 I I<br>S 590 VS 582 VS 582 VS<br>5 s                                     | 570 VS<br>6s 7s                                                                                                    |
|                                                                            |                                          |                                                                                                    |                                                                            |                                                                                                    |
| 1.07mV                                                                     | zhan                                     | mmm                                                                                                    | han                                                                        | h                                                                                                    |
|                                                                            |                                          |                                                                                                    |                                                                            |                                                                                                    |

|                          | Abbott                     | Sample Merlin.net <sup>®</sup> Patient Care Network Report<br>Assert-IQ <sup>®</sup> Insertable Cardiac Monitor (ICM) | May 21, 2023<br>2:05 AM (PDT)<br>Remote |
|--------------------------|----------------------------|----------------------------------------------------------------------------------------------------|-----------------------------------------|
| Fast                     | Path™ Summ                 | ary                                                                                                    | Page 2 of 2                             |
| Alerts                   |                            |                                                                                                    |                                         |
| $\wedge$                 | Clinical                   |                                                                                                    |                                         |
|                          | AF Episode Detected Ma     | y 20, 2023                                                                                                    |                                         |
|                          | Pause Episode Detected     | May 20, 2023                                                                                                    |                                         |
| nforma                   | tion                       |                                                                                                    |                                         |
| (i)                      | Information                |                                                                                                    |                                         |
| $\sim$                   | Posture calibration has be | een automatically updated                                                                                             |                                         |
|                          |                            |                                                                                                    |                                         |
| <b>Vote</b><br>This is a | Note Highlighted for your  | attention                                                                                                    |                                         |
| Note<br>This is a        | Note Highlighted for your  | attention                                                                                                    |                                         |
| Vote<br>This is a        | Note Highlighted for your  | attention                                                                                                    |                                         |
| lote<br>This is a        | Note Highlighted for your  | attention                                                                                                    |                                         |
| lote<br>This is a        | Note Highlighted for your  | attention                                                                                                    |                                         |
| lote<br>his is a         | Note Highlighted for your  | attention                                                                                                    |                                         |
| lote<br>This is a        | Note Highlighted for your  | attention                                                                                                    |                                         |
| Note<br>This is a        | Note Highlighted for your  | attention                                                                                                    |                                         |

## **Reviewing a Transmission Report**

**FASTPATH™ SUMMARY** 

There are a lot of new enhancements with the launch of Assert-IQ<sup>TM</sup> ICM:

- 1. PDF now supports text search
- 2. New time stamp for Last Programmed date
- 3. R-Wave Amplitude is now presented as a range
- 4. Dynamic amplitude scale is now available
- 5. Clear, Crisp, Blue EGMs are now available

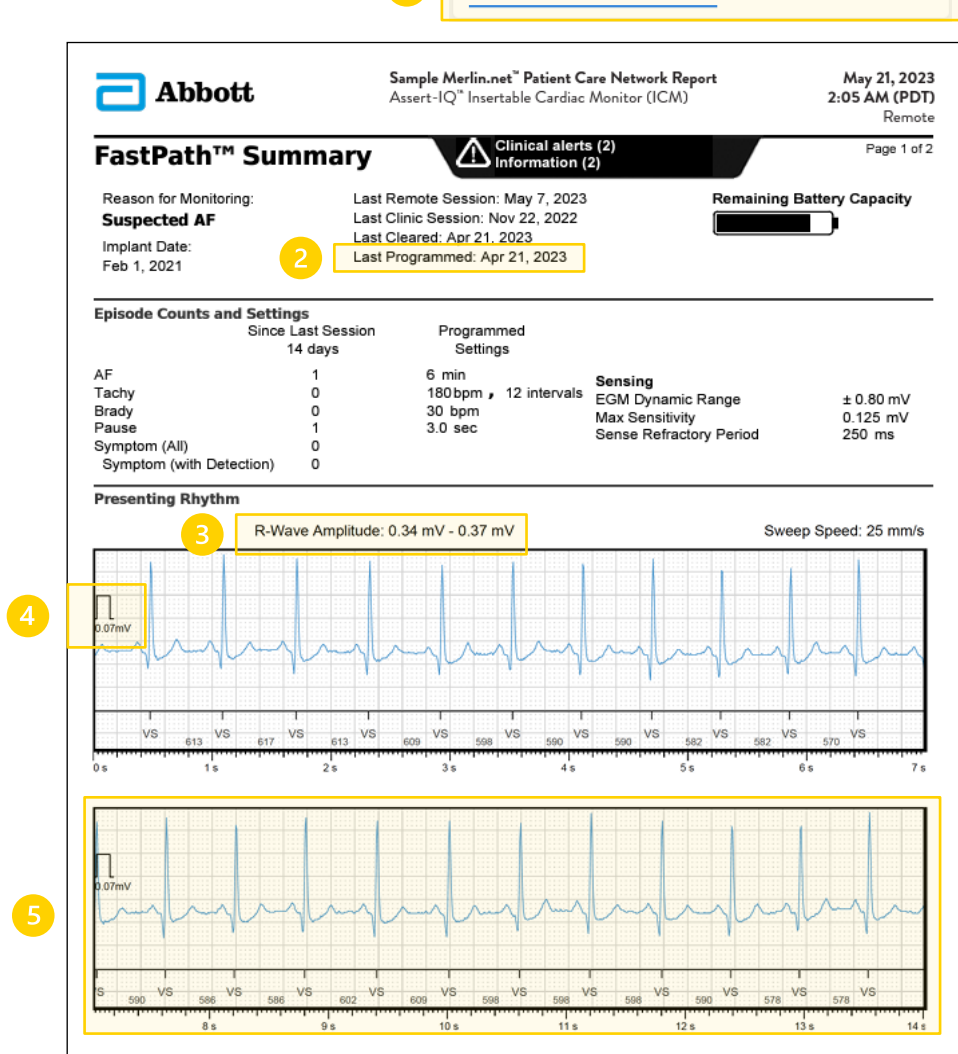

Q AF

× 1 of 107

< >

X

#### **EPISODES SUMMARY**

The **Episodes Summary** section of the report gives a brief overview of the key episodes included in the report.

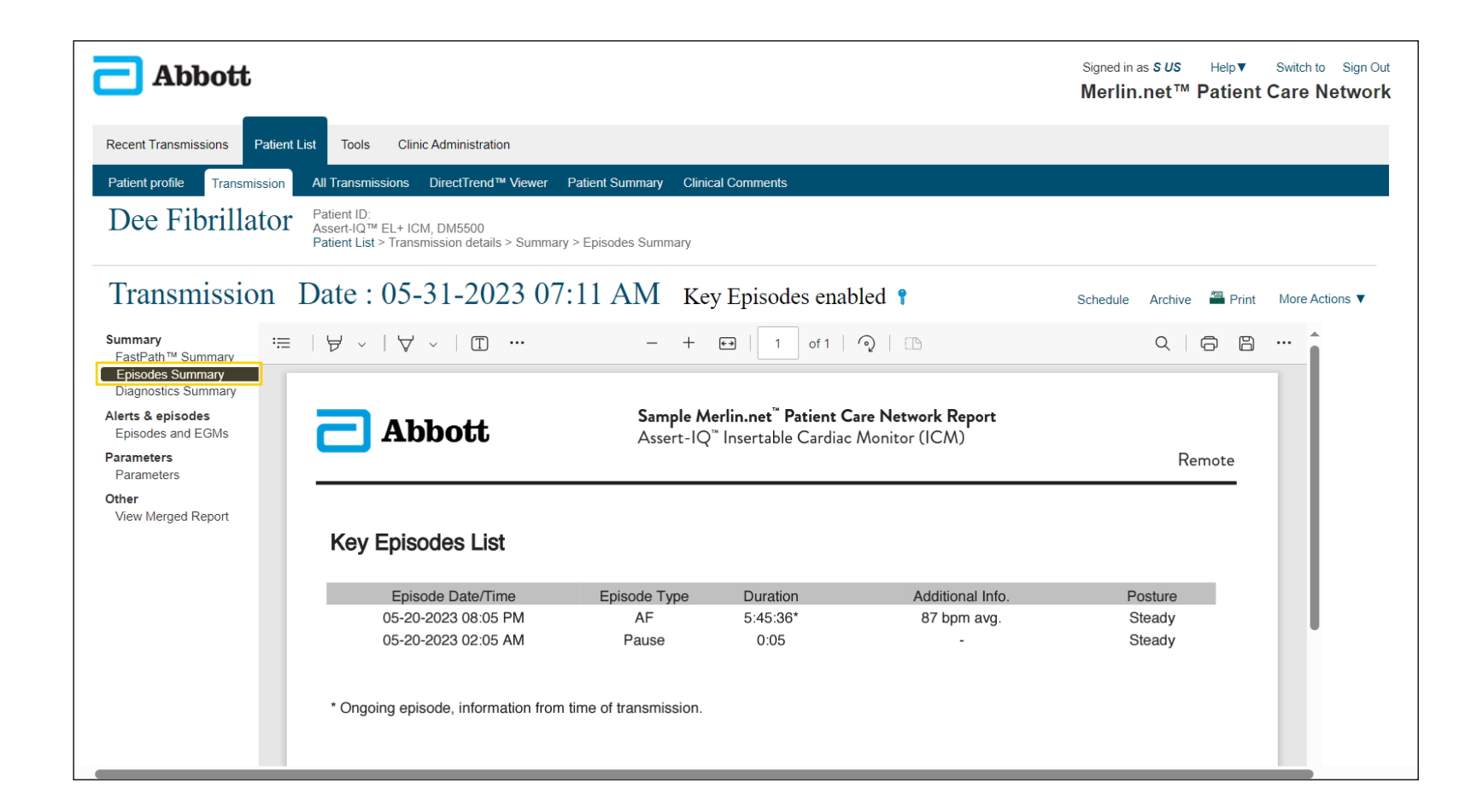

## **Reviewing a Transmission Report**

#### **EPISODES SUMMARY**

#### **Posture IQ Insight**

Assert-IQ<sup>™</sup> introduced a new diagnostic algorithm that can detect a patient's posture at the onset of an episode (Upright, Reclined, Lying Down).

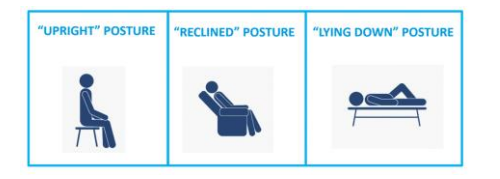

If a downward change in position is detected, the episode's posture is labeled as **unsteady**.

If a downward change in position is NOT detected, the episode's posture is labeled as **steady**.

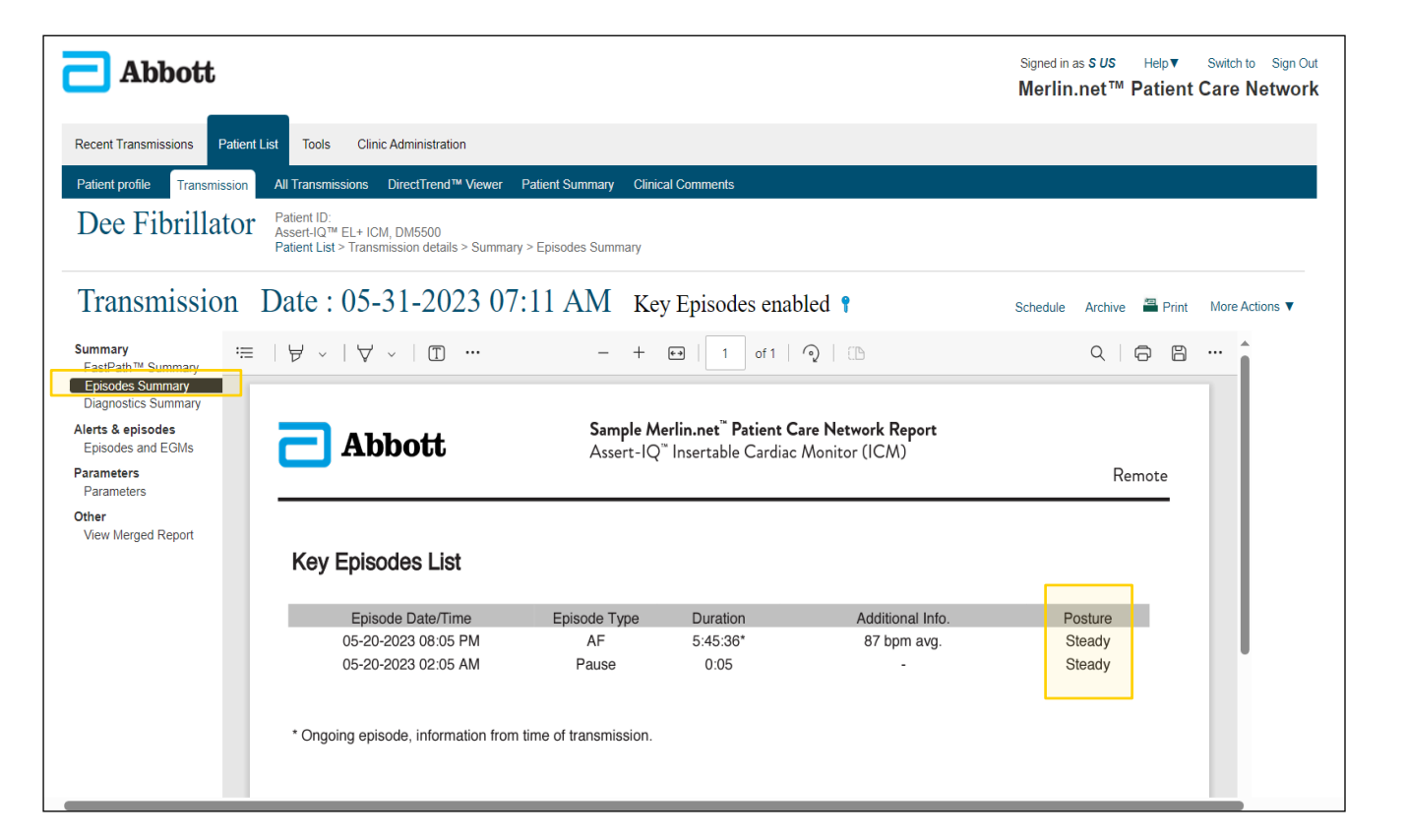

## **Reviewing a Transmission Report**

#### **DIAGNOSTICS SUMMARY**

This report summarizes the data collected by the patient's ICM. You'll find trend graphs and histograms that break down the information, making it simple to analyze.

#### Sample Merlin.net" Patient Care Network Report May 21, 2023 **—** Abbott Assert-IQ" Insertable Cardiac Monitor (ICM) 2:05 AM (PDT) Remote Page 1 of 2 **Diagnostics Summary** AF Statistics Since Last Session (30 days) AF Episodes AF Burden: 3% (19h 22m 19s) \* Most Recent Episode May 20, 2023 8:05 pm (5h 45m 36s) \* Highest Mean V Rate Episode 87 bpm May 20, 2023 8:05 pm (5h 45m 36s) \* Longest Episode: May 20, 2023 8:05 pm (5h 45m 36s) \* Ongoing episode, information as of initial interrogation AF Burden (31 Days) 100 75 jĒ 50 -25 Apr 21, 2023 Apr 24 Apr 27 Apr 30 May 3 May 18 May 21, 2023 May 12 May 15 May 6 May 9 Mean Ventricular Rate During AF AF Episode Duration Since Apr 21, 2023 (30 days) Since Apr 21, 2023 (30 days 5 15 30 1 3 6 9 12 24 140 180 220 60 100 260 > Rate (bpm) AF Histograms do not include ongoing AF episode Ventricular Heart Rate Histogram Since Apr 21, 2023 (30 days) Brady Tachy 75 Ē 50 40 60 80 100 120 140 160 180 200 220 240 260 280 300 320 > Rate (bpm)

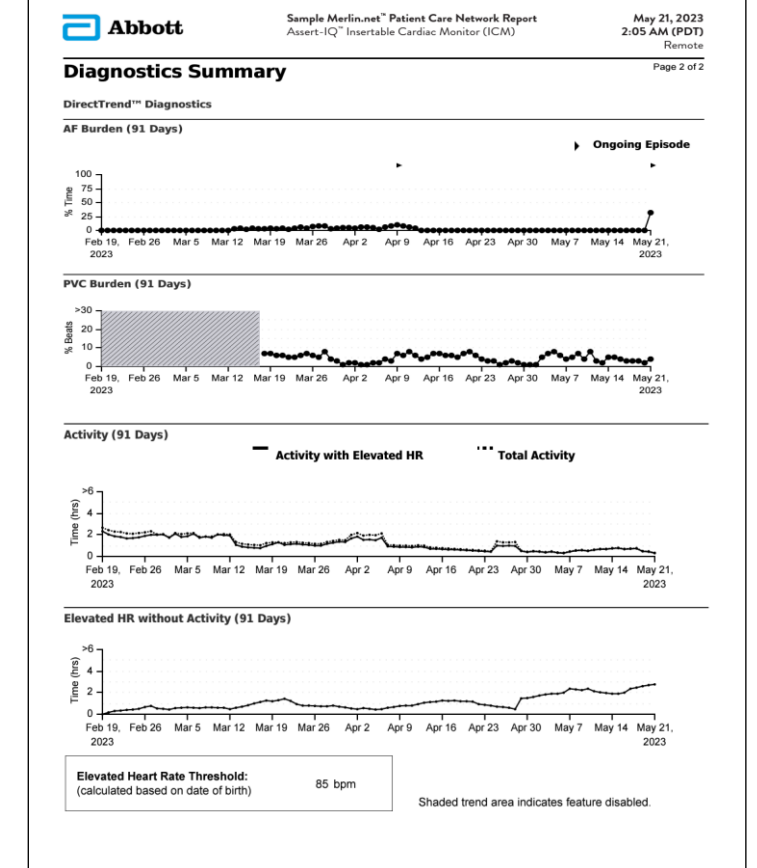

## **Reviewing a Transmission Report**

#### **DIAGNOSTICS SUMMARY**

New with Assert-IQ<sup>™</sup> ICM, the **DirectTrend<sup>™</sup> Viewer** section of the Diagnostic Summary report now includes:

- New Ongoing AF Episode marker
- PVC Burden
- Activity with Elevated HR

*Tip*: A dynamic version of DirectTrend diagnostics can be accessed separately through Merlin.net<sup>™</sup> and includes data for the *lifetime* of the device.

|                                                                                                    | Abbott Sample Merfin, net <sup>2</sup> Patient Care Network Report<br>Assert-IQ <sup>2</sup> Insertable Cardiac Monitor (ICM)<br>F Statistics Since Last Session (30 days)<br>IF Spisodes:<br>2 3% (19h 22m 19s)*<br>More Recent Episode:<br><sup>2</sup> Organig episode, information as of initial interrogation<br><sup>4</sup> Organig episode, information as of initial interrogation<br><sup>4</sup> Patricular Rate During AF<br>Since Apr 21, 2023 (30 days)<br><sup>2</sup> Organig episode During AF<br>Since Apr 21, 2023 (30 days)<br><sup>2</sup> Organig episode During AF<br>Since Apr 21, 2023 (30 days)<br><sup>2</sup> Organig episode During AF<br>Since Apr 21, 2023 (30 days)<br><sup>2</sup> Organig episode During AF<br>Since Apr 21, 2023 (30 days)<br><sup>2</sup> Organig episode During AF<br>Since Apr 21, 2023 (30 days)<br><sup>2</sup> Organig episode During AF<br>Since Apr 21, 2023 (30 days)<br><sup>2</sup> Organig episode During AF<br>Since Apr 21, 2023 (30 days)<br><sup>2</sup> Organig episode During AF<br>Since Apr 21, 2023 (30 days)<br><sup>2</sup> Organig episode During AF<br>Since Apr 21, 2023 (30 days)<br><sup>2</sup> Organig episode During AF<br>Since Apr 21, 2023 (30 days)<br><sup>2</sup> Organig episode During AF<br>Since Apr 21, 2023 (30 days)<br><sup>2</sup> Organig episode During AF<br>Since Apr 21, 2023 (30 days)<br><sup>2</sup> Organig episode During AF<br>Since Apr 21, 2023 (30 days)<br><sup>2</sup> Organig episode During AF<br>Since Apr 21, 2023 (30 days)<br><sup>3</sup> Organig episode During AF<br>Since Apr 21, 2023 (30 days)<br><sup>4</sup> Organig episode During AF<br>Since Apr 21, 2023 (30 days)<br><sup>4</sup> Organig episode During AF<br>Since Apr 21, 2023 (30 days)<br><sup>4</sup> Organig episode During AF<br>Since Apr 21, 2023 (30 days)<br><sup>4</sup> Organig episode During AF<br>Since Apr 21, 2023 (30 days)<br><sup>4</sup> Organig episode During AF<br>Since Apr 21, 2023 (30 days)<br><sup>4</sup> Organig episode During AF<br>Since Apr 21, 2023 (30 days)<br><sup>4</sup> Organig episode During AF<br>Since Apr 21, 2023 (30 days)<br><sup>4</sup> Organig episode During AF<br>Since Apr 21, 2023 (30 days)<br><sup>4</sup> Organig episode During AF<br>Since Apr 21, 2023 (30 days)<br><sup>4</sup> Organig episode During AF<br>Since Apr 21, 2023 (30 days)<br><sup>4</sup> Organig episode During AF<br>Since Apr 21, 2023 (30 days)<br><sup>4</sup> Organig episode During AF<br>Since Apr 21, 2023 (30 days)<br><sup>4</sup> Orga |                                                  |                                                                 |                                                           |                                       |                                         |                | 2:             | 05 AM (PD)<br>Remot |
|----------------------------------------------------------------------------------------------------|----------------------------------------------------------------------------------------------------|--------------------------------------------------|-----------------------------------------------------------------|-----------------------------------------------------------|---------------------------------------|-----------------------------------------|----------------|----------------|---------------------|
| Diagno                                                                                                    | stics S                                                                                                    | ummary                                           | /                                                               |                                                           |                                       |                                         |                |                | Page 1 of           |
| AF Statistics<br>AF Episodes:<br>AF Burden:<br>Most Recent E<br>Highest Mean<br>Longest Episod<br>* Ongoing epi | Since Last 5<br>pisode:<br>V Rate Episo<br>de:<br>isode, inform                                                                                                    | Session (30 day<br>de:<br>ation as of initia     | s)<br>2<br>3% (1<br>May 2<br>87 bp<br>May 2<br>il interrogation | 9h 22m 19s<br>20, 2023 8:0<br>m May 20, 2<br>20, 2023 8:0 | ) *<br>5 pm (5<br>2023 8:0<br>5 pm (5 | h 45m 36s)<br>15 pm (5h 4<br>h 45m 36s) | *<br>5m 36s) * |                |                     |
| AF Burden (3                                                                                                    | 1 Days)                                                                                                    |                                                  |                                                                 |                                                           |                                       |                                         |                |                |                     |
| 100<br>75<br>50<br>25<br>0<br>Apr 21, 2023                                                                      | Apr 24 A                                                                                                    | pr 27 Apr 30                                     | May 3                                                           | May 6                                                     | May 9                                 | May 12                                  | May 15         | May 18 Ma      | y 21, 2023          |
| Mean Ventric                                                                                                    | ular Rate D                                                                                                    | uring AF                                         |                                                                 | AF E                                                      | nisode                                | Duration                                |                |                |                     |
| Since Apr 2                                                                                                    | 1, 2023 (30 d                                                                                                    | ays)                                             |                                                                 | Si                                                        | ice Apr                               | 21, 2023 (3                             | 0 days)        |                |                     |
| 15 -<br>10 -<br>5 -<br>0<br>60<br>AF Histograms                                                                 | 100<br>R<br>do not inclu                                                                                                    | 1 1 1<br>140 180<br>ate (bpm)<br>de ongoing AF ( | 220 260<br>episode                                              | sapo 15<br>sapo 10<br>sid<br>5<br>0                       | 0 1                                   | 5 15<br>- minutes —                     | 30 1           | 3 6 9<br>hours | 12 24               |
| Ventricular H                                                                                                   | eart Rate H                                                                                                    | listogram Sin                                    | ce Apr 21, 202                                                  | 3 (30 days)                                               |                                       |                                         |                |                |                     |
| P                                                                                                    | ause                                                                                                    |                                                  |                                                                 |                                                           |                                       |                                         |                |                |                     |
| 100                                                                                                    | Brady                                                                                                    |                                                  |                                                                 | Tachy                                                     |                                       |                                         |                |                |                     |
| 75                                                                                                    |                                                                                                    |                                                  |                                                                 |                                                           |                                       |                                         |                |                |                     |
| eu<br>50 - 0 - 0                                                                                                |                                                                                                    |                                                  |                                                                 |                                                           |                                       |                                         |                |                |                     |
| 25 -                                                                                                    |                                                                                                    |                                                  |                                                                 |                                                           |                                       |                                         |                |                |                     |
| ۰ <u>ل</u>                                                                                                    | المرم م                                                                                                    | عصصل                                             | 10000.                                                          |                                                           |                                       |                                         |                |                |                     |
| 0 20                                                                                                    | 40 60                                                                                                    | 80 100 1                                         | 120 140 160                                                     | 180 20                                                    | 220                                   | 240 260                                 | 280 3          | 00 320 >       |                     |

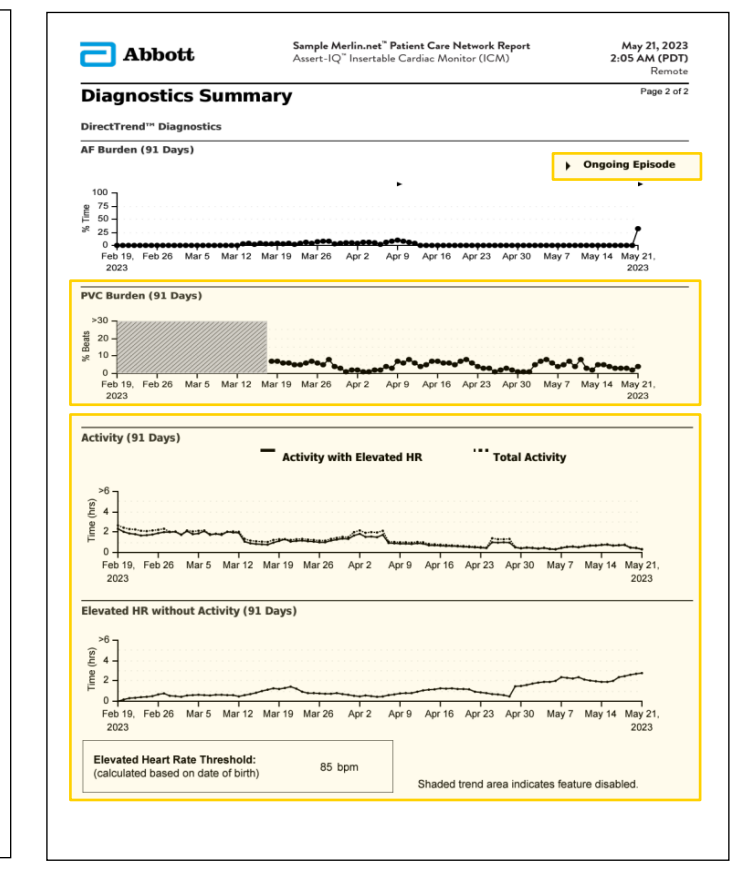

#### **EPISODES AND EGMS**

The **Episodes and EGMs** section of the report includes additional tools specifically designed for Abbott's ICM devices and the clinicians who manage them.

| 🔁 Abbott                                                                |                                           |                                                 |                        |                     |                  |         | Signed<br><b>Merli</b> | in as <b>s ∪s</b> Help▼ Swit<br>in.net™ Patient Car | ch to Sign Out<br><b>e Network</b> |
|-------------------------------------------------------------------------|-------------------------------------------|-------------------------------------------------|------------------------|---------------------|------------------|---------|------------------------|-----------------------------------------------------|------------------------------------|
| Recent Transmissions Patie                                              | ent List Tools                            | Clinic Administration                           |                        |                     |                  |         |                        |                                                     |                                    |
| Patient profile Transmissio                                             | n All Transmis                            | ssions DirectTrend™ Viev                        | ver Patient Summar     | y Clinical Comments | ;                |         |                        |                                                     |                                    |
| Dee Fibrillato                                                          | Patient ID:<br>Assert-IQ™<br>Patient List | EL+ ICM, DM5500<br>> Transmission details > Ale | rts & episodes > Episo | des and EGMs        |                  |         |                        |                                                     |                                    |
| Transmission                                                            | Date :                                    | 05-08-2023                                      | 03:05 AM               | Key Episo           | des enabled 📍    |         |                        | Export Transmission                                 | 🖴 Print                            |
| Summary<br>FastPath™ Summary<br>Episodes Summary<br>Diagnostics Summary | Episode T<br>Assessm                      | ype: ☑ <sub>AF</sub>                            | Brady                  | Pause               | Symptom          | Z Tachy |                        | Search                                              | Q                                  |
| Alerts & episodes                                                       | ,,,,,,,,,,,,,,,,,,,,,,,,,,,,,,,,,,,,,,,   | Appropriate                                     |                        |                     | Not Assessed     |         | _                      | Show Current V Mor                                  | re Actions ▼                       |
| Episodes and EGMs                                                       | Assessment                                | Episode Date/Time                               | Episode 7              | Type Duration       | Additional Info. | EGM     | 1                      | Transmission Date/Time                              |                                    |
| Parameters<br>Parameters                                                |                                           | 02-06-2023 09:05 PM                             | AF                     | 5:45:36 *           | 87 bpm avg.      |         |                        | 05-08-2023 03:05 AM                                 |                                    |
| Other<br>View Merged Report                                             |                                           | 02-06-2023 03:05 AM                             | Pause                  | 0:05                | -                | -       |                        | 05-08-2023 03:05 AM                                 |                                    |

#### **EPISODES AND EGMS**

Clinicians have the ability to filter the episodes in the transmission by **Episode Type**.

• Check the boxes for the type of episodes you would like to see included in this episode list.

| Abbott                                                                                                    |                                              |                                                                                               |                                          |                                                                                                    |                                                                        |              | Signed in<br>Merlin | as <b>s ∪s</b> Help▼ Switc<br>n.net™ Patient Care                                                                               | ch to Sign O<br>e Networ |
|----------------------------------------------------------------------------------------------------|----------------------------------------------|-----------------------------------------------------------------------------------------------|------------------------------------------|----------------------------------------------------------------------------------------------------|------------------------------------------------------------------------|--------------|---------------------|----------------------------------------------------------------------------------------------------|--------------------------|
| Recent Transmissions Pa                                                                                                    | ient List Tools                              | Clinic Administration                                                                         |                                          |                                                                                                    |                                                                        |              |                     |                                                                                                    |                          |
| Patient profile Transmiss                                                                                                    | on All Transmi                               | ssions DirectTrend™ Viev                                                                      | wer Patient Sumn                         | nary Clinical Comment                                                                                | 5                                                                      |              |                     |                                                                                                    |                          |
| Dee Fibrillat                                                                                                    | D1 Patient ID:<br>Assert-IQ™<br>Patient List | ≝ EL+ ICM, DM5500<br>:> Transmission details > Ale                                            | erts & episodes > Ep                     | isodes and EGMs                                                                                      |                                                                        |              |                     |                                                                                                    |                          |
|                                                                                                    |                                              |                                                                                               |                                          |                                                                                                    |                                                                        |              |                     |                                                                                                    |                          |
| Transmission                                                                                                    | Date :                                       | 05-08-2023                                                                                    | 03:05 AI                                 | M Key Episo                                                                                          | des enabled 📍                                                          |              |                     | Export Transmission                                                                                                    | 🖀 Print                  |
| Transmission<br>Summary<br>FastPath™ Summary                                                                                                    | Date :                                       | 05-08-2023                                                                                    | 03:05 AN                                 | M Key Episoo                                                                                         | des enabled 📍                                                          | Tachy        |                     | Export Transmission                                                                                                    | Print                    |
| Transmission<br>Summary<br>FastPath™ Summary<br>Episodes Summary<br>Diagnostics Summary                                                                       | Date :<br>Episode                            | 05-08-2023<br>Type: ∠ AF<br>ment: ∠ Appropriate ⊘                                             | 03:05 AN                                 | <ul> <li>Key Episo</li> <li>Pause</li> <li>Not Sure </li> </ul>                                      | des enabled 📍<br>🗹 Symptom<br>🖉 Not Assessed                           | Tachy        |                     | Export Transmission          Search         Show Current                                                                        | Print                    |
| Transmission<br>Summary<br>FastPath™ Summary<br>Episodes Summary<br>Diagnostics Summary<br>Alerts & episodes<br>Episodes and EGMs                             | Date :<br>Episode<br>Assessment              | 05-08-2023<br>Type: ∠ AF<br>ment: ∠ Appropriate ♀<br>Episode Date/Time                        | 03:05 AN                                 | <ul> <li>Key Episo</li> <li>Pause</li> <li>Not Sure </li> <li>Not Sure </li> <li>Duration</li> </ul> | des enabled 🕈<br>🗹 Symptom<br>🖉 Not Assessed<br>Additional Info.       | Tachy<br>EGM |                     | Export Transmission          Search         Show Current        More         Transmission Date/Time                             | Print Q e Actions        |
| Transmission<br>Summary<br>FastPath™ Summary<br>Episodes Summary<br>Diagnostics Summary<br>Alerts & episodes<br>Episodes and EGMs<br>Parameters<br>Parameters | Date :<br>Episode<br>Assessment              | 05-08-2023<br>Type: ☑ AF<br>ment: ☑ Appropriate ☑<br>Episode Date/Time<br>02-06-2023 09:05 PM | 03:05 AN<br>Brady<br>Inappropriate<br>AF | Key Episo<br>Pause<br>Not Sure<br>e Type Duration<br>5:45:36 *                                       | des enabled <b>?</b> Symptom Not Assessed Additional Info. 87 bpm avg. | Tachy<br>EGM |                     | Export Transmission          Search         Show Current        More         Transmission Date/Time         05-08-2023 03:05 AM | Print  Actions  C        |

#### **EPISODES AND EGMS**

The **Episodes and EGMs** list can be expanded to include episodes from transmissions that have occurred in the last 120 days.

| 🔁 Abbott                                         |                                               |                                               |                           |                   |                  |       | Signed in as a <b>Merlin.n</b> | s <i>u</i> s <sub>Help</sub> ▼<br>et™ Patient | Switch to Sign Out |
|--------------------------------------------------|-----------------------------------------------|-----------------------------------------------|---------------------------|-------------------|------------------|-------|--------------------------------|-----------------------------------------------|--------------------|
| Recent Transmissions Pat                         | ient List Tools                               | Clinic Administration                         |                           |                   |                  |       |                                |                                               |                    |
| Patient profile Transmission                     | on All Transmiss                              | ions DirectTrend™ Viev                        | wer Patient Summary       | Clinical Comments | ;                |       |                                |                                               |                    |
| Dee Fibrillato                                   | Patient ID:<br>Assert-IQ™ E<br>Patient List > | EL+ ICM, DM5500<br>Transmission details > Ale | erts & episodes > Episode | es and EGMs       |                  |       |                                |                                               |                    |
| Transmission                                     | Date : (                                      | 05-08-2023                                    | 03:05 AM                  | Key Episo         | des enabled 📍    |       |                                | Export Transmis                               | ssion 🚆 Print      |
| Summary<br>FastPath™ Summary<br>Episodes Summary | Episode Ty                                    | De: 🗹 AF                                      | Brady                     | Pause             | Symptom          | Tachy |                                | Search                                        | Q                  |
| Diagnostics Summary                              | Assessme                                      | nt: 🗹 Appropriate 🔗                           | 🗹 Inappropriate 😣         | 🗹 Not Sure リ      | Not Assessed     |       |                                | Show Current                                  | More Actions ▼     |
| Alerts & episodes<br>Episodes and EGMs           | Assessment                                    | Episode Date/Time                             | Episode Ty                | pe Duration       | Additional Info. | EGM   | 🕞 🥥 Tr                         | Current<br>ansmi: 1 week                      | me 🗌               |
| Parameters<br>Parameters                         |                                               | 02-06-2023 09:05 PM                           | AF                        | 5:45:36 *         | 87 bpm avg.      |       | 0                              | 5-08-2( 30 days                               | 1                  |
| Other<br>View Merged Report                      |                                               | 02-06-2023 03:05 AM                           | Pause                     | 0.02              |                  | -1-   | 0                              | 90 days                                       |                    |

## Assert-IQ<sup>™</sup> ICM- EGM Examples

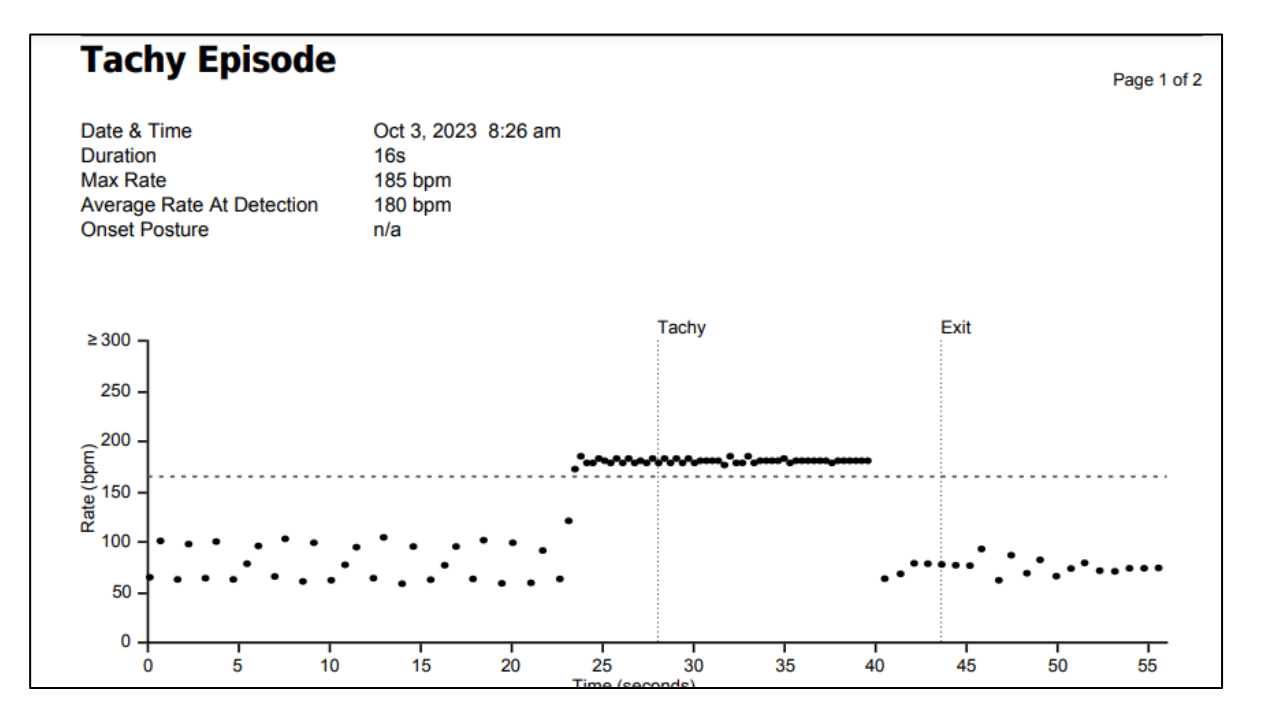

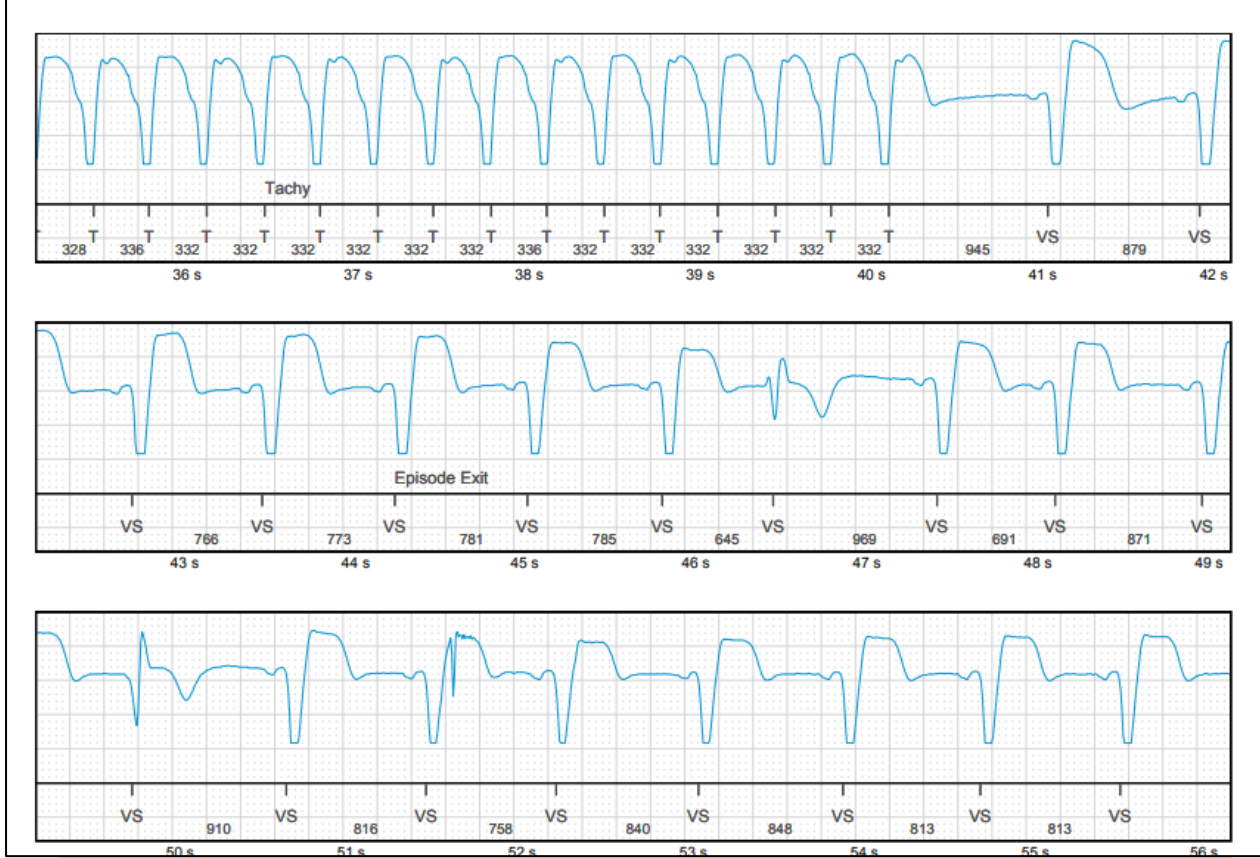

## Assert-IQ<sup>™</sup> ICM- EGM Examples

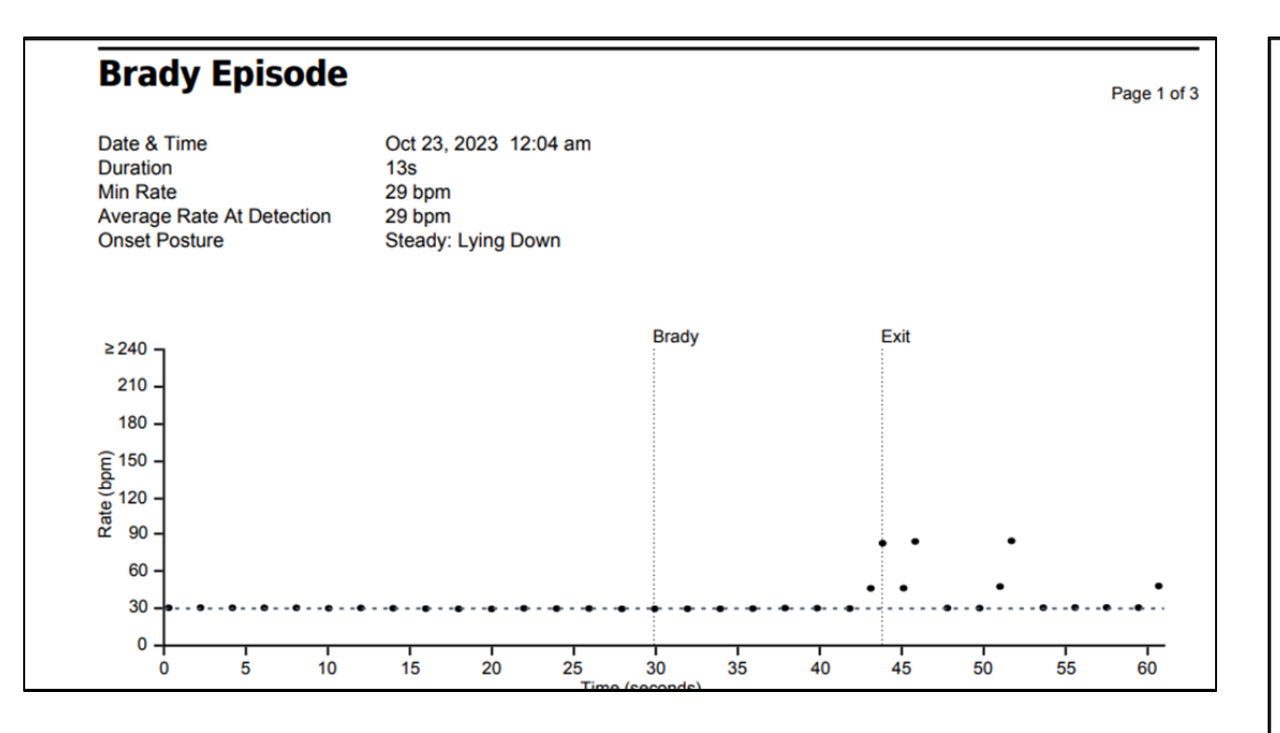

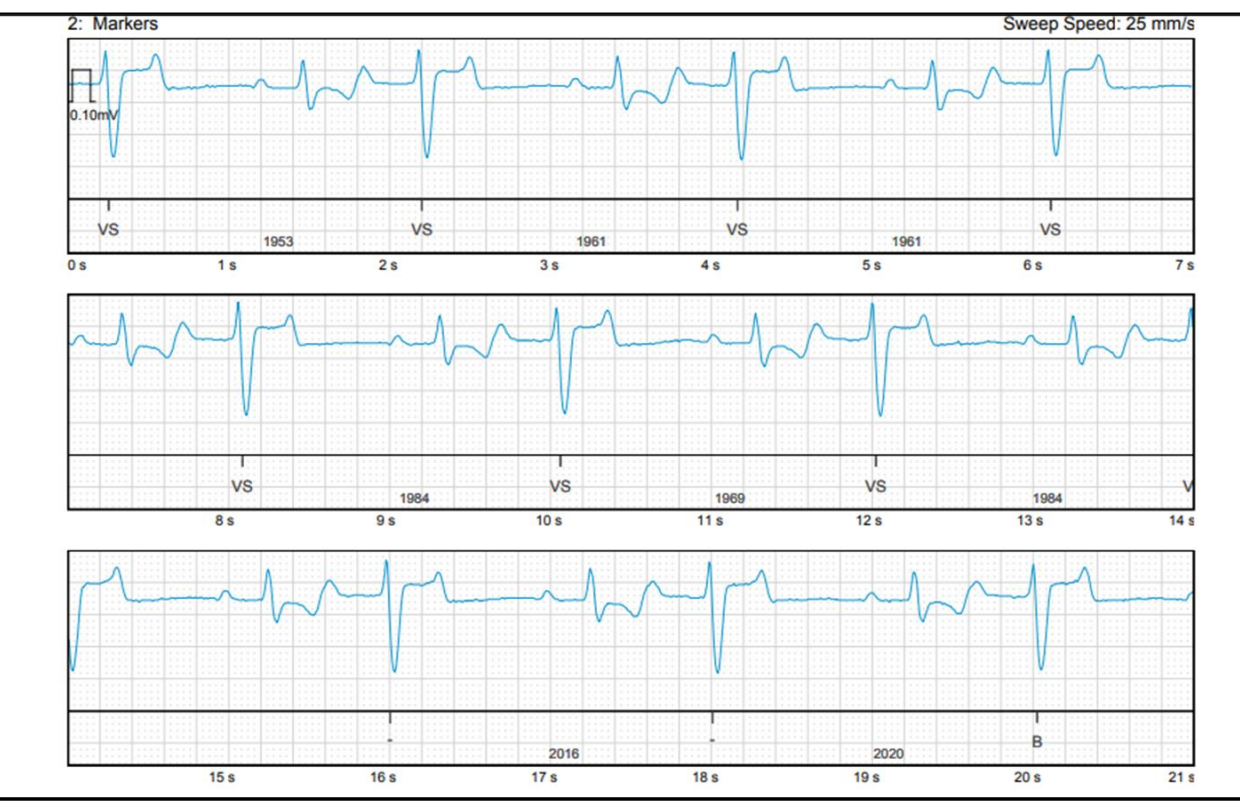

## **Reviewing a Transmission Report**

**EPISODES AND EGMS** 

Individual episode scatterplots and EGMs can be accessed by selecting the **date and time stamp** in the **Episode Date/Time** column.

You can also access by selecting the EGM icon ( ) under the EGM column.

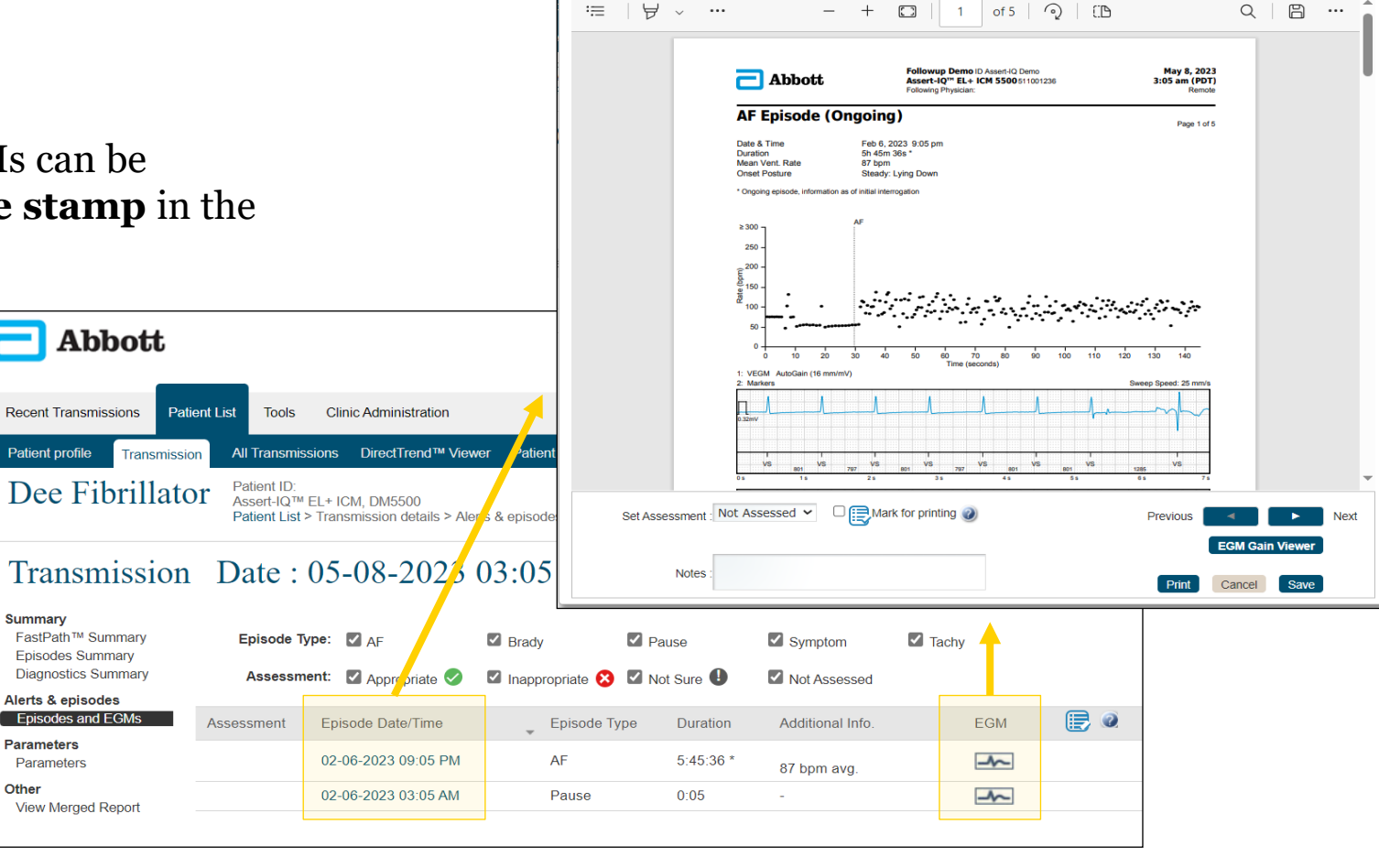

Episodes / EGMs Details

×

## **Reviewing a Transmission Report**

#### **EPISODES AND EGMS**

#### Set Assessment

Clinicians can mark episodes as Appropriate, Inappropriate, Not Assessed, or Not Sure as each episode is reviewed.

*Tip*: Remember to select "Save" at the bottom right to save your assessment.

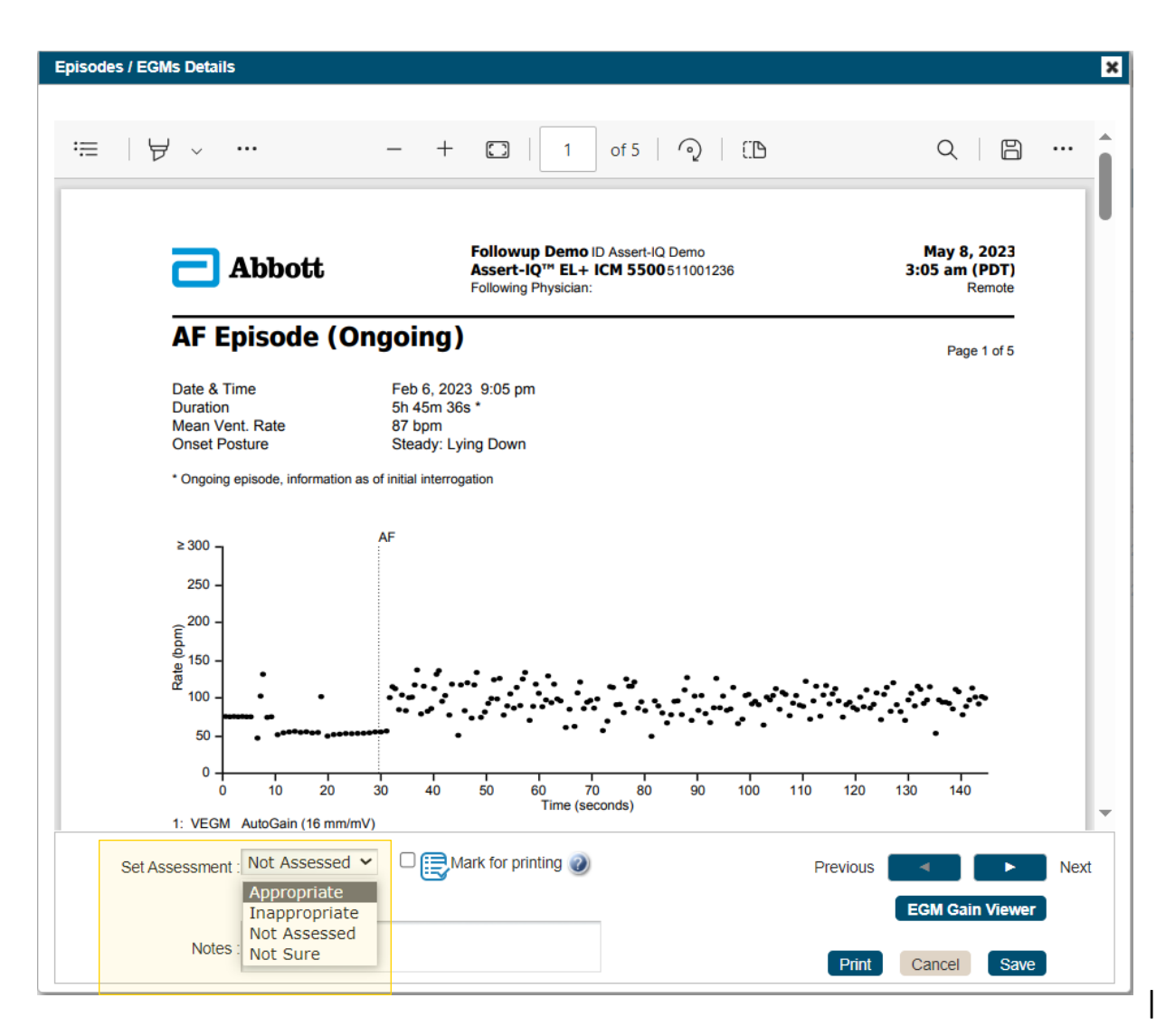

#### **ASSESSMENT FILTER**

Saved assessments for episodes will be shown in the "Assessment" column.

Assessed episodes can now also be filtered by **Assessment** type by checking the boxes for the type of episodes you would like to see on the episode list.

|                                                                                                    |                                              |                                                                                             |                                                                                                |                                                          |                                                                        |              | Signed in<br>Merlin | n as <b>s US</b> Help▼ Swite<br>n.net™ Patient Care                                                           | re Netwo                   |
|----------------------------------------------------------------------------------------------------|----------------------------------------------|---------------------------------------------------------------------------------------------|------------------------------------------------------------------------------------------------|----------------------------------------------------------|------------------------------------------------------------------------|--------------|---------------------|----------------------------------------------------------------------------------------------------|----------------------------|
| Recent Transmissions Pa                                                                                                    | tient List Tools                             | Clinic Administration                                                                       |                                                                                                |                                                          |                                                                        |              |                     |                                                                                                    |                            |
| Patient profile Transmiss                                                                                                    | ion All Transmis                             | ssions DirectTrend™ Viev                                                                    | wer Patient Summary Cl                                                                         | linical Comments                                         | ;                                                                      |              |                     |                                                                                                    |                            |
| Dee Fibrillat                                                                                                    | Or Patient ID:<br>Assert-IQ™<br>Patient List | <ul> <li>EL+ ICM, DM5500</li> <li>&gt; Transmission details &gt; Ale</li> </ul>             | erts & episodes > Episodes an                                                                  | nd EGMs                                                  |                                                                        |              |                     |                                                                                                    |                            |
|                                                                                                    |                                              |                                                                                             |                                                                                                |                                                          |                                                                        |              |                     |                                                                                                    |                            |
| Transmissior                                                                                                    | Date :                                       | 05-08-2023                                                                                  | 03:05 AM K                                                                                     | Key Episod                                               | les enabled 📍                                                          |              |                     | Export Transmission                                                                                           | 🖀 Print                    |
| Transmission                                                                                                    | Date :                                       | 05-08-2023<br>Ivpe: ⊠ AF                                                                    | 03:05 AM K<br><sup>™</sup> Brady <sup>™</sup> F                                                | Key Episod<br>Pause                                      | des enabled 📍                                                          | Tachy        |                     | Export Transmission                                                                                           | Print                      |
| Transmission<br>summary<br>FastPath™ Summary<br>Episodes Summary<br>Diagnostics Summary                                                                       | Date :<br>Episode 1<br>Assessm               | 05-08-2023<br>Type: ☑ AF<br>nent: ☑ Appropriate ♥                                           | 03:05 AM K<br><sup>©</sup> Brady <sup>©</sup> F<br>□ Inappropriate <sup>⊗</sup> <sup>©</sup> 1 | Key Episod<br>Pause<br>Not Sure <b>()</b>                | des enabled <b>?</b> Symptom Not Assessed                              | ☑ Tachy      |                     | Export Transmission          Search         Show       Current                                                | Print<br>Q<br>re Actions V |
| Transmission<br>Summary<br>FastPath™ Summary<br>Episodes Summary<br>Diagnostics Summary<br>Alerts & episodes<br>Episodes and EGMs                             | Date :<br>Episode 1<br>Assessm               | 05-08-2023<br>Type: ☑ AF<br>nent: ☑ Appropriate ♥<br>Episode Date/Time                      | 03:05 AM K<br>Brady I F<br>Inappropriate I F                                                   | Cey Episod<br>Pause<br>Not Sure ①<br>Duration            | des enabled <b>?</b> Symptom Not Assessed Additional Info.             | Tachy EGM    |                     | Export Transmission          Search         Show       Current       Mor         Transmission       Date/Time | Print                      |
| Transmission<br>Summary<br>FastPath™ Summary<br>Episodes Summary<br>Diagnostics Summary<br>Alerts & episodes<br>Episodes and EGMs<br>Parameters<br>Parameters | Date :<br>Episode T<br>Assessment            | 05-08-2023<br>Type: ☑ AF<br>nent: ☑ Appropriate<br>Episode Date/Time<br>02-06-2023 09:05 PM | 03:05 AM K<br>Brady C F<br>Inappropriate C C T<br>AF                                           | Cey Episod<br>Pause<br>Not Sure<br>Duration<br>5:45:36 * | des enabled <b>°</b> Symptom Not Assessed Additional Info. 87 bom avo. | Tachy<br>EGM |                     | Export Transmission<br>Search<br>Show Current V Mor<br>Transmission Date/Time<br>05-08-2023 03:05 AM          | Print Print                |

## **Reviewing a Transmission Report**

#### **EPISODES AND EGMS**

#### **Mark for Printing**

Check the provided box to select episodes you would like to include in the exported/printed report.

*Tip*: Remember to select "Save" at the bottom right to save your "Mark for printing" changes.

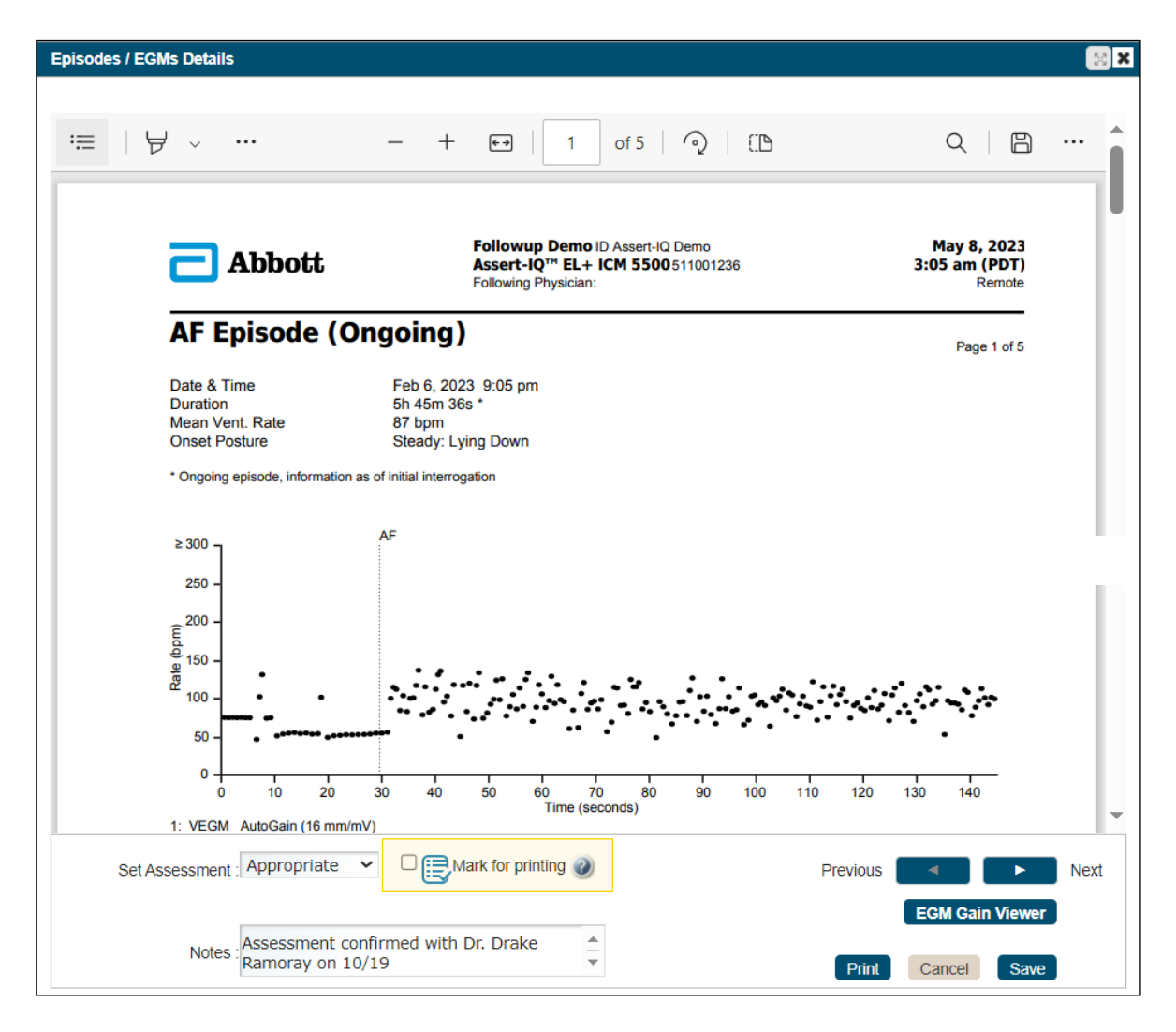

## **Reviewing a Transmission Report**

#### **EPISODES AND EGMS**

#### Mark for Printing Icon

The Mark for Printing icon ( ) will be visible on the episode list for every episode that was selected.

| - Abbott                                                                                                    |                                           |                                                                                              |                                                                               |                                                            |                                                                                    |              | Signed ir<br><b>Merlii</b> | n as <b>s ∪s</b> Help▼ Sw<br>n.net™ Patient Cal                                                                 | re Netwo |
|----------------------------------------------------------------------------------------------------|-------------------------------------------|----------------------------------------------------------------------------------------------|-------------------------------------------------------------------------------|------------------------------------------------------------|------------------------------------------------------------------------------------|--------------|----------------------------|----------------------------------------------------------------------------------------------------|----------|
| Recent Transmissions Pati                                                                                                    | ent List Tools                            | Clinic Administration                                                                        |                                                                               |                                                            |                                                                                    |              |                            |                                                                                                    |          |
| Patient profile Transmission                                                                                                    | on All Transmis                           | ssions DirectTrend™ Viev                                                                     | wer Patient Summary C                                                         | Clinical Comments                                          | s                                                                                  |              |                            |                                                                                                    |          |
| Dee Fibrillato                                                                                                    | Patient ID:<br>Assert-IQ™<br>Patient List | EL+ ICM, DM5500<br>> Transmission details > Ale                                              | erts & episodes > Episodes a                                                  | nd EGMs                                                    |                                                                                    |              |                            |                                                                                                    |          |
|                                                                                                    |                                           |                                                                                              |                                                                               |                                                            |                                                                                    |              |                            |                                                                                                    |          |
| Transmission<br><sup>Summary</sup>                                                                                                    | Date :                                    | 05-08-2023                                                                                   | 03:05 AM                                                                      | Key Episo                                                  | des enabled 📍                                                                      | Tashu        |                            | Export Transmission                                                                                             | A Print  |
| Transmission<br>summary<br>FastPath™ Summary<br>Episodes Summary<br>Discorder Summary                                                                                            | Date :                                    | 05-08-2023<br>ype: ☑ AF                                                                      | 03:05 AM                                                                      | Key Episoo<br>Pause                                        | des enabled <b>?</b>                                                               | Tachy        |                            | Export Transmission                                                                                             | Print    |
| Transmission<br>Summary<br>FastPath™ Summary<br>Episodes Summary<br>Diagnostics Summary<br>Alarts & enisodes                                                                     | Date :<br>Episode T<br>Assessm            | 05-08-2023<br>ype: ☑ AF<br>eent: ☑ Appropriate ⊘                                             | 03:05 AM I<br><sup>™</sup> Brady <sup>™</sup><br>□ Inappropriate <sup>™</sup> | Key Episoo<br>Pause<br>Not Sure 🔒                          | des enabled <b>1</b> Symptom Not Assessed                                          | Tachy        |                            | Export Transmission          Search         Show       Current       Model                                      | Print    |
| Transmission<br>Summary<br>FastPath™ Summary<br>Episodes Summary<br>Diagnostics Summary<br>Alerts & episodes<br>Episodes and EGMs                                                | Date :<br>Episode T<br>Assessm            | 05-08-2023<br>ype: ☑ AF<br>hent: ☑ Appropriate ♥<br>Episode Date/Time                        | 03:05 AM I<br>■ Brady ■<br>□ Inappropriate ③ ■<br>Episode Type                | Key Episoo<br>Pause<br>Not Sure <b>D</b><br>Duration       | des enabled <b>?</b> Symptom Not Assessed Additional Info.                         | Tachy EGM    |                            | Export Transmission          Search         Show       Current       Model         Transmission       Date/Time | Print    |
| Summary         FastPath™ Summary         Episodes Summary         Diagnostics Summary         Alerts & episodes         Episodes and EGMs         Parameters         Parameters | Date :<br>Episode T<br>Assessment         | 05-08-2023<br>ype: ☑ AF<br>hent: ☑ Appropriate ②<br>Episode Date/Time<br>02-06-2023 09:05 PM | 03:05 AM                                                                      | Key Episod<br>Pause<br>Not Sure ①<br>Duration<br>5:45:36 * | des enabled <b>1</b><br>Symptom<br>Not Assessed<br>Additional Info.<br>87 bpm avg. | Tachy<br>EGM | E @                        | Export Transmission<br>Search<br>Show Current V Mo<br>Transmission Date/Time<br>05-08-2023 03:05 AM             | Print    |

## **Reviewing a Transmission Report**

#### **EPISODES AND EGMS**

#### Add Notes to Episode

Clinicians can add and save notes to each episode as needed.

#### **Previous and Next Buttons**

Browse between episodes in your transmission episode log without opening each one individually.

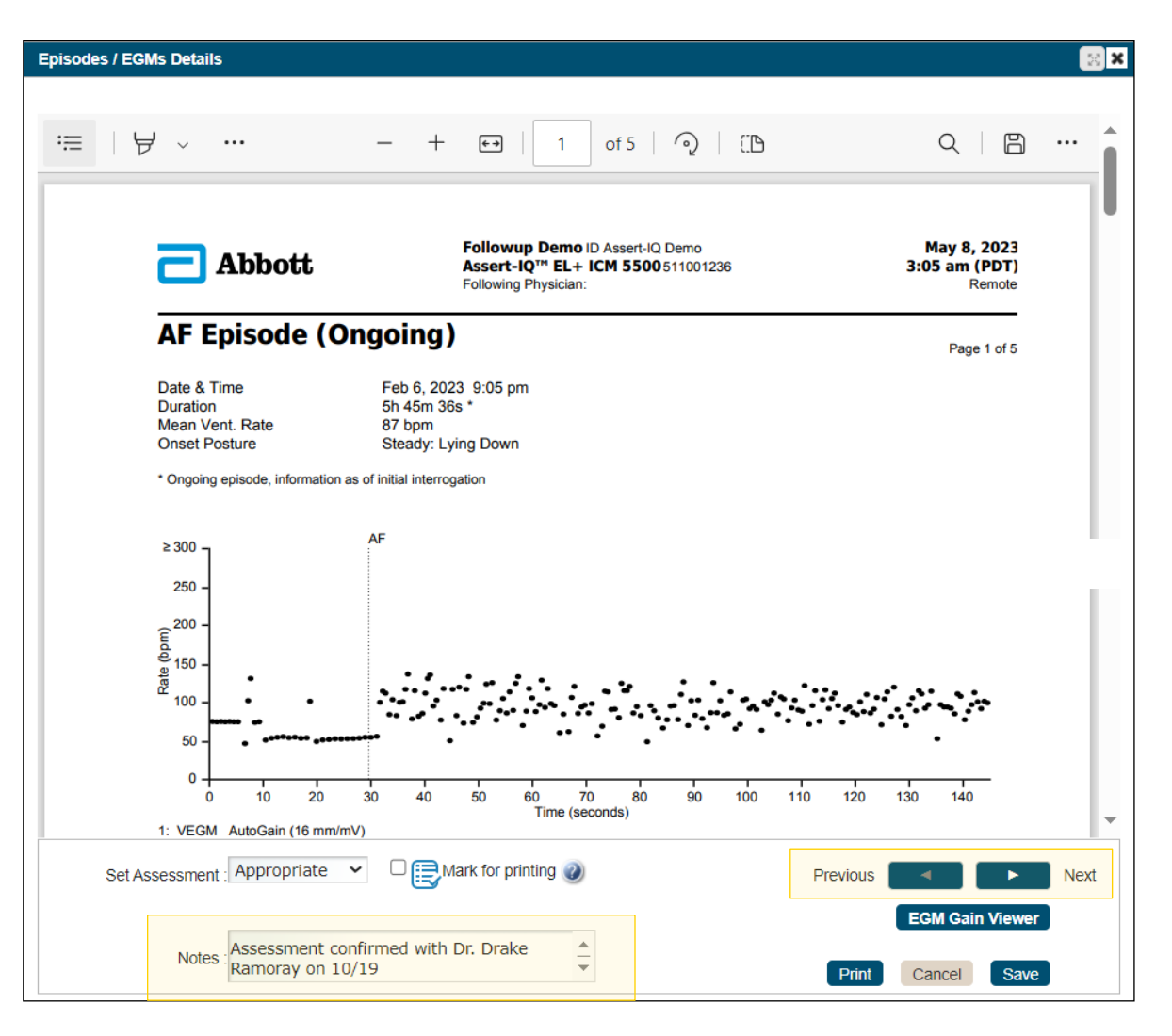

## **Reviewing a Transmission Report**

### **EPISODES AND EGMS**

#### **EGM Gain Viewer**

Some episodes may require a closer look at the EGM before making an assessment.

The **EGM Gain Viewer** feature available on Merlin.net<sup>™</sup> allows you to do this!

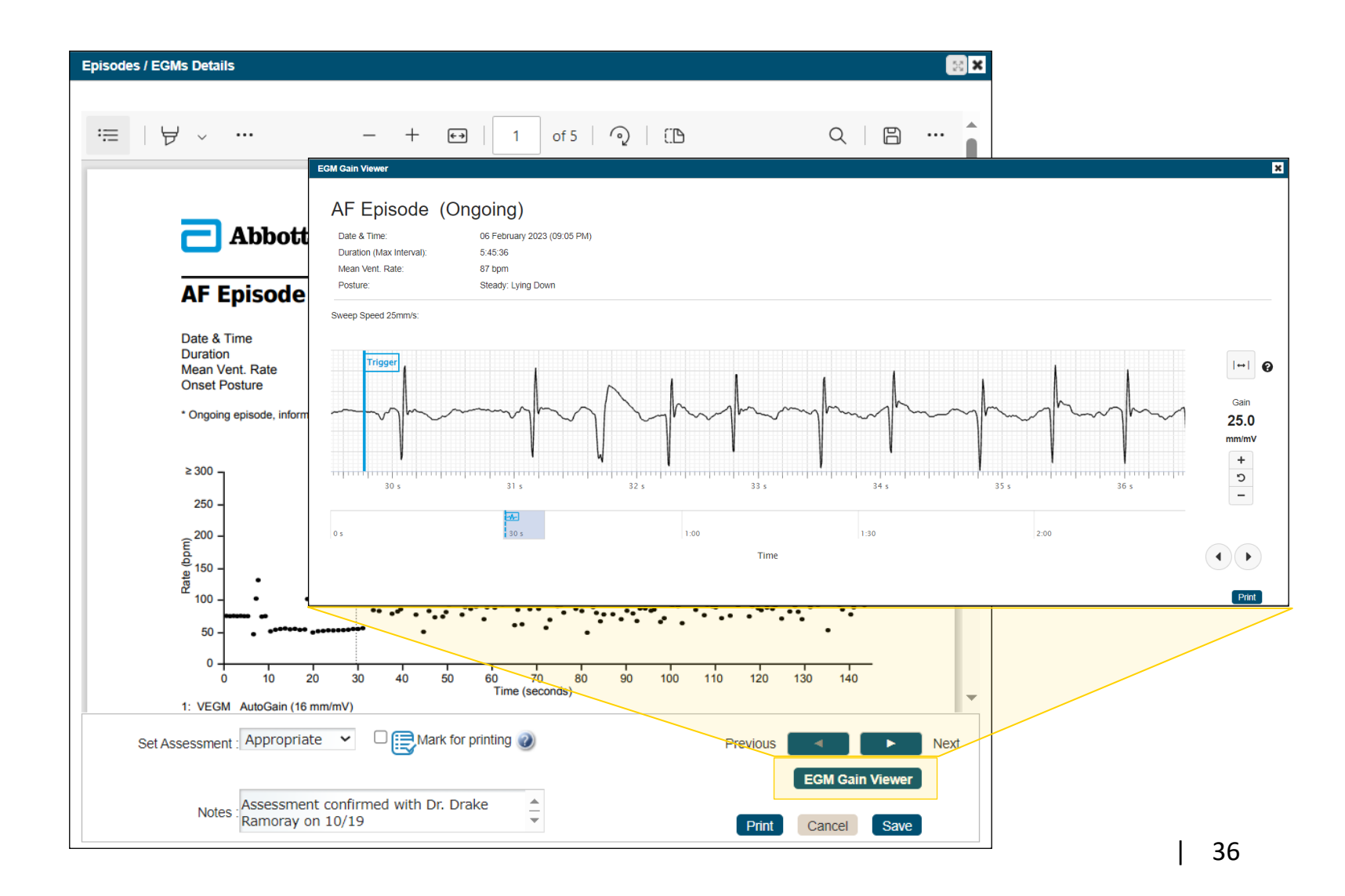

### **EPISODES AND EGMS**

#### **EGM Gain Viewer**

- **1. Calipers:** enable and disable by selecting the caliper icon ( .).
- **2. Gain**: adjust the amplitude of the EGM Gain Viewer.
- **3. Scroll Bar:** drag to browse through the stored EGM.
- **4. Arrows**: click the left or right arrows to browse through the stored EGM.
- **5. Print**: print the EGM gain viewer. Calipers will also be printed if enabled.

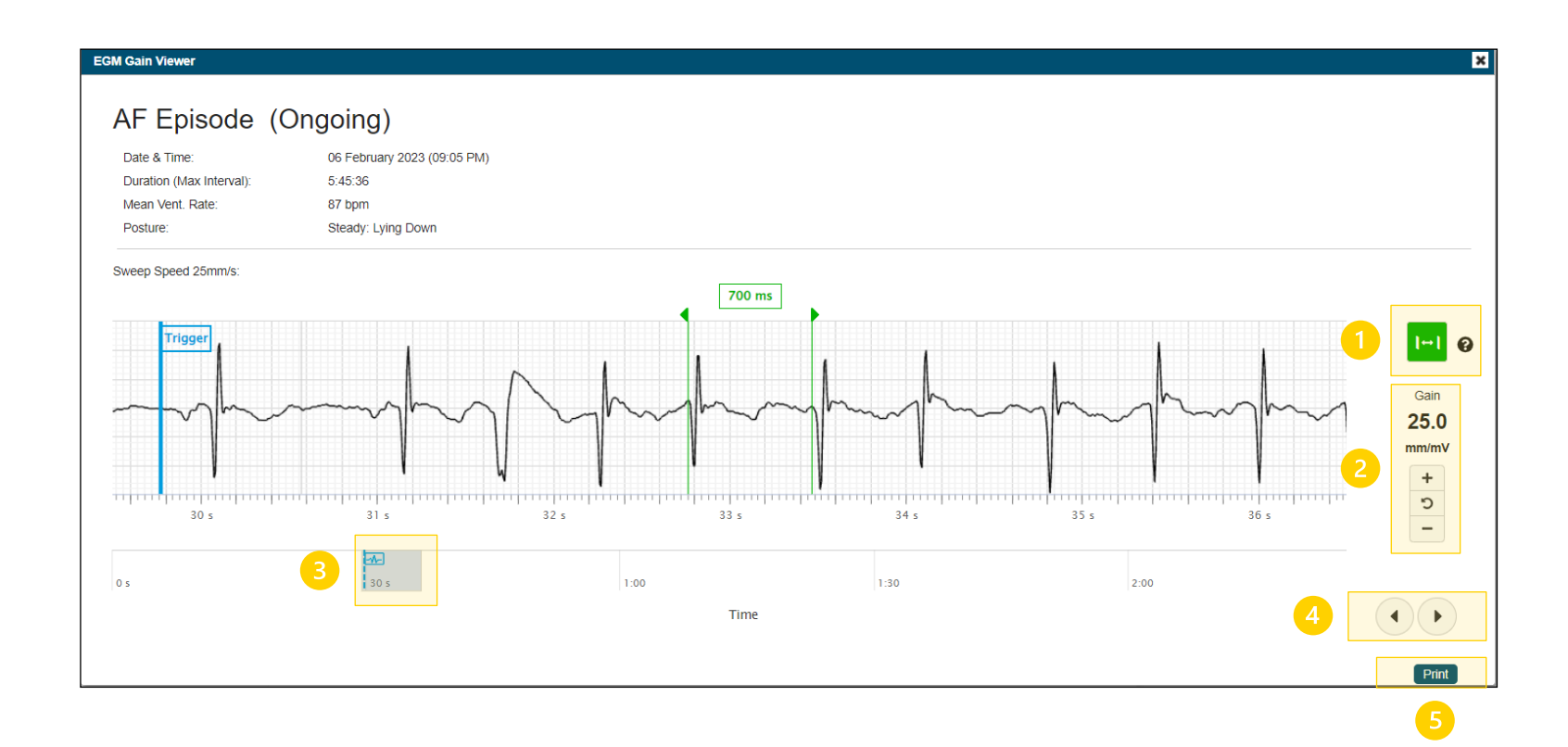

## **Reviewing a Transmission Report**

#### **PARAMETERS**

The Parameters section allows clinicians to view all parameters currently programmed in the ICM.

This section of the report may be helpful to review when troubleshooting or making Remote Programming changes.

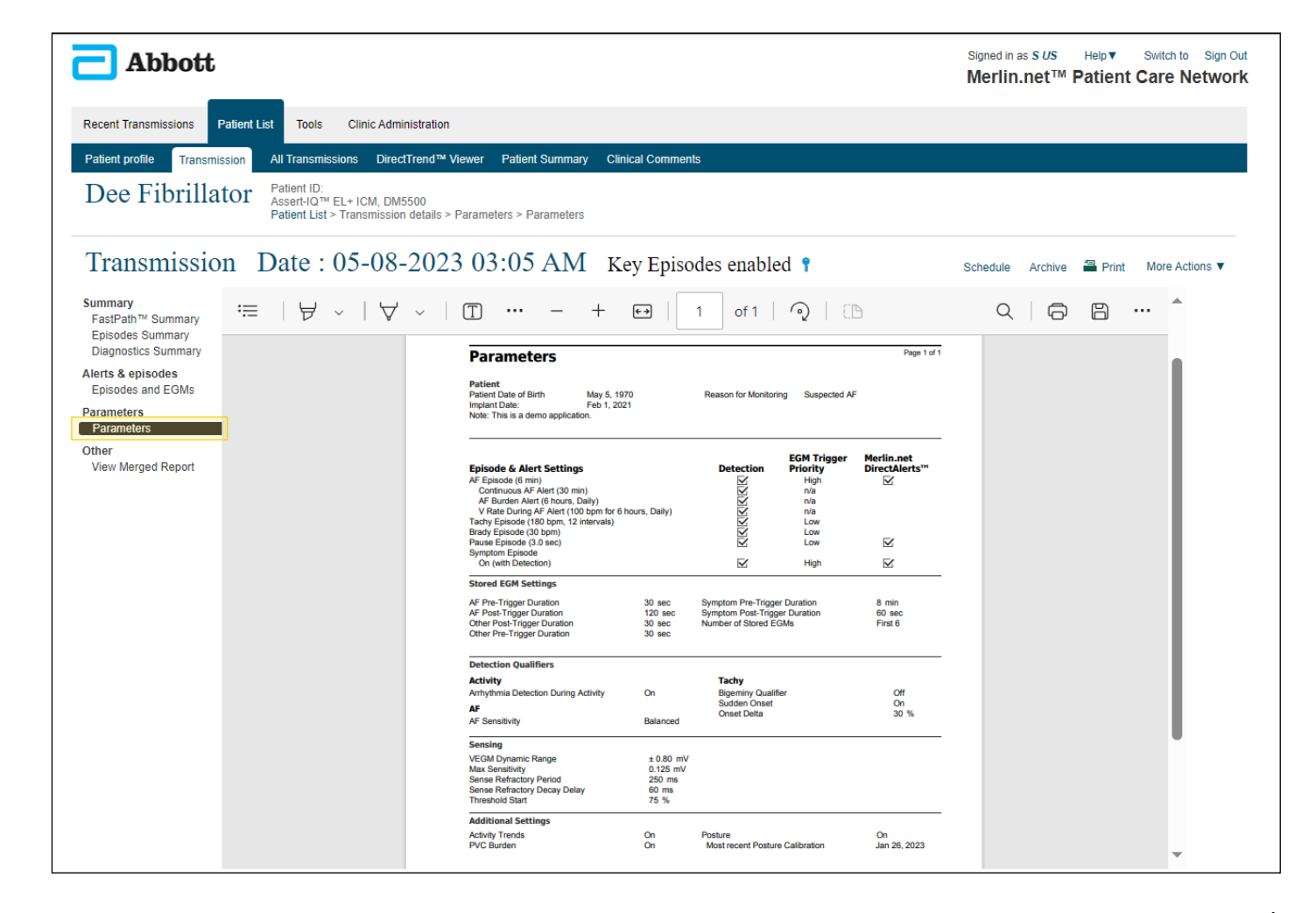

### OPTIMIZING WORKFLOWS ON MERLIN.NET<sup>™</sup> PCN

## **Generating Transmission Reports**

# GENERATING TRANSMISSION REPORTS Report Settings

#### SAVE TIME AND PROGRAM YOUR CLINIC'S PREFERRED SETTINGS

Users with Administrator privileges can program the clinic's preferred printing preferences by selecting the **"Clinic Administration"** tab and selecting the **"Report Settings**" section.

The selected settings will apply based on the device type.

| - Abbott                                                                          |                                                                                                    |                                                                                                    | Signed in as <i>T Marks</i> Help▼ Switch to Sign Out<br>Merlin.net <sup>™</sup> Patient Care Network                                                                                                    |
|-----------------------------------------------------------------------------------|----------------------------------------------------------------------------------------------------|----------------------------------------------------------------------------------------------------|----------------------------------------------------------------------------------------------------|
| Recent Transmissions Patient Administration Clinic Profile Scheduling & Messaging | List Tools Clinic Administration<br>Report Settings Cancel Sav<br>These are your overall clinic default settings for m                                                                                                    | e<br>eports. Some of these settings can be changed on a per user basis later on.                                                                                                    | Please choose your settings.                                                                                                    |
| Clinic Locations Clinic Locations Clinic Locations Clinic Locations               | For a session, always print         Select Ali         Summary         FastPath™ Summary         Diagnostics Summary         Patient Info and Leads         MRI Summary         All Tests         RTM Trend         Capture Threshold         Test Results         CRT Toolkit | <ul> <li>All Alerts and Episodes</li> <li>Alert Summary</li> <li>Real-time EGMs</li> <li>Extended Episodes</li> <li>ICD/Pacemaker:</li> <li>Last 2 VT/VF Episodes</li> <li>Last 2 SVT Episodes</li> <li>Last All V AT/AF Episodes</li> <li>Last All V Non-sustained Events</li> <li>Last All V Other Episodes</li> <li>Cardiac Monitor:</li> <li>Last All V Episodes</li> </ul> | <ul> <li>All Diagnostics</li> <li>Extended Diagnostics</li> <li>Tachy</li> <li>Brady</li> <li>Heart In Focus™</li> <li>ST Monitoring</li> <li>Corvue™ Report</li> <li>AT/AF</li> <li>DirectTrend™ Report</li> <li>Parameters</li> <li>Wrap Up Overview</li> </ul> |

# GENERATING TRANSMISSION REPORTS Printing a Merged Report

#### PRINTS ALL INFORMATION AND EPISODES IN THE TRANSMISSION

Selecting **"View Merged Report**" will combine ALL sections and episodes of the transmission into a single document.

Select "Print" to save or print the merged report.

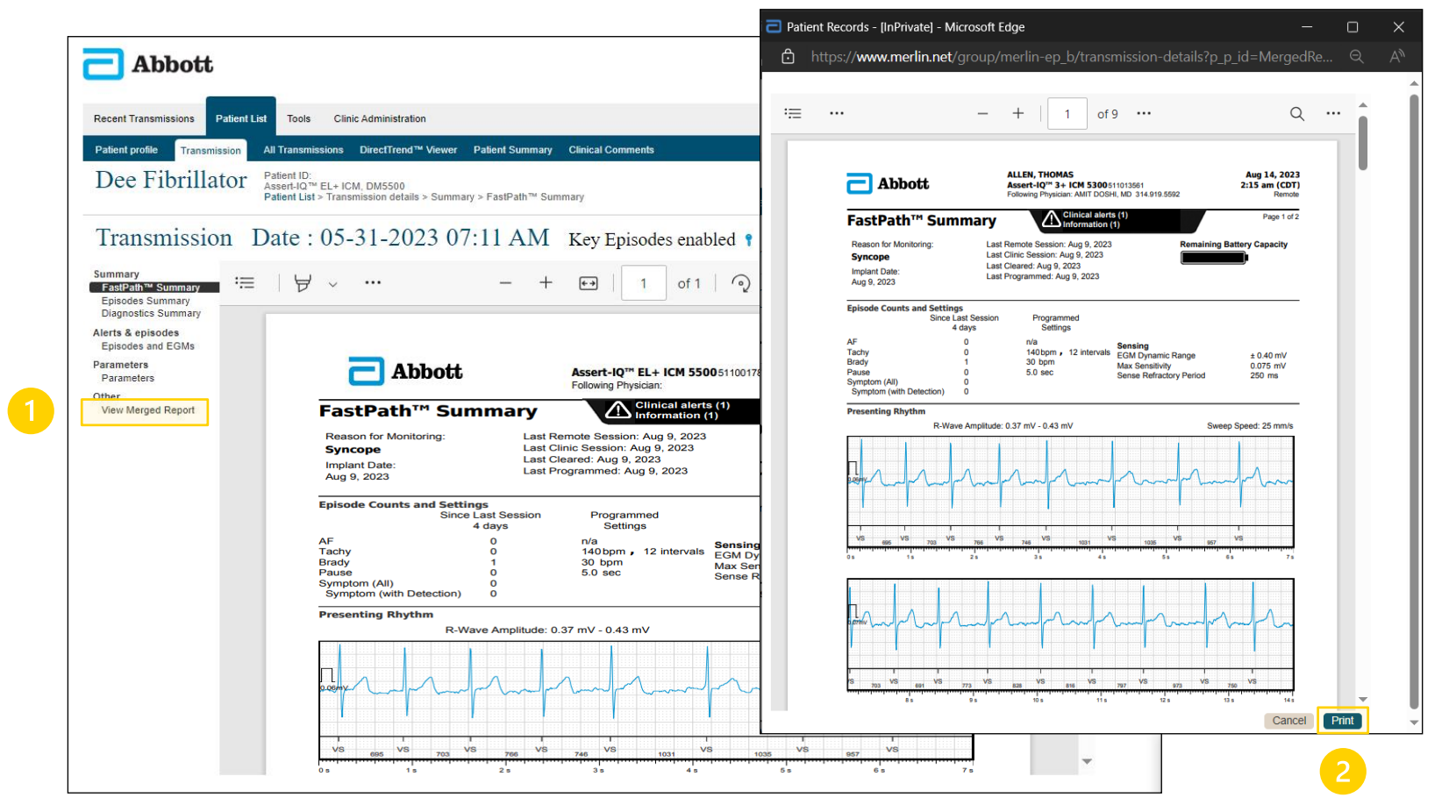

#### GENERATING TRANSMISSION REPORTS

## Printing a Transmission Report (Option 1)

### **REPORT INCLUDES ONLY SELECTED SECTIONS & EPISODES IN THE TRANSMISSION**

If you only want to include the **current** transmission in the report, ensure that the "Current" option is selected from the drop-down menu.

If you only want to include **certain episodes** in the printed report, make sure to mark them for printing beforehand.

Select "Print" to save or print the transmission report.

|                                                                                                    |                                    |                                                                              |                                      |                                           |                                                                                                  |              | Signed in<br><b>Merli</b> i | n as <b>s ∪s</b> Help▼ Swit<br>n.net™ Patient Car                            | ich to Sign Out<br>re Network |
|----------------------------------------------------------------------------------------------------|------------------------------------|------------------------------------------------------------------------------|--------------------------------------|-------------------------------------------|--------------------------------------------------------------------------------------------------|--------------|-----------------------------|------------------------------------------------------------------------------|-------------------------------|
| Recent Transmissions Pa                                                                                                    | atient List Tools                  | Clinic Administration                                                        |                                      |                                           |                                                                                                  |              |                             |                                                                              |                               |
| Patient profile Transmiss                                                                                                    | sion All Transmis                  | ssions DirectTrend™ Viev                                                     | ver Patient Summary                  | Clinical Comments                         | 5                                                                                                |              |                             |                                                                              |                               |
| Dee Fibrillator       Patient ID:<br>Assert-IQ™ EL+ ICM, DM5500<br>Patient List > Transmission details > Alerts & episodes > Episodes and EGMs       1 |                                    |                                                                              |                                      |                                           |                                                                                                  |              |                             |                                                                              |                               |
| Transmission                                                                                                    | n Date :                           | 05-08-2023                                                                   | 03:05 AM                             | Key Episo                                 | des enabled 📍                                                                                    |              |                             | Export Transmission                                                          | Print                         |
| O                                                                                                    |                                    |                                                                              |                                      |                                           |                                                                                                  |              |                             |                                                                              |                               |
| FastPath™ Summary<br>Episodes Summary<br>Diagnostics Summary                                                                                           | Episode T                          | ype: 🔽 AF                                                                    | Brady                                | Pause                                     | Symptom                                                                                          | Tachy        |                             | Search                                                                       | Q                             |
| FastPath™ Summary<br>Episodes Summary<br>Diagnostics Summary                                                                                           | Episode T<br>Assessm               | ype: 🗹 AF                                                                    | Brady Inappropriate 🔇                | <ul><li>Pause</li><li>Not Sure </li></ul> | <ul><li>Symptom</li><li>Not Assessed</li></ul>                                                   | ✓ Tachy      |                             | Search                                                                       | Q<br>re Actions ▼             |
| FastPath™ Summary<br>Episodes Summary<br>Diagnostics Summary<br>Alerts & episodes<br>Episodes and EGMs                                                 | Episode T<br>Assessm<br>Assessment | ype: ☑ AF<br>nent: ☑ Appropriate<br>Episode Date/Time                        | Brady Inappropriate  Episode Type    | Pause Not Sure Duration                   | <ul> <li>Symptom</li> <li>Not Assessed</li> <li>Additional Info.</li> </ul>                      | Tachy<br>EGM |                             | Search<br>Show Current V Mo<br>Transmission Date/Time                        | Q<br>re Actions ▼             |
| FastPath ™ Summary<br>Episodes Summary<br>Diagnostics Summary<br>Alerts & episodes<br>Episodes and EGMs<br>Parameters<br>Parameters                    | Episode T<br>Assessm<br>Assessment | ype: Z AF<br>nent: Z Appropriate<br>Episode Date/Time<br>02-06-2023 09:05 PM | Brady Inappropriate  Episode Type AF | Pause Not Sure Duration 5:45:36 *         | <ul> <li>Symptom</li> <li>Not Assessed</li> <li>Additional Info.</li> <li>87 bpm avg.</li> </ul> | EGM          |                             | Search<br>Show Current V Mo<br>Transmission Date/Time<br>05-08-2023 03:05 AM | Q<br>re Actions ▼             |

# GENERATING TRANSMISSION REPORTS Printing a Transmission Report (Option 1)

### **REPORT INCLUDES ONLY SELECTED SECTIONS & EPISODES IN THE TRANSMISSION**

Select the information you would like to include in the report (The clinic's preferred settings will be selected).

To only print the episodes you have "Marked for Printing", select the "**Marked**" option from the dropdown menu.

Select "Print" to save or print the selected report.

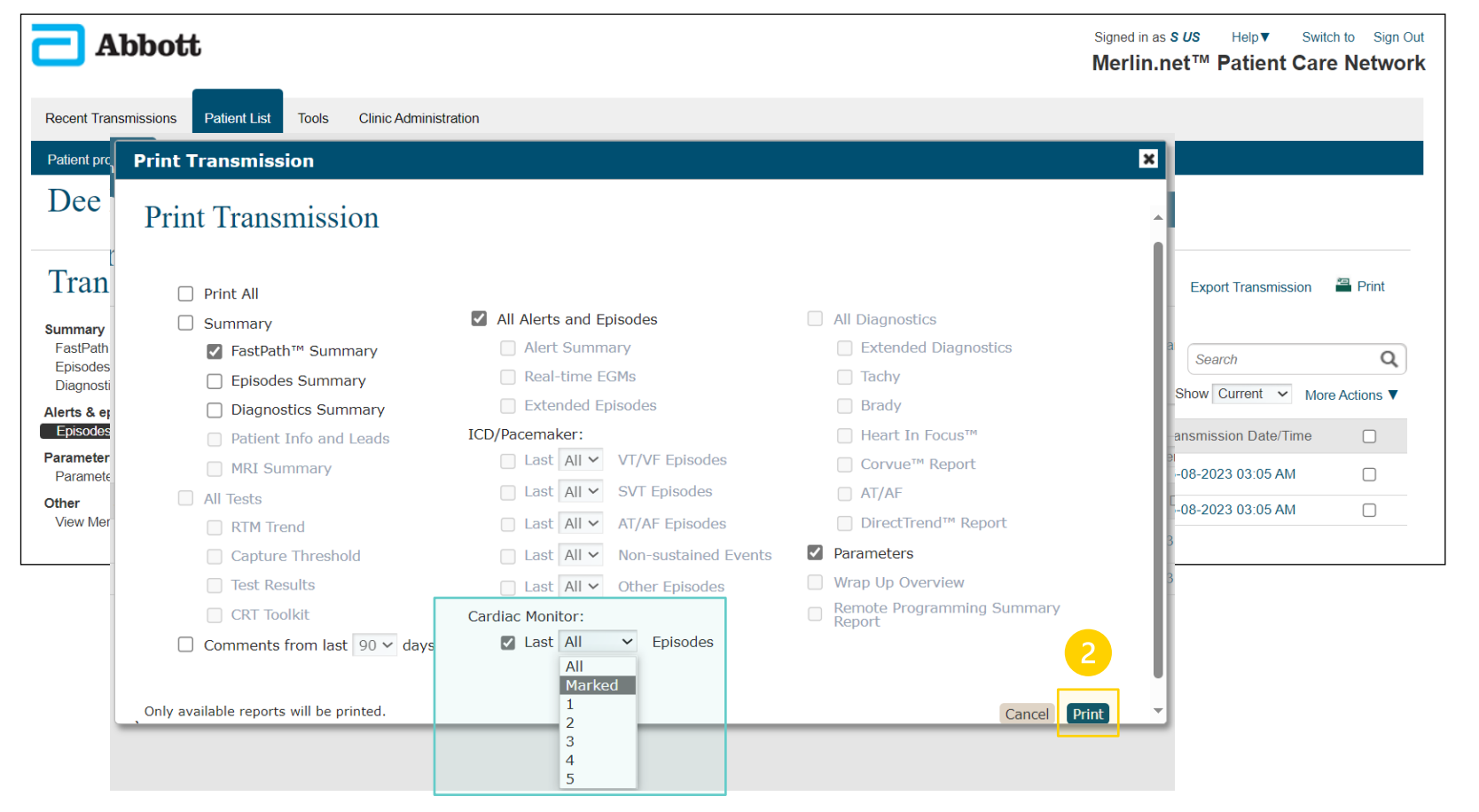

# GENERATING TRANSMISSION REPORTS Printing a Transmission Report (Option 2)

#### **REPORT INCLUDES ONLY SELECTED SECTIONS & EPISODES MULTIPLE TRANSMISSIONS**

If you want to combine information and episodes across **multiple** transmissions, ensure that the correct time range is selected from the dropdown menu. The example below included all episodes recorded in the last 120 days.

If you <u>only</u> want to include **certain episodes** in the printed report, make sure to mark them for printing beforehand.

Select "Print" to save or print the transmission report.

| Recent Transmissions P                                                                                                    | atient List Tools Clinic Admin                                                                                                    | histration                                                                                                    |                                                                                                    |                                                                             |              |                                                                                                    |                                         |
|----------------------------------------------------------------------------------------------------|----------------------------------------------------------------------------------------------------|----------------------------------------------------------------------------------------------------|----------------------------------------------------------------------------------------------------|-----------------------------------------------------------------------------|--------------|----------------------------------------------------------------------------------------------------|-----------------------------------------|
| Patient profile Transmiss                                                                                                    | sion All Transmissions Direct                                                                                                    | Trend™ Viewer Patient Summ                                                                                                    | nary Clinical Comme                                                                                                    | ents                                                                        |              |                                                                                                    |                                         |
| Dee Fibrillat                                                                                                    | Patient ID:<br>Assert-IQ™ EL+ ICM, DM5<br>Patient List > Transmission                                                                                                    | 500<br>details > Alerts & episodes > Epi                                                                                                    | isodes and EGMs                                                                                                    |                                                                             |              |                                                                                                    | 1                                       |
| Transmission                                                                                                    | Date : 10-15-2                                                                                                    | 2023 01:36 PM                                                                                                    | [ Key Episo                                                                                                    | des enabled 📍                                                               |              | Export Transmiss                                                                                                    | ion 🖀 Print                             |
| Summary                                                                                                    |                                                                                                    |                                                                                                    |                                                                                                    |                                                                             |              |                                                                                                    |                                         |
| FastPath™ Summary<br>Episodes Summary                                                                                                    | Episode Type: 🛛 AF                                                                                                    | Brady                                                                                                    | Pause                                                                                                    | Symptom                                                                     | Tachy        | Search                                                                                                    | Q                                       |
| FastPath™ Summary<br>Episodes Summary<br>Diagnostics Summary                                                                                                    | Episode Type: ZAF                                                                                                    | 🗹 Brady<br>priate 🧭 🗌 Inappropriate 🔇                                                                                                    | <ul><li>Pause</li><li>Not Sure 1</li></ul>                                                                                                    | <ul><li>Symptom</li><li>Not Assessed</li></ul>                              | Z Tachy      | <br>Search                                                                                                    | Q<br>More Actions V                     |
| FastPath™ Summary<br>Episodes Summary<br>Diagnostics Summary<br>Jerts & episodes<br>Episodes and EGMs                                                              | Episode Type: 🗹 AF<br>Assessment: 🗹 Approp<br>Assessment Episode Date                                                                                                    | Inappropriate €                                                                                                    | <ul> <li>Pause</li> <li>Not Sure </li> <li>Type Duration</li> </ul>                                                                                                    | <ul> <li>Symptom</li> <li>Not Assessed</li> <li>Additional Info.</li> </ul> | Tachy EGM    | Search<br>Show 120 days V<br>Current<br>Transmi 1 week                                                                                                    | Q<br>More Actions ▼<br>me               |
| FastPath™ Summary<br>Episodes Summary<br>Diagnostics Summary<br>Nerts & episodes<br>Episodes and EGMs<br>Parameters<br>Parameters                                  | Episode Type: I AF<br>Assessment: Approp<br>Assessment Episode Date<br>10-15-2023 0                                                                                                    | Brady     Brady     Dinappropriate      Episode     1:35 PM     Sympton                                                                            | Pause Not Sure                                                                                                    | <ul> <li>Symptom</li> <li>Not Assessed</li> <li>Additional Info.</li> </ul> | Tachy<br>EGM | Show 120 days V<br>Current<br>1 week<br>2 weeks<br>0-15-2( 30 days                                                                                                    | More Actions ▼       me       1         |
| FastPath™ Summary<br>Episodes Summary<br>Diagnostics Summary<br>Alerts & episodes<br>Episodes and EGMs<br>Parameters<br>Parameters<br>Dther                        | Episode Type: I AF<br>Assessment: Approp<br>Assessment Episode Date<br>10-15-2023 0<br>10-15-2023 0                                                                                                 | ☑ Brady       priate      □ Inappropriate        /Time     Episode       1:35 PM     Sympton       3:27 AM     Sympton                             | Pause Not Sure Variation Pause Not Sure Variation Pause Pause Paus | Symptom Not Assessed Additional Info                                        | Tachy EGM    | Search<br>Show 120 days V<br>Current<br>1 week<br>2 weeks<br>0-15-2(30 days<br>0-15-2(90 days                                                                                                    | Q     More Actions ▼     me     1       |
| Alerts & episodes<br>Episodes Summary<br>Diagnostics Summary<br>Alerts & episodes<br>Episodes and EGMs<br>Parameters<br>Parameters<br>Dither<br>View Merged Report | Episode Type:         ☑ AF           Assessment:         ☑ Approp           Assessment         Episode Date           10-15-2023 0         10-15-2023 0           10-13-2023 1         10-13-2023 1 | ☑ Brady       oriate ✓     □ Inappropriate ✓       /Time     Episode       1:35 PM     Symptom       3:27 AM     Symptom       1:51 AM     Symptom | Pause<br>Not Sure<br>Type Duration<br>A -<br>A -<br>A -<br>A -                                                                                                    | Symptom Symptom Additional Info Other                                       | EGM          | Search           Show         120 days ▼           Current         1 week           2 weeks         0-15-20 30 days           0-15-20 90 days         120 days           0-13-20 120 days         120 days | Q     More Actions ▼     me     1     1 |

#### GENERATING TRANSMISSION REPORTS

## Printing a Transmission Report (Option 2)

### **REPORT INCLUDES ONLY SELECTED SECTIONS & EPISODES MULTIPLE TRANSMISSIONS**

Select the information you would like to include in the report (The clinic's preferred settings will be selected).

To only print the episodes you have "Marked for Printing", select the "**Marked**" option from the dropdown menu.

Select "Print" to save or print the selected report.

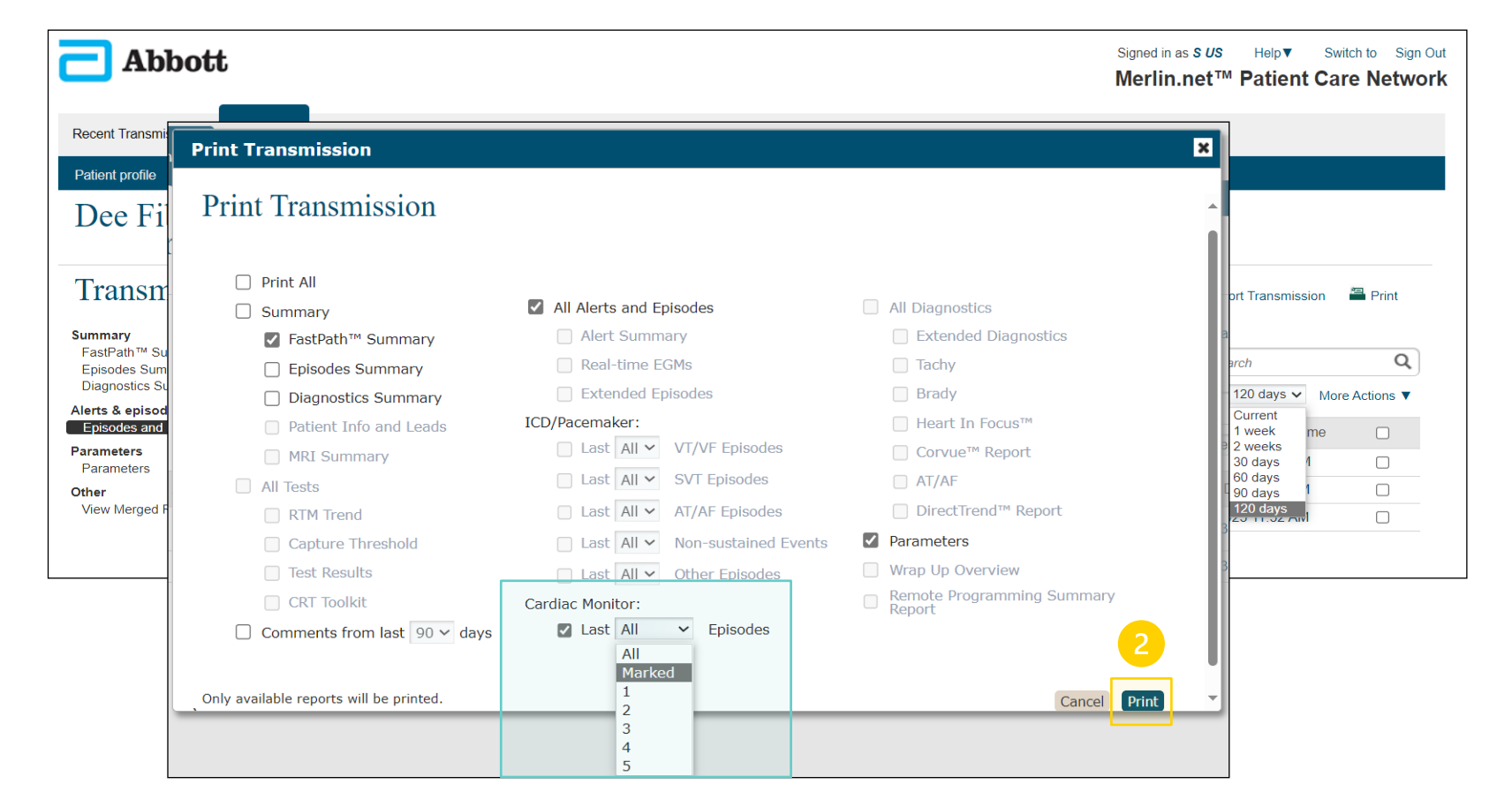

## OPTIMIZING WORKFLOWS ON MERLIN.NET<sup>M</sup> PCN DirectTrend<sup>TM</sup> Viewer & Reports

### DirectTrend™ viewer & reports DirectTrend Viewer Tab\*

The DirectTrend Viewer allows the clinic to take a closer look at transmission information and diagnostic trends.

The trend graphs can be adjusted to display 30, 60, 90, or 120 days of data at a time.

Using the arrows on the top right allows you to scan through data for the *lifetime* of the device.

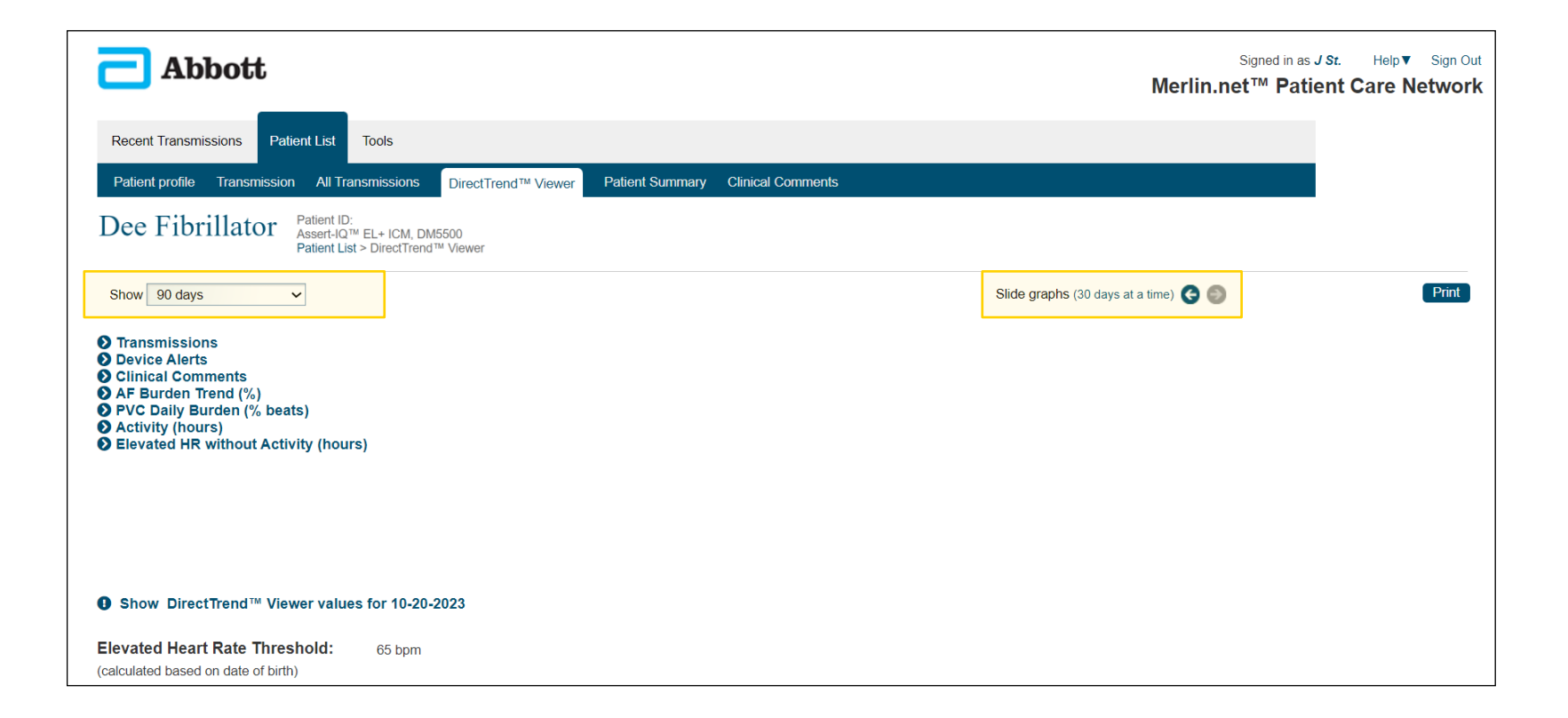

\*Only available with Assert-IQ  ${}^{{}^{\scriptscriptstyle \mathrm{TM}}}$ 

#### TRANSMISSIONS

• Each dot represents a remote transmission received by the clinic.

#### DIRECTALERTS™

- Each dot represents an alert detected by the device.
- *Note*: Not all alerts will trigger a remote transmission. Only DirectAlerts selected by the clinic will trigger an Alert Initiated transmission.

#### **CLINICAL COMMENTS**

 Each dot represents a clinical comment made through Merlin.net<sup>™</sup> or Merlin<sup>™</sup> PCS Programmer.

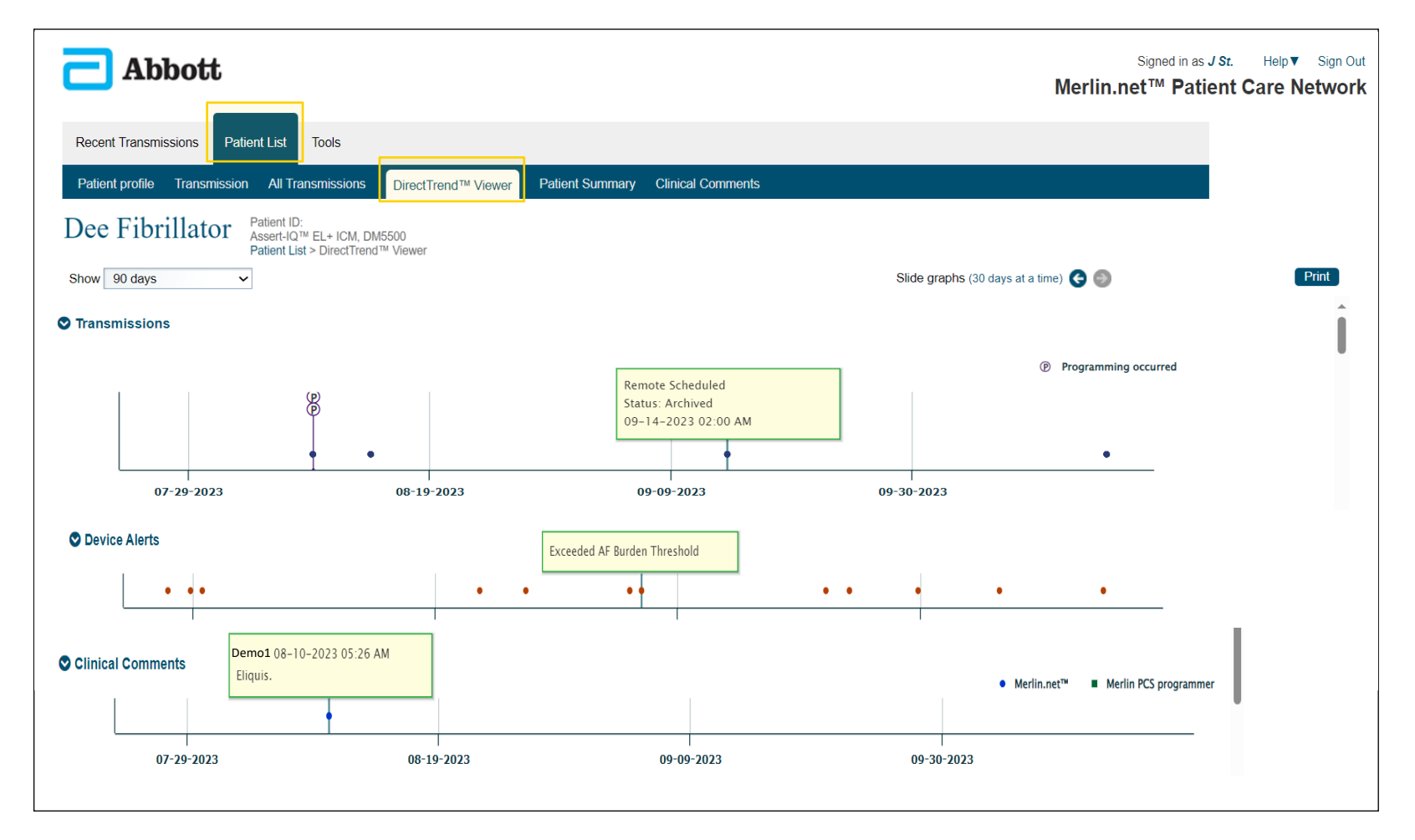

### DirectTrend™ viewer & reports DirectTrend Viewer Tab

### AF BURDEN TREND (%)

The height of each blue bar represents the daily **AF Burden percentage.** 

The trend includes a new marker for **ongoing episodes**.

Select the **"Show DirectTrend™ Viewer values for xx-xx-xxxx**" to see the exact AF burden percentage for a specific day.

• For example, on 09-06-2023, this patient had an AF burden of 27%

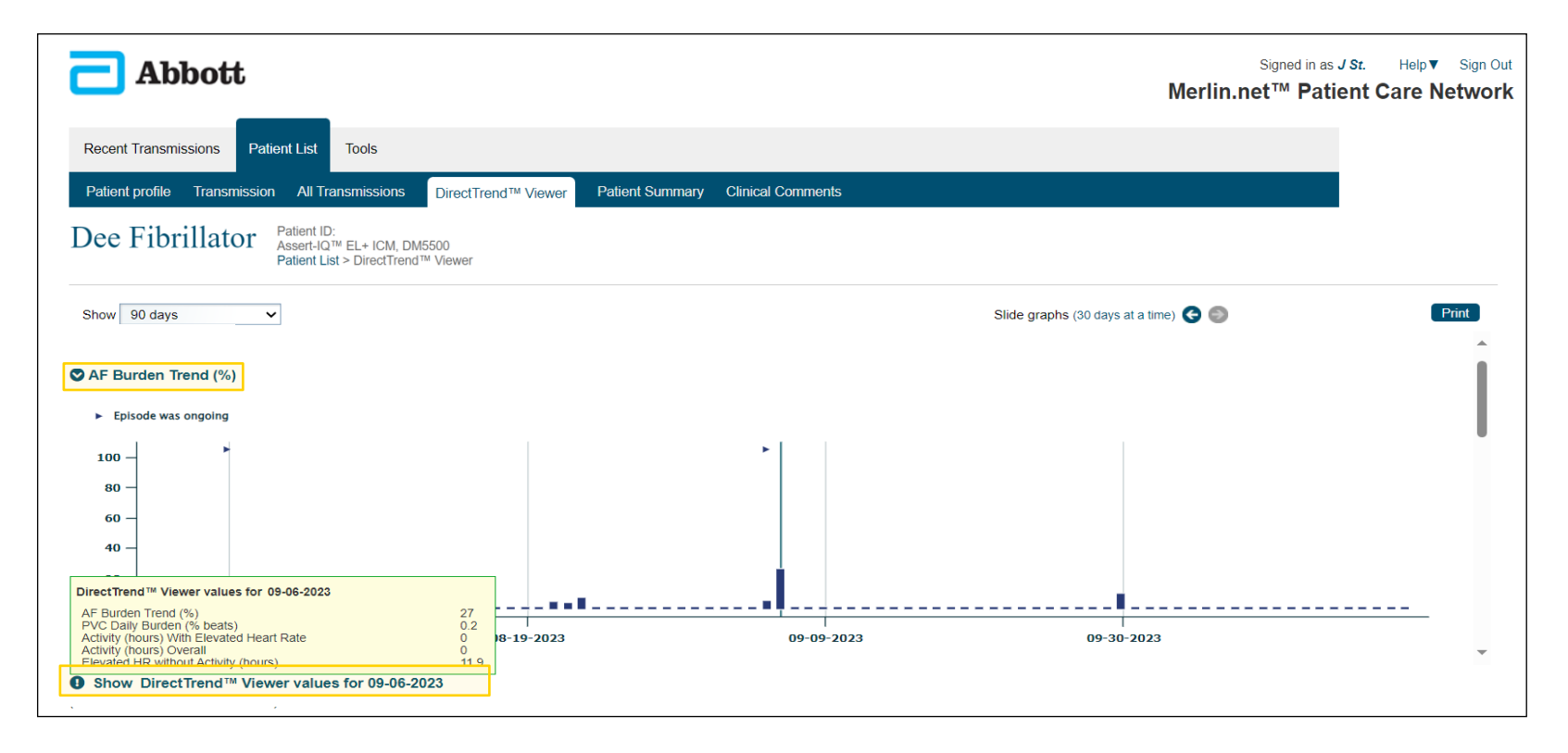

### **PVC DAILY BURDEN (% BEATS)**

PVC burden percentages are now available for Assert-IQ<sup>™</sup> ICM!

The height of each blue bar represents the daily PVC Burden percentage.

Select the "Show DirectTrend<sup>™</sup> Viewer values for xx-xx-xxxx" to see the exact PVC burden percentage for a specific day.

• For example, on 09-02-2023, this patient had a PVC burden of 5.2%

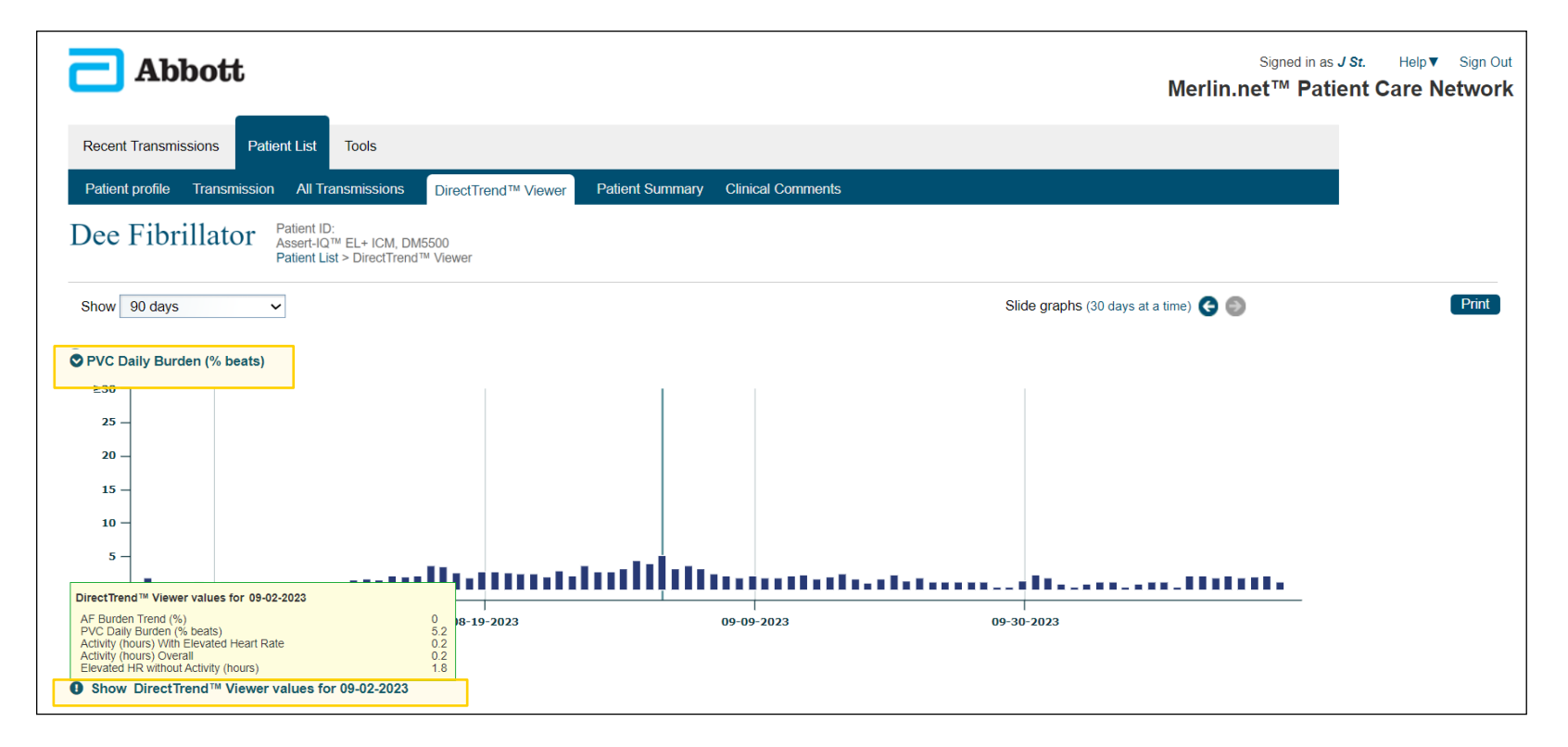

#### **ACTIVITY (HOURS)**

Activity trend compares the daily overall hours of activity and hours of activity that occurred with an elevated heart rate.

#### ELEVATED HR ACTIVITY (HOURS)

This DirectTrend shows the number of hours per day that a patient is experiencing an elevated heart rate where activity is not detected.

*Note*: The Elevated Heart Rate Threshold is determined by the DOB programmed in the device. Equation is (220-patient age)/2.

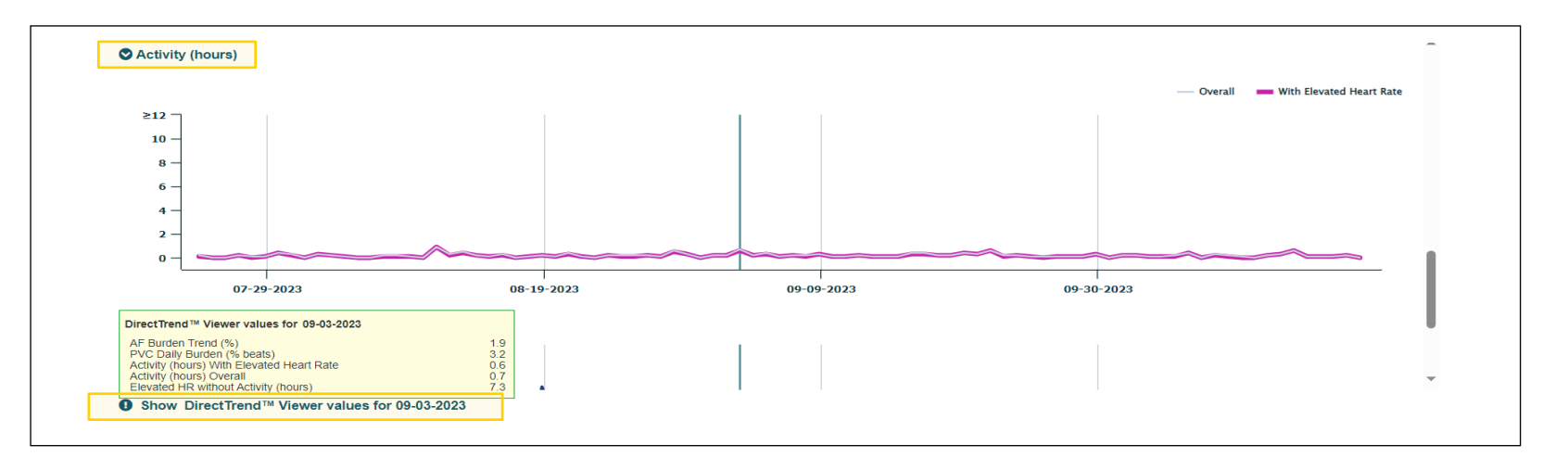

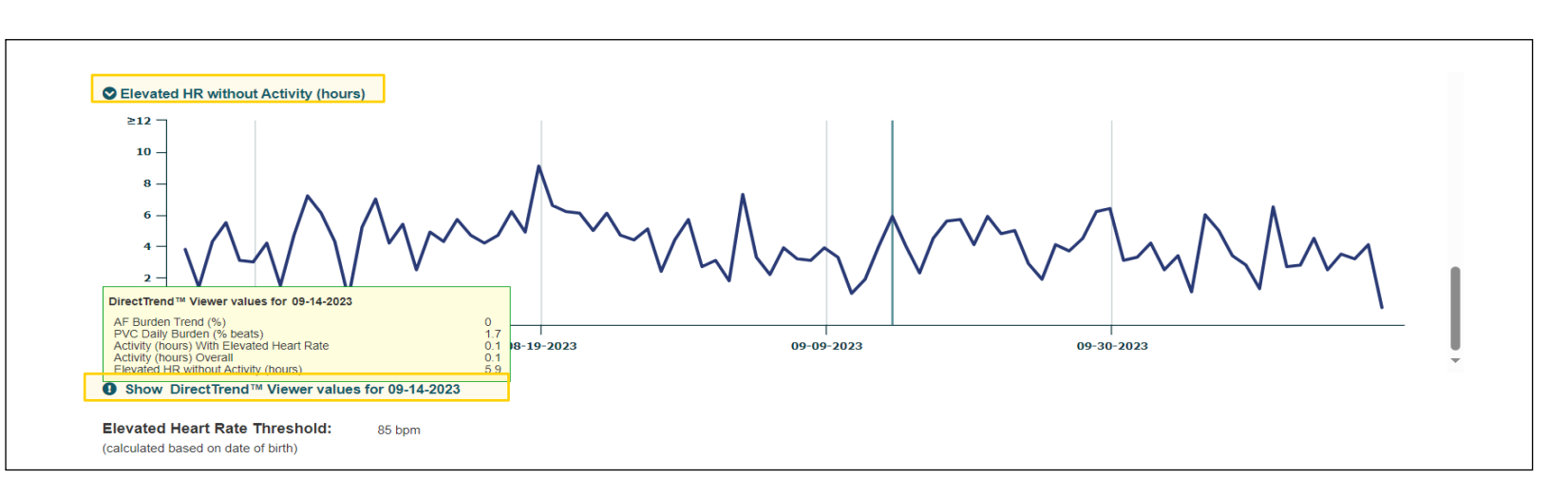

#### **PRINTING A REPORT**

A DirectTrend Viewer report that includes all trend graphs can be printed for the selected time range by clicking "Print" in the top right corner.

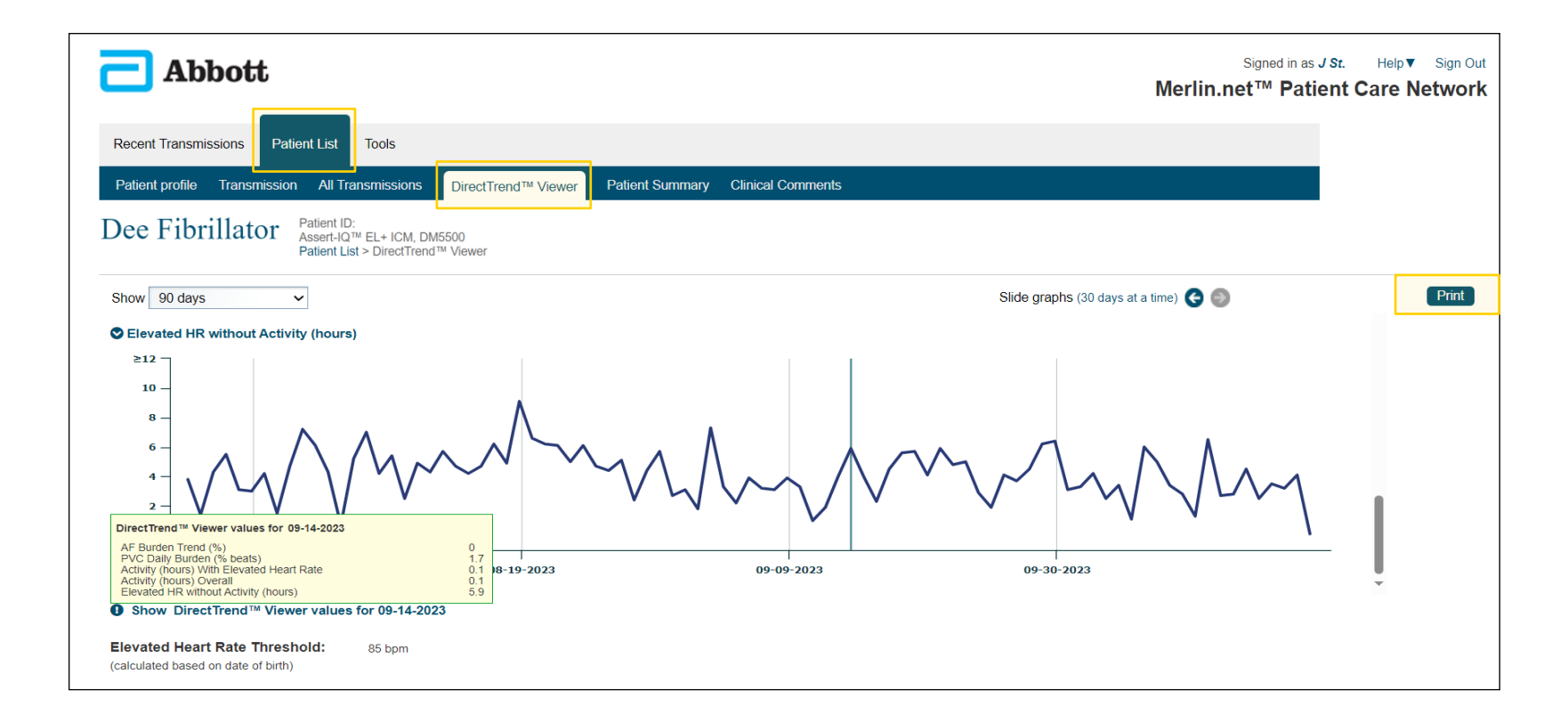

#### **SAMPLE REPORT:**

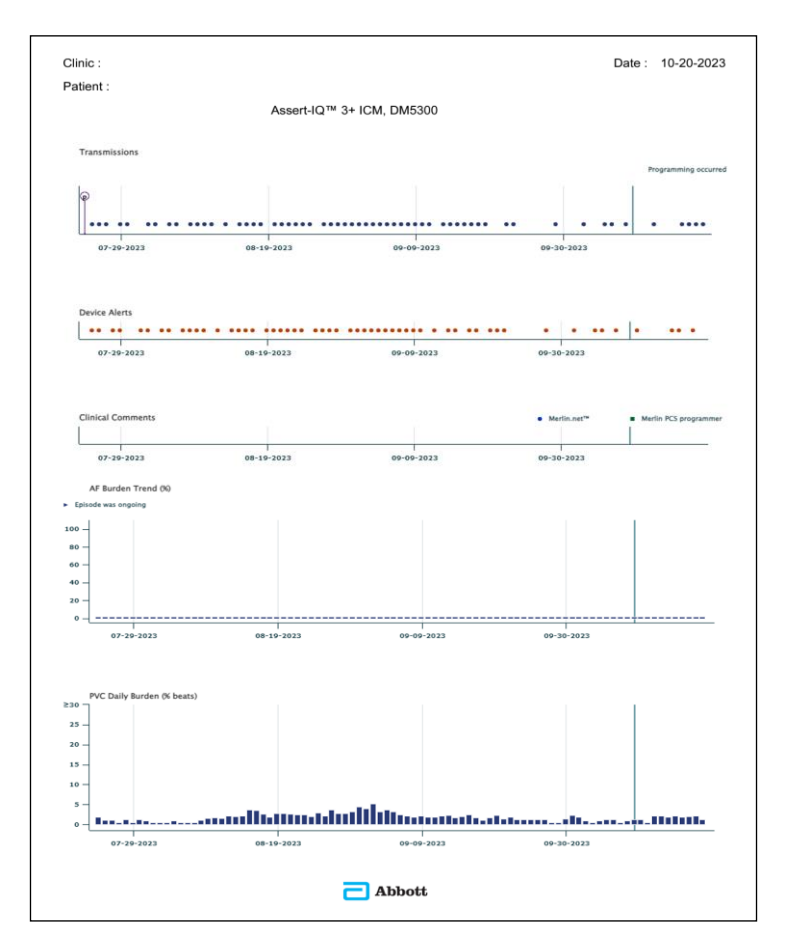

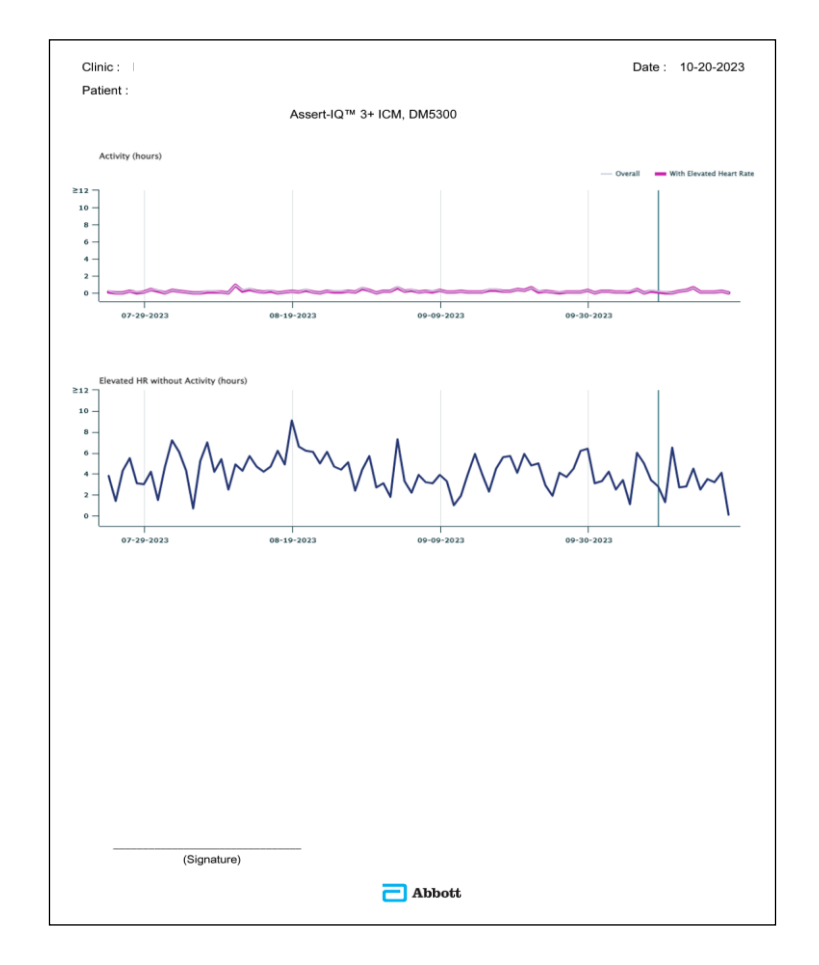

## OPTIMIZING WORKFLOWS ON MERLIN.NET<sup>M</sup> PCN Patient Summary & Reports

A summary of the data received from the patient's ICM will be displayed on the **Patient Summary Report**. This information can be used for clinical evaluation or to bill a patient.

| Smith Joseph Patient                                                                                                    | ID:<br>n Rx™ ICM, DM3500<br>List > Patient Summary                                          | Clinical Comments                                                                                    |                                                                                    |         |
|----------------------------------------------------------------------------------------------------|---------------------------------------------------------------------------------------------|----------------------------------------------------------------------------------------------------|------------------------------------------------------------------------------------|---------|
| tient Summary Report                                                                                                    | To : 10-18-2020                                                                             | Apply                                                                                                | Date Range : - 🗸                                                                   | Trint   |
| insmission summary                                                                                                    |                                                                                             |                                                                                                    |                                                                                    |         |
| Episodes count<br>AT/AF<br>Tachy<br>Brady<br>Pause<br>Symptom<br>Symptom (with Detection)<br>Note: Calculations are based on the epis<br>'inappropriate''. | This report period<br>0<br>11<br>11<br>1<br>0<br>2<br>sodes that were sent to Merin.net. It | Since enrolled in Merlin.net<br>32<br>23<br>17<br>7<br>0<br>5<br>does not include episodes marked as | Remote Transmissions<br>Scheduled: 0<br>Patient initiated: 2<br>Alert initiated: 1 |         |
| Burden (12 months)<br>m: 10-19-2019 To: 10-18-2020                                                                                                    |                                                                                             |                                                                                                    |                                                                                    |         |
| 75 -<br>50 -<br>25 -                                                                                                    |                                                                                             |                                                                                                    |                                                                                    | teall 1 |

#### **SELECTING A DATE RANGE**

Select specific dates or a date range based on what you're looking for, either for billing or evaluation of treatment and disease progression over time.

#### The Patient Summary Report

will display episode counts and transmissions that have occurred within the selected date range.

| Abbott                                                                                                    |                                                                           |                                                        |                                                                                                    | Signed in as : Help▼ Switch to Sign Out<br>Merlin.net™ Patient Care Network |
|----------------------------------------------------------------------------------------------------|---------------------------------------------------------------------------|--------------------------------------------------------|----------------------------------------------------------------------------------------------------|-----------------------------------------------------------------------------|
| Recent Transmissions Patient Lis<br>Patient profile Transmission Al                                            | st Tools<br>Il Transmissions DirectTrend™ Viewer                          | Patient Summary Clinical Comments                      | ;                                                                                                    |                                                                             |
| Dee Fibrillator Pa<br>As<br>Patient Summary Perce                                                              | tient ID:<br>sert-IQ™ EL+ ICM, DM5500<br>tient List > DirectTrend™ Viewer |                                                        |                                                                                                    |                                                                             |
| From: 07-14-2023                                                                                               | To: 10-19-2023                                                            | Apply                                                  | Date Range:                                                                                                  | Print<br>Include episodes: None V<br>(0 pages)                              |
| Transmission summary<br>Episodes count<br>AF<br>Tachy<br>Brady<br>Pause<br>Symptom<br>Symptom (with Detection) | This report period<br>0<br>36<br>0<br>2<br>0                              | Since enrolled in Merlin.net<br>0<br>36<br>0<br>2<br>0 | Remote Transmissions<br>Scheduled: 1<br>Patient initiated: 2<br>Alert initiated: 14<br>Remote Programming: 0 |                                                                             |

#### **TRANSMISSION SUMMARY**

This part of the **Patient Summary Report** includes episode counts and transmissions occurring within the selected date range.

*Note*: Episodes assessed as "inappropriate" during evaluation will be <u>excluded</u> from the episode counts.

| C Abbott                                                                                                    |                                                        |                                                                                                    | Signed in as Hel<br>Merlin.net™ Pati | o▼ Switch to Sign Out<br>ient Care Network |
|----------------------------------------------------------------------------------------------------|--------------------------------------------------------|----------------------------------------------------------------------------------------------------|--------------------------------------|--------------------------------------------|
| Recent Transmissions Patient List Tools                                                                                                    |                                                        |                                                                                                    |                                      |                                            |
| Patient profile         Transmission         All Transmissions         DirectTrend™ Viewer           Dee Fibrillator         Patient ID:<br>Assert-IQ™ EL+ ICM, DM5500<br>Patient Lis > DirectTrend™ Viewer                                                                    | Patient Summary Clinical Comments                      |                                                                                                    |                                      |                                            |
| From :         07-14-2023         To:         10-19-2023                                                                                                    | Apply                                                  | Date Range: 🛛 🗸 🗸                                                                                            | Include episodes:<br>(0 pages)       | Print None V                               |
| Transmission summary                                                                                                    |                                                        |                                                                                                    |                                      |                                            |
| Episodes count         AF       0         Tachy       0         Brady       36         Pause       0         Symptom       2         Symptom (with Detection)       0         Note: Calculations are based on the episodes that were sent to Merlin.net. It of "Inappropriate" | Since enrolled in Merlin.net<br>0<br>36<br>0<br>2<br>0 | Remote Transmissions<br>Scheduled: 1<br>Patient initiated: 2<br>Alert initiated: 14<br>Remote Programming: 0 |                                      |                                            |
| <sup>1</sup> Ongoing episode, information from time of transmission.                                                                                                    |                                                        |                                                                                                    |                                      |                                            |

AF BURDEN (12 MONTHS)

A 12-month AF Burden trend will be displayed if data is available.

| Patient profile Transmission All Tra                        | nsmissions Patient Summary                             | Clinical Comments                   |                      |        |
|-------------------------------------------------------------|--------------------------------------------------------|-------------------------------------|----------------------|--------|
| Smith Joseph Patien<br>Confirm<br>Patien                    | t ID:<br>n Rx™ ICM, DM3500<br>t List > Patient Summary |                                     |                      |        |
| atient Summary Report                                       |                                                        |                                     |                      |        |
| From : 09-18-2020                                           | To: 10-18-2020                                         | Apply                               | Date Range : 🗸       | Print  |
| ansmission summary                                          |                                                        |                                     | ī                    |        |
| Episodes count                                              | This report period                                     | Since enrolled in Merlin, net       | Remote Transmissions |        |
| AT/AF                                                       | 0                                                      | 32                                  | Scheduled: 0         |        |
| Tachy                                                       | 11                                                     | 23                                  | Patient initiated: 2 |        |
| Pause                                                       | 1                                                      | 7                                   | Alast initiated: 1   |        |
| Symptom                                                     | 0                                                      | 0                                   | Alert Initiated. 1   |        |
| Symptom (with Detection)                                    | 2                                                      | 5                                   |                      |        |
| Note: Calculations are based on the epi<br>"Inappropriate", | sodes that were sent to Merlin.net. It d               | loes not include episodes marked as |                      |        |
| F Burden (12 months)                                        |                                                        |                                     |                      |        |
| 100                                                         |                                                        |                                     |                      |        |
| 75 -                                                        |                                                        |                                     |                      |        |
| 50 -                                                        |                                                        |                                     |                      | 11 III |
| 25 -                                                        |                                                        |                                     |                      |        |
| 25 -                                                        |                                                        |                                     |                      |        |

#### **PATIENT BILLING**

This feature allows patients to be "**Marked as Billed**" with an auto-populated date to the present day or a selected date from the calendar.

Patients can then be sorted in the **"Patient List"** based on their billable status by using the filter **"Patients ready for billing."** 

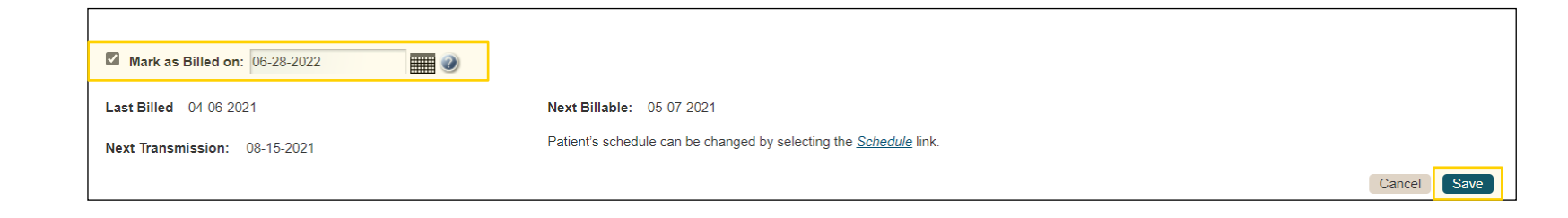

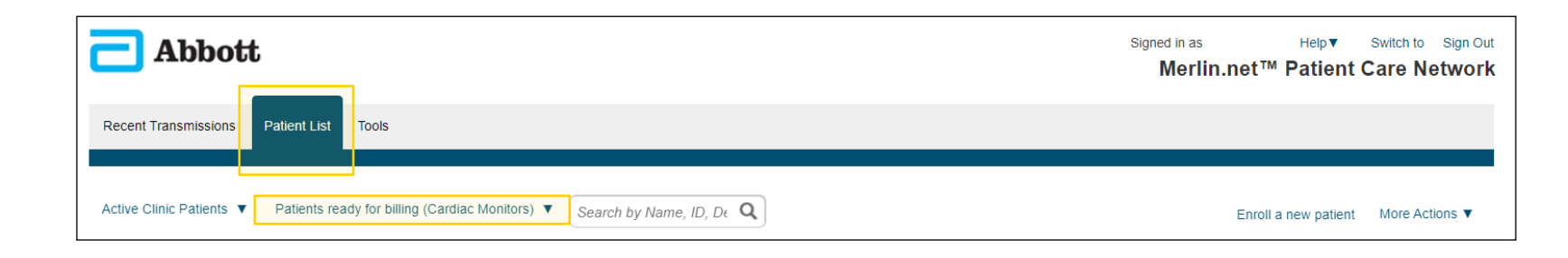

#### **EASY ACCESS TO S**

The transmission sch page can be quickly a changes are needed b billing schedule.

| ~~~                                                                 |                                                                        | Schedule                                                                                                    | ×             |
|---------------------------------------------------------------------|------------------------------------------------------------------------|----------------------------------------------------------------------------------------------------|---------------|
| S TO SCHEDULING                                                     |                                                                        | Douglass, Mary<br>Last Transmission: 05-05-2021<br>Scheduling method: SmartSchedule™ calendar ✓ View Sci                                                          | nedule        |
| sion scheduling<br>uickly accessed if<br>eeded based on the<br>lle. | *                                                                      | Permanent schedule :<br>Starting on:<br>© 08-15-2021<br>transmit every: 31 Days<br>transmit every: 31 Days<br>the<br>of<br>MM-DD-YYYY<br>the<br>transmit every: V | for: life V 🔌 |
|                                                                     |                                                                        | of v then revert to permanent schedule                                                                                                    | Cancel Save   |
| Mark as Billed on: 06-28-2022                                       |                                                                        |                                                                                                    |               |
| Last Billed 04-06-2021                                              | Next Billable: 05-07-2021                                              |                                                                                                    |               |
| Next Transmission: 08-15-2021                                       | Patient's schedule can be changed by selecting the <u>Schedule</u> lin | nk.                                                                                                    |               |
|                                                                     |                                                                        | Cancel Save                                                                                                    |               |

#### **PRINTING REPORT**

A printed **Patient Summary Report** will include a cover sheet, a page with episode counts and AF Burden trend (12 month), a list of episodes, episode EGMs (if selected), and a FastPath<sup>™</sup> summary report.

Before selecting print using the "Print" option on the top right:

- Select the date range for which you want to print a report
- If you want to include episode EGMs in the report, select an option from the "Include episodes" list.

| - Abbott                                                                                                    | Signed in as \$ US Help▼ Switch to Sign Out<br>Merlin.net™ Patient Care Network                                           |
|----------------------------------------------------------------------------------------------------|----------------------------------------------------------------------------------------------------|
| Recent Transmissions Patient List Tools Clinic Administration                                                              |                                                                                                    |
| Dee Fibrillator     Patient ID:<br>Assert-IQ™ EL+ ICM, DM5500<br>Patient Summary     Patient Summary     Clinical Comments |                                                                                                    |
| Patient Summary Report                                                                                                    |                                                                                                    |
| From :         09-19-2023         To :         10-20-2023         Apply         Date Range:         31 days                | Include episodes:       Marked for Printing ✓         (0 pages)       None         Marked for Printing       All episodes |

#### **SAMPLE REPORT**

| Healthy Hearts Clinics           123 N Pacemaker Dr, Ste 101           Abbott Park, 22222           Phone: 1333333333           Fax: 14444444444 | Patient Name:         Dee Fibrillator           Patient ID:         11111           From:         06-28-2023 To:         10-26-2023 | Abbott     Dee Fibrill     Assert-IQ ICM, D     Healthy      |                                          | 111) M<br>511111111 Pati | Merlin.net Patient Care Network |  |
|----------------------------------------------------------------------------------------------------|----------------------------------------------------------------------------------------------------|--------------------------------------------------------------|------------------------------------------|--------------------------|---------------------------------|--|
| Merlin.net                                                                                                    |                                                                                                    | Patient Summary                                              | / Report                                 | From: 06-28-2023         | To: 10-26-2023                  |  |
| Patient Care Network                                                                                                    |                                                                                                    | Episodes count                                               | This report period                       | Since enrolled in Mer    | lin.net                         |  |
| PCN Report                                                                                                    | From:                                                                                                    |                                                              |                                          | 20                       |                                 |  |
|                                                                                                    |                                                                                                    | AF                                                           | 20                                       | 20                       |                                 |  |
| Reports included                                                                                                    |                                                                                                    | Bastu                                                        | 0                                        | 0                        |                                 |  |
| Patient Summary Report                                                                                                    |                                                                                                    | Brady                                                        | 0                                        | 0                        |                                 |  |
| <ul> <li>Episodes (if included)</li> <li>FastPath™ Summary from the most</li> </ul>                                                              | recent transmission                                                                                                    | Pause                                                        | 2                                        | 2                        |                                 |  |
| . asa adri odinindiy noni die mode                                                                                                    |                                                                                                    | Symptom                                                      | 2                                        | 2                        |                                 |  |
|                                                                                                    |                                                                                                    | 75 -<br>≥ 50 -<br>25 -<br>0 - 1 - 1 -<br>10-21-202 12-21-202 | 1 0, 1 1 1 1<br>12 02,28-2023 04-30-3    | 023 06-30-2023           | 08-31-2023                      |  |
|                                                                                                    |                                                                                                    | Note: Transmissions more than                                | a 120 days apart will result in a gap ir | the trend.               |                                 |  |
|                                                                                                    |                                                                                                    | Remote Transmission                                          | IS                                       |                          |                                 |  |
|                                                                                                    |                                                                                                    | Scheduled 1<br>07-28-2023 02:04 AM                           |                                          |                          |                                 |  |
|                                                                                                    |                                                                                                    | Patient initiated 2<br>08-27-2023 12:12 AM                   |                                          |                          |                                 |  |
|                                                                                                    |                                                                                                    | 07-27-2023 08:38 AM                                          |                                          |                          |                                 |  |

| 🔁 Abbott       |                     | Dee Fibrillator (111111)<br>Assert-IQ ICM, DM5300: 51111111<br>Healthy Hearts Clinic |            |                  | Merlin.net <sup>~</sup><br>Patient Care Network |                           |  |
|----------------|---------------------|--------------------------------------------------------------------------------------|------------|------------------|-------------------------------------------------|---------------------------|--|
| Episodes List  |                     |                                                                                      |            | From: 06-28-2023 |                                                 | To: 10-26-2023            |  |
| Assessment leg | end: Appropriat     | e 🥑 🛛 1                                                                              | Not Sure 🏮 | Not Assessed     |                                                 |                           |  |
| Assessment     | Episode Date/Time   | Episode Type                                                                         | Duration   | Additional Info. | Posture                                         | Transmission<br>Date/Time |  |
| ٢              | 07-30-2023 11:16 AM | AF                                                                                   | 7:34       | 85 bpm avg.      | n/a                                             | 07-31-2023 02:01 AM       |  |
|                | 07-29-2023 07:02 AM | AF                                                                                   | 35:25      | 71 bpm avg.      | n/a                                             | 07-30-2023 02:12 AM       |  |
|                | 08-21-2023 12:09 PM | AF                                                                                   | 58:15      | 70 bpm avg.      | n/a                                             | 08-23-2023 05:26 PM       |  |
| 0              | 09-30-2023 01:38 AM | AF                                                                                   | 2:32:54    | 69 bpm avg.      | n/a                                             | 10-08-2023 02:00 AM       |  |
|                | 08-22-2023 10:12 AM | AF                                                                                   | 30:40      | 73 bpm avg.      | n/a                                             | 08-23-2023 05:26 PM       |  |
|                | 08-07-2023 02:27 AM | AF                                                                                   | 1:08:54    | 83 bpm avg.      | n/a                                             | 08-23-2023 05:26 PM       |  |
|                | 09-22-2023 09:11 AM | AF                                                                                   | 9:49       | 62 bpm avg.      | n/a                                             | 09-29-2023 11:15 AM       |  |
|                | 10-07-2023 08:54 AM | AF                                                                                   | 10:24      | 66 bpm avg.      | n/a                                             | 10-08-2023 02:00 AM       |  |
|                | 08-23-2023 03:54 PM | AF                                                                                   | 52:03      | 72 bpm avg.      | n/a                                             | 08-23-2023 05:26 PM       |  |
|                | 08-22-2023 11:52 AM | AF                                                                                   | 32:27      | 71 bpm avg.      | n/a                                             | 08-23-2023 05:26 PM       |  |
|                | 07-29-2023 11:51 PM | AF                                                                                   | 4:39:54    | 78 bpm avg.      | n/a                                             | 07-31-2023 02:01 AM       |  |

#### **SAMPLE REPORT**

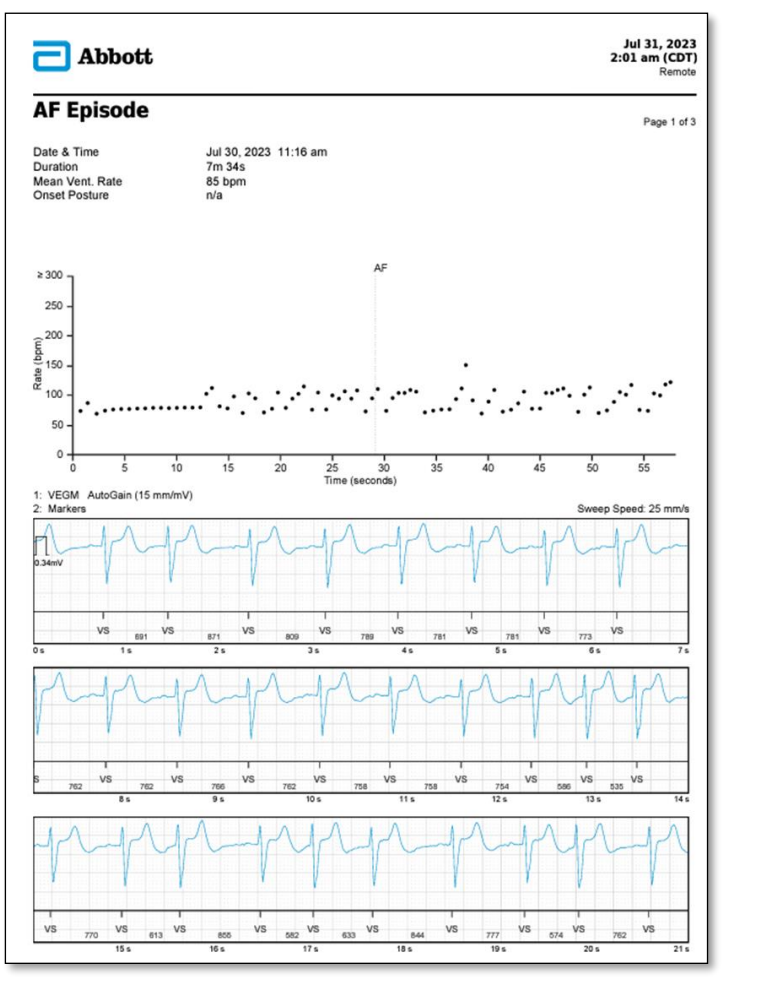

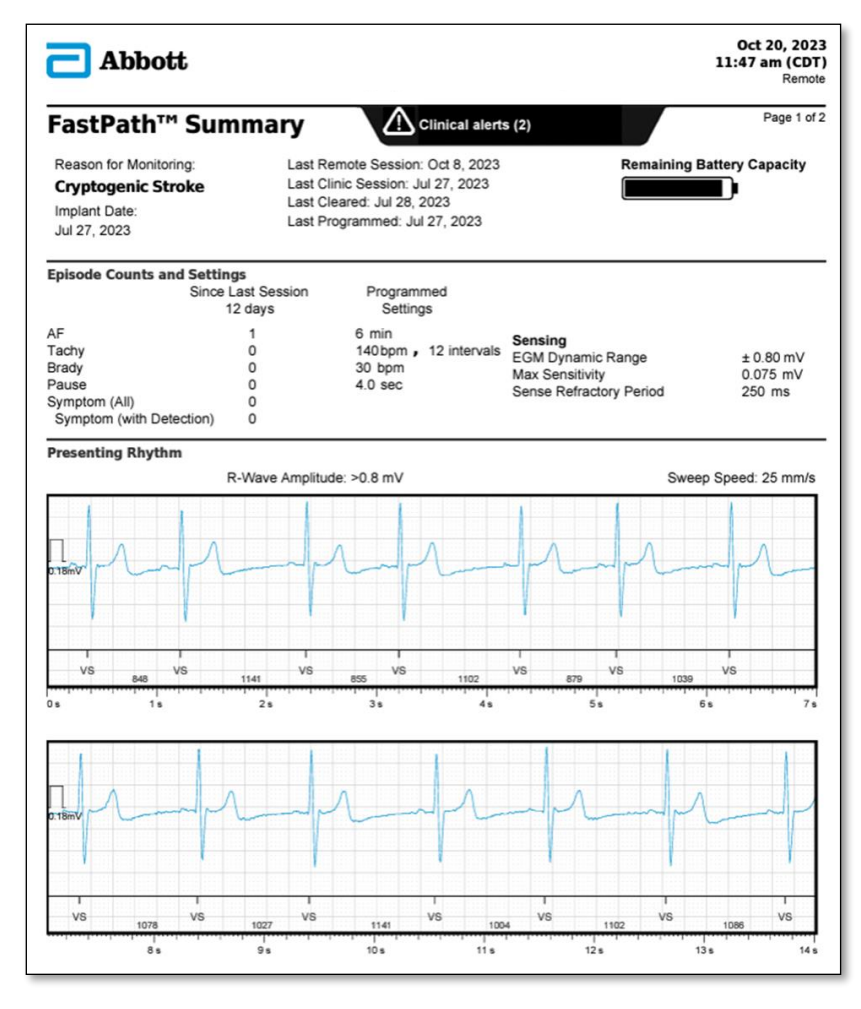

### **OPTIMIZING WORKFLOWS ON MERLIN.NET™ PCN**

Q & A

#### **IMPORTANT SAFETY INFORMATION**

#### Abbott

15900 Valley View Court, Sylmar, CA 91342 Tel: +1 818 362 6822 Abbott.com

#### Merlin.net<sup>™</sup> Patient Care Network (PCN)

Remote Care Technical Support: 1-877-MyMerlin (1-877-696-3754) mymerlin@abbott.com

#### **INDICATIONS, SAFETY & WARNINGS**

#### Merlin.net<sup>™</sup> Patient Care Network (PCN)

Brief Summary: Prior to using these devices, please review the Instructions for Use for a complete listing of indications, contraindications, warnings, precautions, potential adverse events and directions for use. This product is intended for use by or under the direction of a physician.

Indicates a trademark of the Abbott group of companies.
 Indicates a third party trademark, which is property of its respective owner.

#### Assert-IQ<sup>™</sup> Insertable Cardiac Monitor

#### **Rx Only**

Brief Summary: Prior to using these devices, please review the Instructions for Use for a complete listing of indications, contraindications, warnings, precautions, potential adverse events and directions for use.

Indications for Use: The Assert-IQ<sup>™</sup> ICM is indicated for the monitoring and diagnostic evaluation of patients who experience unexplained symptoms that may be cardiac-related such as: dizziness, palpitations, chest pain, syncope, and shortness of breath, as well as patients who are at risk for cardiac arrhythmias such as bradycardia, tachycardia, and sinus pauses.

The Assert-IQ ICM is also indicated for patients who have been previously diagnosed with atrial fibrillation (AF) or who are susceptible to developing AF. The Assert-IQ ICM is intended to be inserted subcutaneously in the left pectoral region, also described as the left anterior chest wall. The Assert-IQ ICM has not been specifically tested for pediatric use.

Intended Use: The Assert-IQ ICM is intended to help physicians and clinicians monitor, diagnose and document the heart rhythm in patients who are susceptible to cardiac arrhythmias and unexplained symptoms by detecting arrhythmias and transmitting data for review.

Contraindications: There are no known contraindications for the insertion of the Assert-IQ ICM. However, the patient's particular medical condition may dictate whether or not a subcutaneous, chronically inserted device can be tolerated.

Potential Adverse Events: Possible adverse events (in alphabetical order) associated with the device, include the following: allergic reaction, bleeding, chronic nerve damage, erosion, excessive fibrotic tissue growth, extrusion, formation of hematomas or cysts, infection, keloid formation and migration.

Refer to the User's Manual for detailed indications for use, contraindications, warnings, precautions and potential adverse events. An Abbott mobile transmitter is available for patients without their own compatible mobile device. <sup>™</sup> Indicates a trademark of the Abbott group of companies.

**‡** Indicates a third-party trademark, which is property of its respective owner. Bluetooth and Bluetooth logo are registered trademarks of Bluetooth SIG, Inc.

© 2023 Abbott. All Rights Reserved. MAT-2312886 v1.0 | Item approved for US use.

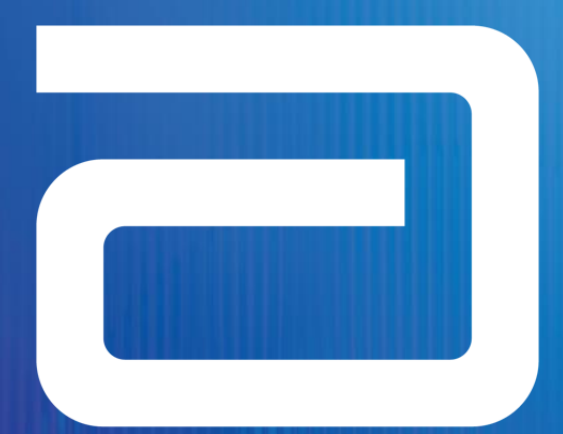

## life. to the fullest.®

Abbott